# Caldaia a condensazione Paradigma

# ModuStar II DS

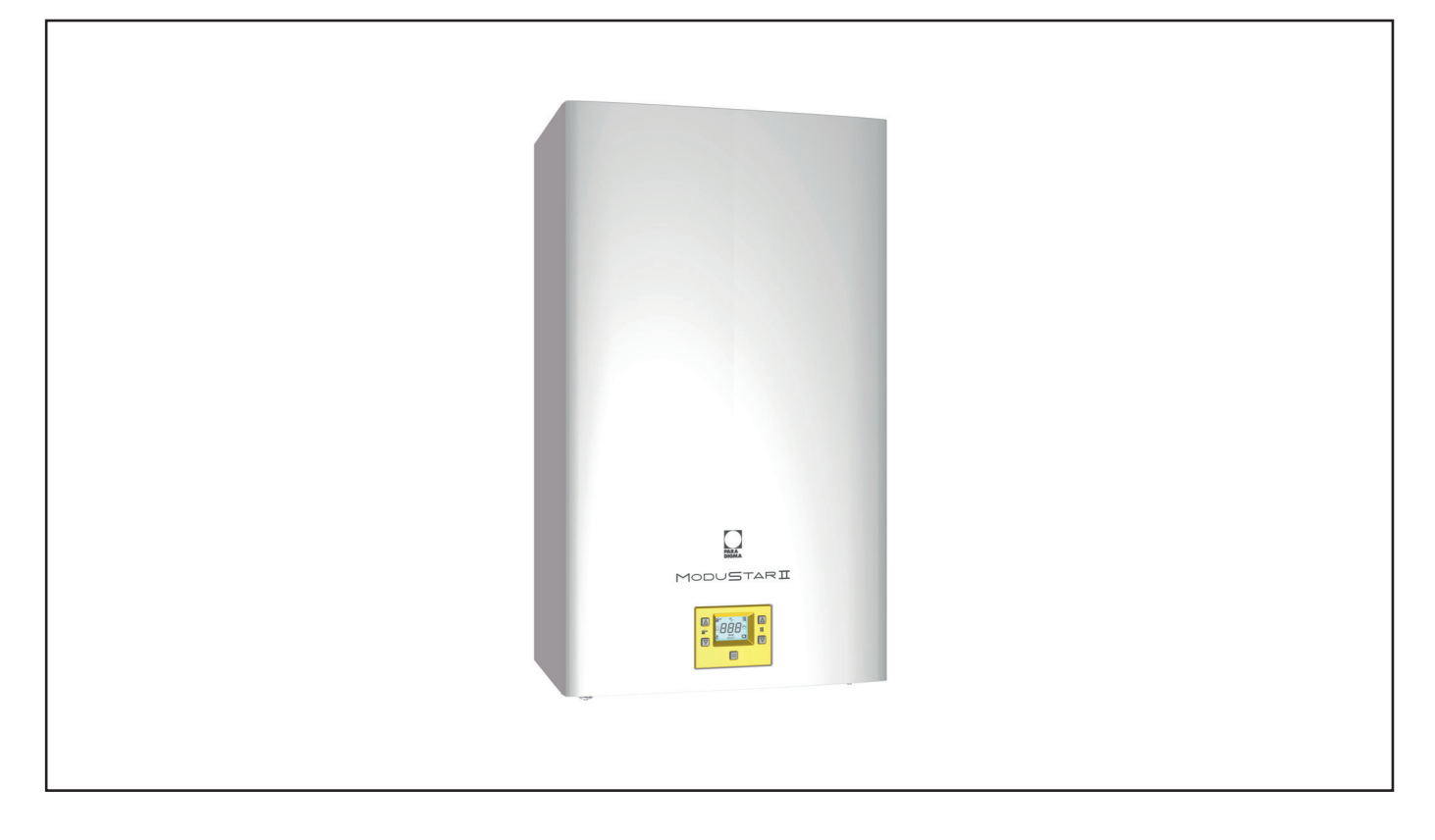

Installazione, istruzioni d'uso e manutenzione

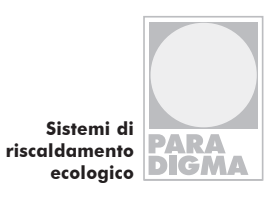

## Indice

Indice

| 1. Introduzione                                          | 4        |
|----------------------------------------------------------|----------|
| 2. Descrizione della caldaia                             | 8        |
| 2.1 Vista d'assieme                                      | 8        |
| 2.2 Valvole di intercettazione e rubinetti               | 8        |
| 2.3 Pannello comandi                                     | 8        |
| 2.4 Caratteristiche generali LCD                         | 9        |
| 3. Istruzioni per l'uso                                  | 14       |
| 3.1 Avvertenze                                           | 14       |
| 3.2 Accensione                                           | 14       |
| 3.3 Temperatura del circuito di riscaldamento            | 15       |
| 3.4 Temperatura acqua sanitaria                          | 16       |
| 3.5 Spegnimento                                          | 17       |
| 4. Consigli utili                                        | 18       |
| 4.1 Riempimento del circuito riscaldamento               | 18       |
| 4.2 Riscaldamento                                        | 18       |
| 4.3 Protezione antigelo                                  | 18       |
| 4.4 Manutenzione periodica                               | 19       |
| 4.5 Pulizia esterna                                      | 19       |
| 4.6 Anomalie di funzionamento                            | 19       |
| 4.7 Visualizzazioni in modalità INFO                     | 20       |
| 4.8 Codice anomalia remoto                               | 21       |
| 4.9 Sonda fumi e termofusibile fumi                      | 22       |
| 5. Caratteristiche tecniche                              | 23       |
| 5.1 Vista d'assieme                                      | 23       |
| 5.2 Schema di principio                                  | 24       |
| 5.3 Schema elettrico                                     | 25       |
| 5.4 Caratteristica idraulica                             | 26       |
| 5.5 Vaso d'espansione                                    | 26       |
| 5.6 Dati tecnici e Product Fiche                         | 27       |
| 6. Installazione                                         | 30       |
| 6.1 Avvertenze                                           | 30       |
| 6.2 Precauzioni per l'installazione                      | 31       |
| 6.3 Installazione del supporto caldaia                   | 32       |
| 6.4 Dimensioni                                           | 32       |
| 6.5 Raccordi                                             | 32       |
| 6.6 Montaggio della caldala                              | 32       |
| 6.7 Installazione del condette di convisione fumi        | 33       |
| 6.0 Dimensioni e lunghezze seerichi fumi                 | 34       |
| 6.9 Dimensioni e lunghezze scanchi lumi                  | 30<br>27 |
| 6.10 Intubamento dei terminali di tiraggio               | 37       |
| 6.12 Collegamento elettrico                              | 41       |
| 6.12 Collegamento di un termostato ambiente o valvole    | 42       |
| di zona                                                  | 43       |
| 6.14 Collegamento elettrico termostato bollitore o sonda |          |
| NTC e settaggio                                          | 44       |
| 6.15 Funzione antilegionella                             | 45       |
| 6.16 Installazione della sonda esterna di temperatura    |          |
| (opzionale)                                              | 47       |
| 6.17 Collegamento elettrico tra caldaia e sonda esterna  | 47       |
| 6.18 Selezione del tipo di sonda esterna                 | 48       |

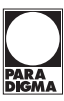

| <ul><li>6.19 Collegamento elettrico del remoto (opzionale)</li><li>6.20 Abilitazione funzionamento con sonda esterna e</li></ul> | 48 |
|----------------------------------------------------------------------------------------------------|----|
| settaggio coefficiente K                                                                                                    | 49 |
| 6.21 Settaggio della post-circolazione della pompa                                                                               | 51 |
| 6.22 Selezione della frequenza di riaccensione                                                                                   | 52 |
| 7. Messa in funzione                                                                                                    | 54 |
| 7.1 Avvertenze                                                                                                    | 54 |
| 7.2 Sequenza delle operazioni                                                                                                    | 54 |
| 8. Verifica regolazione gas                                                                                                    | 57 |
| 8.1 Avvertenze                                                                                                    | 57 |
| 8.2 Operazioni e settaggio gas                                                                                                   | 57 |
| 9. Trasformazione gas                                                                                                    | 60 |
| 9.1 Avvertenze                                                                                                    | 60 |
| 9.2 Operazioni e settaggio gas                                                                                                   | 60 |
| 10. Manutenzione                                                                                                    | 62 |
| 10.1 Avvertenze                                                                                                    | 62 |
| 10.2 Programmazione del periodo di manutenzione                                                                                  | 62 |
| 10.3 Smontaggio pannelli carrozzeria                                                                                             | 64 |
| 10.4 Rimontaggio pannelli carrozzeria                                                                                            | 65 |
| 10.5 Svuotamento del circuito sanitario                                                                                          | 65 |
| 10.6 Svuotamento del circuito riscaldamento                                                                                      | 65 |
| 10.7 Pulizia dello scambiatore primario condensante e del                                                                        | 05 |
| bruciatore                                                                                                    | 65 |
| 10.8 Verifica della pressurizzazione dei vaso d'espansione                                                                       | ~~ |
| riscaldamento                                                                                                    | 66 |
| 10.9 Controllo dell'anodo al magnesio                                                                                            | 66 |
| 10.10 Controllo del condotto di espuisione iumi                                                                                  | 67 |
| 10.12 Centrelle del eifene eseries candana                                                                                       | 60 |
| 10.12 Controllo del silone scanco condensa                                                                                       | 00 |
| 10.13 Settaggio della funzione spazzatarnino caldala<br>10.14 Impostazioni ner cambio scheda comando                             | 60 |
|                                                                                                    | 00 |
| 11. Smaltimento e riciclaggio caldaia                                                                                            | 71 |

#### Diritti d'autore

Tutte le informazioni riportate in questo documento tecnico, così come i disegni e le descrizioni tecniche da noi messi a disposizione, restano di nostra proprietà e non possono essere riprodotti senza autorizzazione scritta.

#### 1. Introduzione

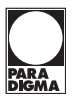

#### Avvertenze generali

Il presente libretto contiene importanti informazioni rivolte a:

- utente
- installatore
- manutentore

L'utente deve leggere attentamente le istruzioni riportate.

L'utente deve limitare gli interventi sull'apparecchio esclusivamente a quelli esplicitamente consentiti nel manuale.

L'installazione o il montaggio improprio dell'apparecchio e/o dei componenti, accessori, kit e dispositivi a corredo del prodotto potrebbe dare luogo a problematiche non prevedibili a priori nei confronti di persone, animali, cose. Leggere attentamente le istruzioni a corredo del prodotto per una corretta installazione dello stesso.

Il presente libretto istruzioni contiene informazioni tecniche relative all'installazione dei prodotti a cui fa riferimento. Per quanto concerne le altre tematiche correlate all'installazione dei prodotti stessi (a titolo esemplificativo: sicurezza sui luoghi di lavoro, salvaguardia dell'ambiente, prevenzioni degli infortuni), è necessario rispettare i dettami della normativa vigente ed i principi della buona tecnica.

La manutenzione deve essere effettuata da personale tecnico abilitato come, ad esempio, il Servizio Assistenza Tecnica Autorizzato che rappresenta in tal senso una garanzia di qualificazione e professionalità.

In caso di errori nell'installazione, nell'esercizio o nella manutenzione, dovuti all'inosservanza della legislazione tecnica vigente, della normativa o delle istruzioni contenute nel presente libretto (o comunque fornite dal costruttore), viene esclusa qualsiasi responsabilità contrattuale ed extracontrattuale del costruttore per eventuali danni e decade la garanzia relativa all'apparecchio.

Il libretto deve essere letto attentamente; si potrà così utilizzare la caldaia in modo razionale e sicuro; deve essere conservato con cura poiché la sua consultazione potrà essere necessaria in futuro. Nel caso in cui l'apparecchio venga ceduto ad altro proprietario dovrà essere corredato dal presente libretto.

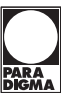

La prima accensione deve essere effettuata da uno dei Centri Assistenza Autorizzati.

Il costruttore declina ogni responsabilità da eventuali traduzioni del presente libretto dalle quali possano derivare interpretazioni errate; non può essere considerato responsabile per l'inosservanza delle istruzioni contenute nel presente libretto o per le conseguenze di qualsiasi manovra non specificamente descritta.

#### **Durante l'installazione**

Dopo aver rimosso l'imballaggio, assicurarsi che l'apparecchio non sia danneggiato.

In caso di danneggiamento non installare ne avviare l'apparecchio in quanto potrebbe essere pericoloso.

Contattare il rivenditore o il Centro di Assistenza Autorizzato più vicino.

L'installazione deve essere eseguita da personale qualificato in modo che, sotto la sua responsabilità, vengano rispettate le leggi e le norme nazionali e locali vigenti in merito:

- · l'idoneità del luogo di installazione;
- la robustezza del muro destinato all'installazione;
- · la distanza dell'apparecchio da pareti e oggetti circostanti;
- la corretta realizzazione del collegamento all'impianto gas;
- la corretta e sicura realizzazione sistema di alimentazione aria e scarico prodotti di combustione;
- il corretto allacciamento all'alimentazione elettrica e circuito di terra;
- · il rispetto delle specifiche tecniche.

La caldaia permette di riscaldare acqua ad una temperatura inferiore a quella di ebollizione e deve essere allacciata ad un impianto di riscaldamento e/o a una rete di distribuzione di acqua sanitaria, compatibilmente alle sue prestazioni e alla sua potenza.

La caldaia deve essere alimentata con gas Metano (G20) o Propano (G31), inoltre si possono utilizzare conbustibili del gruppo H e/o del gruppo E e di miscele di gas naturale e di idrogeno fino al 20% in volume.

Lo scarico della condensa deve essere collegato al condotto di scarico condensa domestico e deve risultare ispezionabile (UNI 7129-5 e norme correlate).

La caldaia dovrà essere destinata solo all'uso per la quale è stata espressamente prevista. Inoltre:

- non deve essere esposta agli agenti atmosferici
- l'apparecchio può essere utilizzato da bambini di età inferiore a 8 anni e da persone con ridotte capacità fisiche, sensoriali o mentali, o prive di esperienza o della necessaria conoscenza purché sotto sorveglianza oppure dopo che le stesse abbiano ricevuto istruzioni relative all'uso sicuro dell'apparecchio e alla comprensione dei pericoli ad esso inerenti. I bambini non devono giocare con l'apparecchio.
- evitare l'uso scorretto della caldaia
- evitare manovre su dispositivi sigillati
- · evitare il contatto con parti calde durante il funzionamento

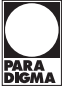

#### Durante l'uso

- È vietato poiché pericoloso ostruire anche parzialmente la o le prese d'aria per la ventilazione del locale dov'è installata la caldaia (UNI 7129-2 e norme correlate).
- Le riparazioni devono essere eseguite esclusivamente dai Centri di Assistenza Autorizzati utilizzando ricambi originali; limitarsi pertanto a disattivare la caldaia (vedere istruzioni).
- Avvertendo odore di gas:

- non azionare interruttori elettrici, il telefono e qualsiasi altro oggetto che possa provocare scintille.

- aprire immediatamente porte e finestre per creare una corrente d'aria che purifichi il locale.

- chiudere i rubinetti del gas.

- chiedere l'intervento di personale professionalmente qualificato.

- Prima di avviare la caldaia, si consiglia di far verificare da personale professionalmente qualificato che l'impianto di alimentazione del gas:
  - sia a perfetta tenuta
  - sia dimensionato per la portata necessaria alla caldaia
  - sia dotato di tutti i dispositivi di sicurezza e controllo prescritti dalle norme vigenti

- assicurarsi che l'installatore abbia collegato lo scarico della valvola di sicurezza ad un imbuto di scarico

- Il costruttore non è responsabile di danni causati dall'apertura della valvola di sicurezza e conseguente uscita d'acqua, qualora non correttamente collegata ad una rete di scarico.
- Assicurarsi che l'installatore abbia collegato lo scarico del sifone della condensa ad un apposito imbuto di scarico (UNI 7129-5 e norme correlate) che deve essere realizzato in modo da evitare il congelamento della condensa ed assicuri la sua corretta evacuazione.
- In prossimità della caldaia:
- ci deve essere un interruttore onnipolare da azionare per isolare l'apparecchio dalla rete di alimentazione elettrica
  - un rubinetto di intercettazione del gas da azionare per interrompere il flusso di combustibile
- Non toccare l'apparecchio con parti del corpo bagnate o umide e/o a piedi nudi.
- Nel caso di lavori o manutenzioni di strutture poste nelle vicinanze dei condotti dei fumi e/o nei dispositivi di scarico dei fumi o loro accessori, spegnere l'apparecchio e, a lavori ultimati, farne verificare l'efficienza da personale professionalmente qualificato.

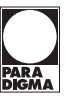

PERICOLO: le indicazioni contrassegnate da questo simbolo devono essere osservate per evitare infortuni di origine meccanica o generica (es. ferite o contusioni) o il pericolo d'incendio e di esplosione.

**PERICOLO:** le indicazioni contrassegnate da questo simbolo devono essere osservate per evitare infortuni di origine elettrica (folgorazione).

**ATTENZIONE:** le indicazioni contrassegnate da questo simbolo devono essere osservate per evitare malfunzionamenti e/o danni materiali all'apparecchio o ad altri oggetti.

**ATTENZIONE:** le indicazioni contrassegnate da questo simbolo sono informazioni importanti che devono essere lette attentamente.

ATTENZIONE: pericolo di taglio / puntura. È obbligatorio utilizzare guanti protettivi.

#### Conformità

Categoria apparecchio: II2H3P (gas G20 20 mbar, G31 37 mbar) Paese di destinazione: IT

Questo apparecchio è conforme alle seguenti Direttive Europee:

- Regolamento (UE) 2016/426 sugli apparecchi che bruciano carburanti gassosi
- Direttiva Rendimenti: Articolo 7(2) e Allegato III della 92/42/ CEE
- Direttiva Compatibilità Elettromagnetica 2014/30/UE
- Direttiva Bassa Tensione 2014/35/UE
- Direttiva 2009/125/CE Progettazione ecocompatibile dei prodotti connessi all'energia
- Regolamento (UE) 2017/1369 Etichettatura energetica
- Regolamento Delegato (UE) N. 811/2013
- Regolamento Delegato (UE) N. 813/2013
- Regolamento Delegato (UE) N. 814/2013 (ove applicabile)

Il costruttore nella costante azione di miglioramento dei prodotti, si riserva la possibilità di modificare i dati espressi in questa documentazione in qualsiasi momento e senza preavviso. La presente documentazione è un supporto informativo e non

La presente documentazione è un supporto informativo e non considerabile come contratto nei confronti di terzi.

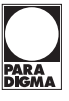

### 2. Descrizione caldaia

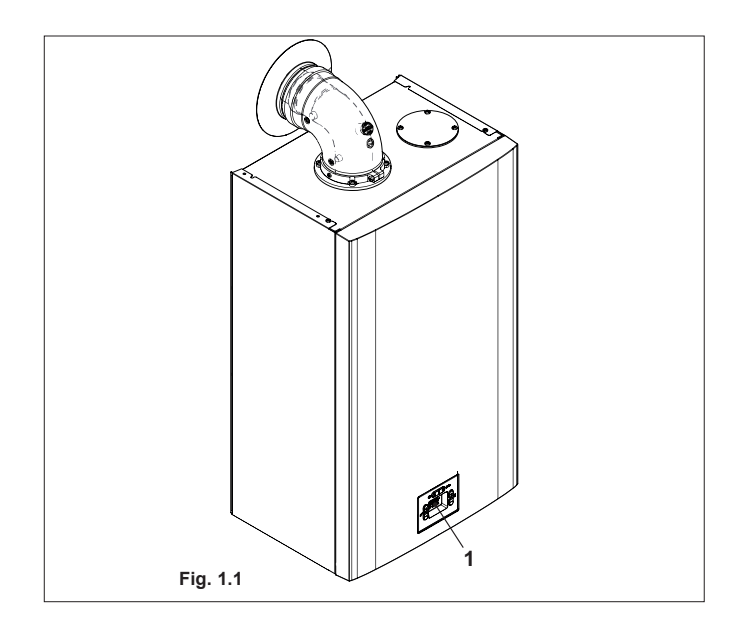

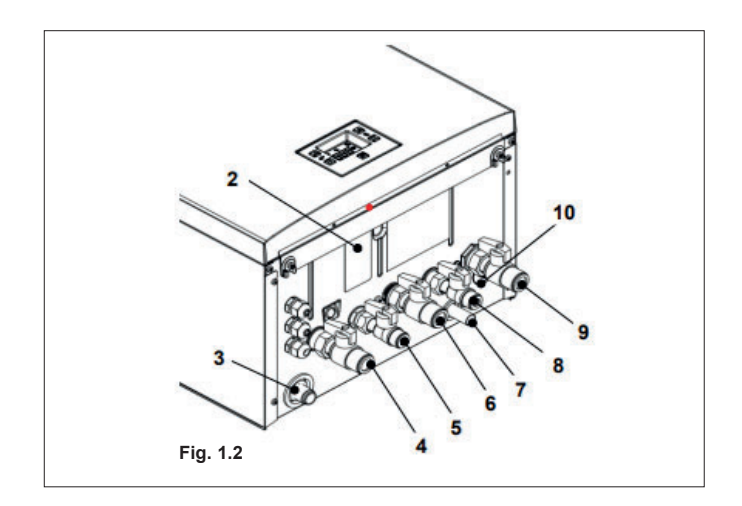

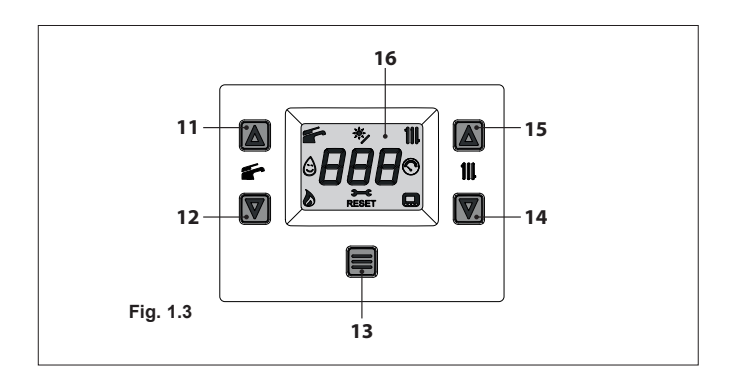

#### 2.1 Vista d'assieme

Il modello e la matricola della caldaia sono stampati nel certificato di garanzia.

1 Pannello comandi

2.2 Valvole di intercettazione e rubinetti

Prevedere l'installazione di un rubinetto di intercettazione in ingresso acqua sanitaria.

Le figure rappresentate in questo libretto indicano solo una delle possibili soluzioni nell'installazione di rubinetti, tubi e raccordi.

- 2 Etichetta alimentazione gas
- **3** Tubo scarico condensa
- 4 Rubinetto mandata riscaldamento
- 5 Rubinetto mandata serpentino bollitore
- 6 Rubinetto gas
- 7 Tubo scarico valvola di sicurezza del circuito riscaldamento
- 8 Rubinetto di riempimento del circuito riscaldamento
- 9 Rubinetto ritorno riscaldamento e serpentino bollitore
- **10** Rubinetto di svuotamento del circuito riscaldamento

#### 2.3 Pannello comandi

- 11 Tasto aumento temperatura sanitario
- 12 Tasto riduzione temperatura sanitario
- 13 Tasto Reset/Stand-by/Inverno/Estate
- 14 Tasto riduzione temperatura riscaldamento
- 15 Tasto aumento temperatura riscaldamento
- 16 Display LCD

II RESET che riporta tutti i parametri al valore di fabbrica, avviene solo impostando il "parametro P30=04". L'avvenuto reset viene visualizzato dall'accensione di tutti i simboli presenti sul display.

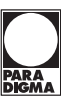

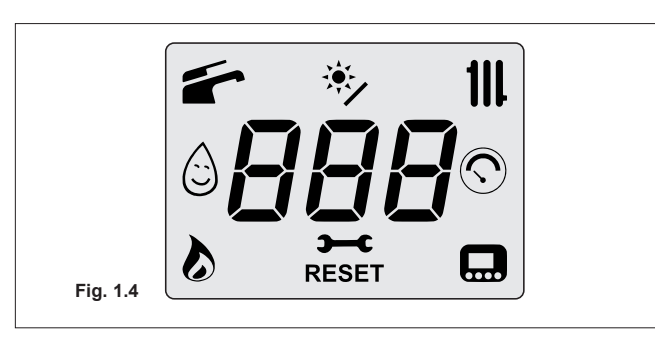

#### 2.4 Caratteristiche generali LCD

Per le caratteristiche tecniche della caldaia consultare la sezione "Caratteristiche tecniche".

#### Legenda

| LEGENDA      |                                                                                                    |
|--------------|----------------------------------------------------------------------------------------------------|
| 美            | Tutti i simboli rappresentati con<br>delle linee che lo circondano,<br>indicano che il simbolo sta lam-<br>peggiando.                                                                               |
|              | Acceso fisso: funzione sanitario<br>abilitata.<br>Lampeggiante: funzione sanita-<br>rio in corso.                                                                                                   |
| <u>چ</u>     | Acceso fisso: centralina solare<br>collegata.<br>Lampeggiante: pompa solare in<br>funzione.                                                                                                    |
| 111          | Acceso fisso: funzione riscalda-<br>mento abilitata (inverno).<br>Lampeggiante: funzione riscal-<br>damento in corso.                                                                               |
| Î            | Acceso fisso: funzione preriscal-<br>do 3 stelle attiva.<br>Lampeggiante: funzione preri-<br>scaldo 3 stelle in corso.                                                                              |
| $\odot$      | Acceso fisso: per 15s solo dopo il<br>caricamento dell'impianto.<br>Lampeggiante: in caso di bassa<br>pressione dell'impianto o in caso<br>di visualizzazione della pressio-<br>ne dal menù "INFO". |
| $\mathbf{b}$ | Acceso fisso: fiamma presente<br>Lampeggiante: scarica di accen-<br>sione in corso.                                                                                                    |
| ∽            | Acceso fisso: preavviso scadenza<br>manutenzione.<br>Lampeggiante: richiesta di ma-<br>nutenzione o manutenzione<br>scaduta.                                                                        |
| RESET        | Acceso fisso: errore di blocco. La<br>caldaia può essere riattivata di-<br>rettamente dall'utente, premen-<br>do il pulsante di ripristino.                                                         |
|              | Acceso fisso: controllo remoto<br>collegato.<br>Lampeggiante: richiesta da con-<br>trollo remoto in corso.                                                                                          |

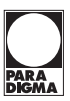

#### SEGNALAZIONI DATE DAL LCD

| LCD              | FUNZIONE                                                                                                    |
|------------------|----------------------------------------------------------------------------------------------------|
| E01 + RESET      | Blocco di sicurezza per mancata accensione.                                                                          |
| E02 +RESET       | Blocco per intervento termostato di sicurezza.                                                                       |
| E03 +RESET       | Blocco generico.                                                                                                    |
| E04 + <b>ЭС</b>  | Mancanza circolazione<br>pompa, pressione im-<br>pianto insufficiente o<br>sensore pressione acqua<br>non collegato. |
| E05 + <b>Э—С</b> | Anomalia controllo:<br>ventilatore.                                                                                  |
| E06 + <b>ЭС</b>  | Guasto sonda NTC man-<br>data riscaldamento.                                                                         |
| E07 + <b>Э—С</b> | Guasto sonda NTC sa-<br>nitario / Guasto sonda<br>bollitore.                                                         |
| E08 + <b>Э—С</b> | Guasto sonda NTC ester-<br>na.                                                                                       |
| E10 + <b>3C</b>  | Blocco per intervento<br>sonda e termofusibile<br>fumi.                                                              |
| E11 + RESET      | Presenza fiamma paras-<br>sita.                                                                                      |
| E12 + <b>3C</b>  | Guasto sonda NTC ritor-<br>no.                                                                                       |
| E13 + <b>Э—С</b> | Delta T M-R > 40K.                                                                                                   |
| E14 + RESET      | Pompa in avaria o tem-<br>peratura primario oltre<br>105 °C.                                                         |
| E14 + <b>Э—С</b> | Mancanza di circolazio-<br>ne da gradiente tempe-<br>ratura (>2K/s).                                                 |
| E18 + RESET      | Non sopraggiunto ∆T riscaldamento all'accensione.                                                                    |
| E19 + <b>Э—С</b> | Anomalia Sonda Ingres-<br>so ausiliario.                                                                             |
| E20+RESET        | Blocco EVG (guasto har-<br>dware pilotaggio valvo-<br>la).                                                           |
| E21 + RESET      | Blocco EVG (Guasto Relè<br>controllo valvola).                                                                       |
| E22 + RESET      | Blocco EVG (fiamma<br>dopo spento valvola Rif.<br>EVG).                                                              |
| E23 + <b>)C</b>  | Modulatore valvola gas scollegato.                                                                                   |

## Descrizione caldaia

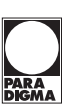

| LCD              | FUNZIONE                                                                                                    |
|------------------|----------------------------------------------------------------------------------------------------|
|                  |                                                                                                    |
| E24 + <b>)C</b>  | Anomalia per probabile<br>ostruzione camino                                                                                    |
| E25+RESET        | Perdita fiamma per più di<br>6 volte consecutive.                                                                              |
| E26 + <b>Э—С</b> | Anomalia massimo sco-<br>stamento tra le 2 sonde<br>NTC riscaldamento.                                                         |
| E40 + <b>)C</b>  | Rilevazione di errata fre-<br>quenza della rete elet-<br>trica                                                                 |
| E42 + <b>)C</b>  | Anomalia pulsanti.                                                                                                    |
| E44 + RESET      | Anomalia sopraggiunto<br>timeout cumulato valvo-<br>la gas senza fiamma.                                                       |
| E50 + <b>Э—С</b> | Anomalia comunicazio-<br>ne OT.                                                                                                |
| E62 + <b>Э—С</b> | Richiesta taratura.                                                                                                    |
| E65 + <b>Э—С</b> | Il sistema non riesce a<br>controllare la combustio-<br>ne ed esce dai parametri<br>di controllo modulatore                    |
| E68 + <b>Э—С</b> | Probabile bassa pressio-<br>ne gas                                                                                             |
| E77 + <b>Э—С</b> | Sistema fuori parametri<br>di controllo modulatore                                                                             |
| E78 + <b>Э—С</b> | Probabile bassa pressio-<br>ne gas                                                                                             |
| E79 + <b>Э—С</b> | Sistema di controllo del<br>modulatore fuori para-<br>metri                                                                    |
| E89+RESET        | Errore interno (tipica-<br>mente hardware) o pro-<br>blemi alla rete elettrica<br>(forma d'onda eccessiva-<br>mente distorta). |
| E91 + RESET      | Numero massimo di<br>blocchi raggiunto.                                                                                        |
| E96              | Errata frequenza di rete.                                                                                                    |
| E97              | Bassa tensione di ali-<br>mentazione.                                                                                          |
| E99              | Scheda non configurata.                                                                                                    |
| L1               | Limitazione primario du-                                                                                                    |
|                  | rante sanitario.                                                                                                    |

## Descrizione caldaia

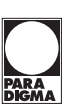

| LCD                                                                                                    | FUNZIONE                                                                                                    |
|----------------------------------------------------------------------------------------------------|----------------------------------------------------------------------------------------------------|
|                                                                                                    | Caldaia Stand-By, i tratti-<br>ni vengono accesi in se-<br>quenza per simulare uno<br>scorrimento (protezione<br>antigelo attiva).                                              |
|                                                                                                    | Alimentando la caldaia,<br>si accendono (per 2 se-<br>condi) tutte le icone e i<br>digit per verificare il fun-<br>zionamento dell'LCD.                                         |
| <b>E04</b>                                                                                                    | In caso di pressione non<br>corretta il valore viene vi-<br>sualizzato con il simbolo<br>lampeggiante.                                                                          |
| <b>5</b> ]                                                                                                    | Prossima scadenza ma-<br>nutenzione (impostazio-<br>ne di fabbrica 12 mesi).<br>Se è presente un errore,<br>esso ha priorità superio-<br>re alla scadenza di manu-<br>tenzione. |
|                                                                                                    | Manutenzione scaduta.<br>Se è presente un errore,<br>esso ha priorità superio-<br>re alla scadenza di manu-<br>tenzione.                                                        |
| <b>F P0**</b>                                                                                                    | Pompa attiva per la fase<br>di post-circolazione<br>(lampeggio <b>PO</b> + lam-<br>peggio temperatura).                                                                         |
| <b>\$</b> 600 <b>*</b> 600 <b>*</b> 60 | Caldaia in fase antigelo<br>(lampeggio <b>bP</b> + lam-<br>peggio temperatura).                                                                                                 |
| <b>53</b>                                                                                                    | Caldaia in richiesta po-<br>tenza sanitario.<br>Viene visualizzata la tem-<br>peratura sanitario.                                                                               |
|                                                                                                    | Caldaia in richiesta riscal-<br>damento da termostato<br>ambiente.                                                                                                    |
|                                                                                                    | Caldaia in richiesta po-<br>tenza riscaldamento con<br>remoto collegato.                                                                                                    |

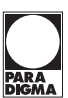

## Descrizione caldaia

| LCD                      | FUNZIONE                                                                                                    |
|--------------------------|----------------------------------------------------------------------------------------------------|
| 78                       | Set Riscaldamento<br>(vengono disabilitati tut-<br>ti gli altri simboli).                                                            |
| <b>* 46</b>              | Set Sanitario<br>(vengono disabilitati tut-<br>ti gli altri simboli).                                                                |
| <b>E</b>                 | Ritardo accensione bru-<br>ciatore per impostazione<br>di sistema (Jampergio                                                         |
| <b>53</b>                | uu + lampeggio tempe-<br>ratura).                                                                                                    |
|                          | Caldaia in funzione spaz-<br>zacamino.<br>L'attivazione dello spaz-                                                                  |
| ۴ LP                     | zacamino avviene im-<br>postando il "parametro<br>P32=1 4" e viene visua-<br>lizzato:<br>LP = minimo sanitario                       |
| <b>*</b> 53 <sup>#</sup> | hP = minimo riscalda-<br>mento<br>cP = massimo riscalda-<br>mento<br>dP = massimo sanitario.                                         |
|                          | Il passaggio avviene con<br>i tasti 16 (aumento) e 13<br>(diminuzione) tempera-<br>tura sanitario.                                   |
| <b>53</b>                | Funzione preriscaldo 3<br>stelle attiva.<br>Quando il simbolo<br>lampeggia, la funzione è<br>in corso.                               |
| <b>53</b>                | Acceso fisso: centralina<br>solare collegata.<br>Quando il simbolo<br>lampeggia, la pompa del<br>circuito solare è in fun-<br>zione. |

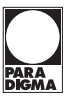

#### 3. Istruzioni per l'uso

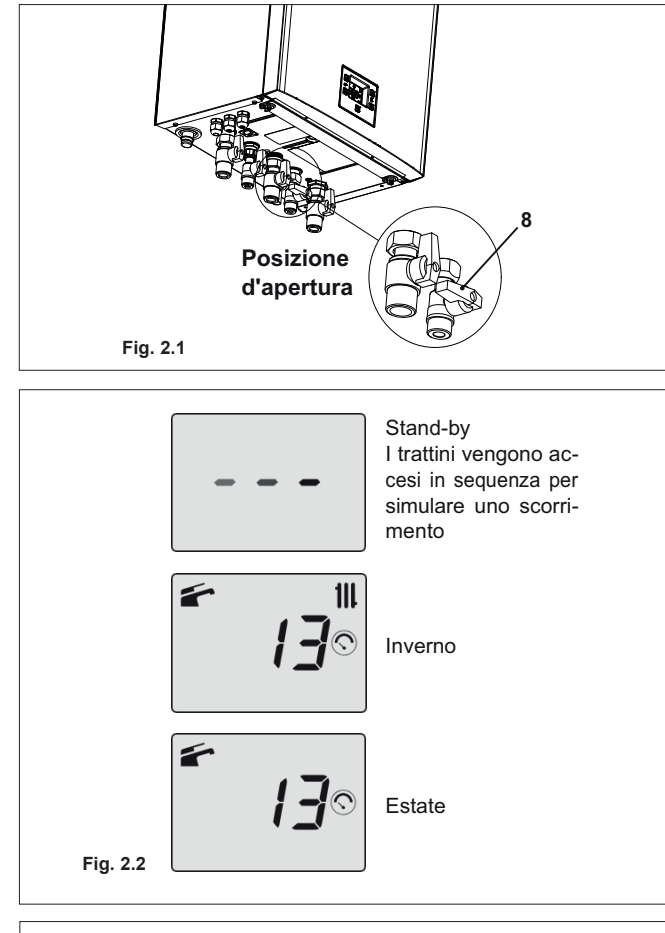

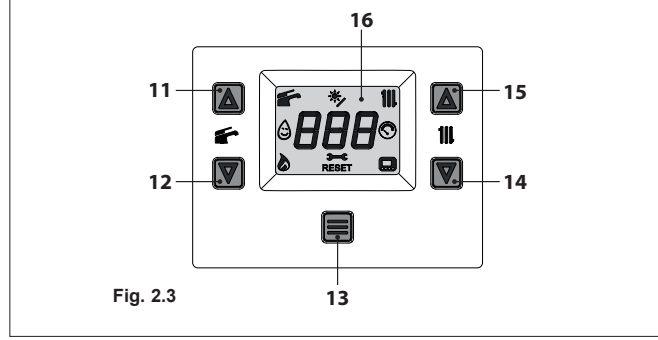

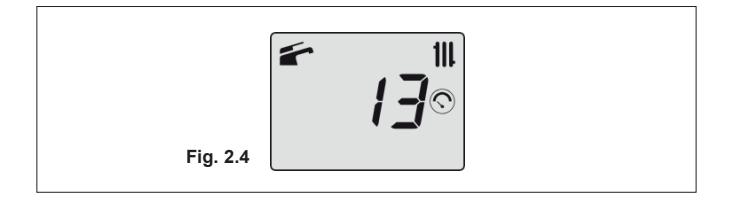

#### 3.1 Avvertenze

Controllate che il circuito riscaldamento sia regolarmente riempito d'acqua anche se la caldaia dovesse servire alla sola produzione d'acqua calda sanitaria.

#### Provvedete altrimenti al corretto riempimento (vedi sezione "Riempimento del circuito riscaldamento").

Tutte le caldaie sono dotate di un sistema "antigelo" che interviene nel caso in cui la temperatura della stessa scenda al di sotto di 5°C; pertanto **non disattivare la caldaia**.

Nel caso in cui la caldaia non venga utilizzata nei periodi freddi, con conseguente rischio di gelo, fate quanto indicato nella sezione "Protezione antigelo".

#### 3.2 Accensione

 I rubinetti della caldaia e quelli previsti in installazione devono essere aperti (Figura 2.1).

## (8) deve rimanere chiuso.

 Alimentate elettricamente la caldaia azionando l'interruttore bipolare previsto in installazione. Il display LCD visualizza lo stato in cui si trova la caldaia (ultimo memorizzato) Figura 2.2.

Quando la caldaia è in Inverno o Estate e non c'è richiesta di calore, il display visualizza la pressione del circuito riscaldamento (es. 1,3 bar in Figura 2.2).

#### Funzionamento in riscaldamento/sanitario

Tenere premuto per 1 secondo il tasto 13 fino a far apparire sul display entrambi i simboli 🗲 e 🏢 Figura 2.3.

## Istruzioni per l'uso

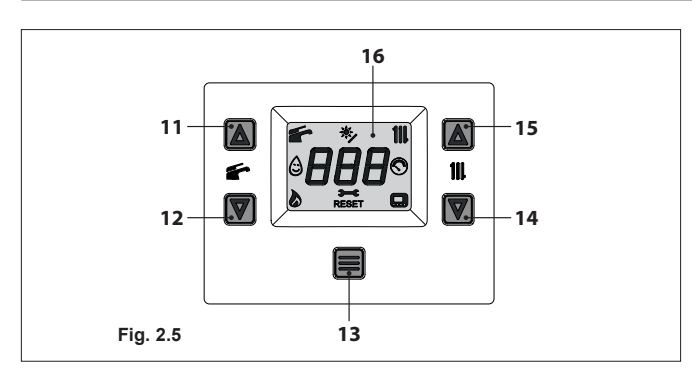

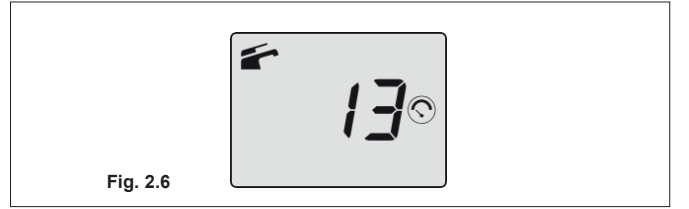

#### Funzionamento della sola produzione di acqua calda

 Tenere premuto per 1 secondo il tasto 13 fino a far apparire sul display il simbolo Figura 2.5.

Il display LCD visualizza la temperatura di caldaia (circuito primario) ed il simbolo 👉 Figura 2.6.

#### 3.3 Temperatura del circuito di riscaldamento

La temperatura dell'acqua calda di mandata riscaldamento è regolabile agendo sui tasti 14 (diminuzione) e 15 (aumento) (Figura 2.5) da un minimo di circa 25°C ad un massimo di circa 85°C o da un minimo di circa 50°C ad un massimo 80°C. Alla prima pressione di uno dei due tasti si ha la visualizzazione

del valore di "set", alla seconda pressione si accede alla modifica.

Segnalazione data dal display LCD:

• il valore di "set" della temperatura dell'acqua calda di mandata riscaldamento ed il simbolo **111** lampeggiano. Il fondo del display appare illuminato (Figura 2.7).

## Regolazione della temperatura riscaldamento in funzione della temperatura esterna (senza sonda esterna)

Regolare la temperatura dell'acqua calda di mandata riscaldamento come segue:

- da 27 a 35 con temperatura esterna compresa tra 5 e 15°C
- da 35 a 60 con temperatura esterna compresa tra -5 e +5°C
- da 60 a 80 con temperatura esterna inferiore a -5°C.

Il vostro installatore qualificato, vi potrà suggerire le regolazioni più indicate per il vostro impianto.

La verifica del raggiungimento della temperatura impostata è visibile sul display LCD dall'assenza del simbolo 🔊.

#### Richiesta di potenza in riscaldamento

Quando la caldaia ha una richiesta di potenza in riscaldamento sul display è visibile il simbolo seguito da un aumento del valore di temperatura dell'acqua di mandata riscaldamento. Il simbolo **III** lampeggia (Figura 2.8).

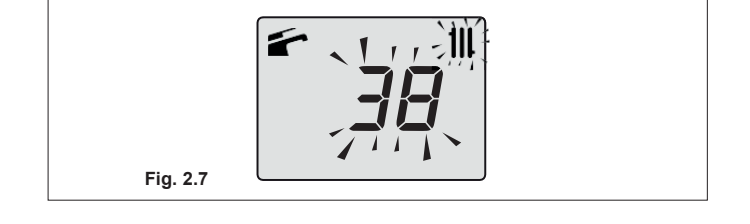

Fig. 2.8

Fig. 2.9

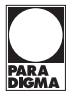

## Regolazione della temperatura riscaldamento con sonda esterna installata

Quando è installata la sonda esterna (opzionale) la vostra caldaia regola automaticamente la temperatura dell'acqua di mandata dell'impianto di riscaldamento in relazione alla temperatura esterna.

In questo caso la caldaia deve essere impostata da un installatore qualificato (vedere "Abilitazione funzionamento con sonda esterna e settaggio coefficiente K").

Comunque se la temperatura ambiente non dovesse essere confortevole si può aumentare o diminuire la temperatura di mandata dell'impianto riscaldamento di  $\pm$  15°C agendo sui tasti 15 (diminuzione) e 16 (aumento) (Figura 2.5).

#### 3.4 Temperatura acqua sanitaria

#### Con bollitore collegato e sonda NTC bollitore

La regolazione della temperatura dell'acqua calda contenuta nel bollitore è possibile solo se il bollitore funziona con l'apposita sonda NTC che ne rileva la temperatura.

La temperatura dell'acqua calda sanitaria è regolabile agendo sui tasti 11 (aumento) e 12 (diminuzione) (Figura 2.5) da un minimo di circa 35°C ad un massimo di circa 60°C. Alla prima pressione di uno dei due tasti si ha la visualizzazione del valore di "set", alla seconda pressione si accede alla modifica.

Segnalazione data dal display LCD:

il valore di "set" dell'acqua calda sanitaria ed il simbolo filampeggiano. Il fondo del display appare illuminato (Figura 2.9).

Se la quantità di calcare presente nell'acqua è particolarmente elevata è consigliabile far installare un piccolo addolcitore.

Per evitare eventuali rischi dovuti alla possibile formazione di microrganismi (legionella) presenti nell'acqua sanitaria, si può attivare la Funzione Antilegionella (vedere "Funzione antilegionella").

Tale funzione innalza la temperatura dell'acqua contenuta nel bollitore portandola oltre i 65°C per un tempo determinato, eliminando in questa maniera eventuali microrganismi presenti.

#### Con bollitore collegato e termostato bollitore

La temperatura dell'acqua calda sanitaria e regolabile con il termostato bollitore.

Agendo sui tasti 11 (aumento) e 12 (diminuzione) (Figura 2.5) si modifica la temperatura dell'acqua di mandata al serpentino del bollitore.

Alla prima pressione di uno dei due tasti si ha la visualizzazione del valore di "set", alla seconda pressione si accede alla modifica.

Segnalazione data dal display LCD:

• il valore di "set" dell'acqua calda sanitaria ed il simbolo lampeggiano. Il fondo del display appare illuminato (Figura 2.9).

Per un rendimento ottimale del bollitore è comunque consigliabile impostare la temperatura dell'acqua di mandata del serpentino bollitore al massimo.

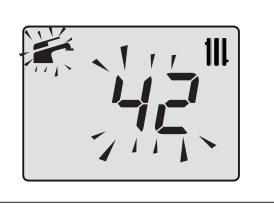

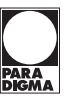

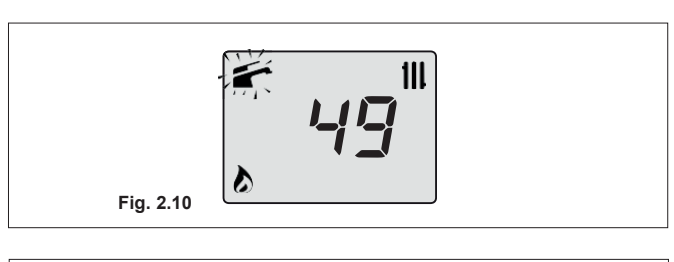

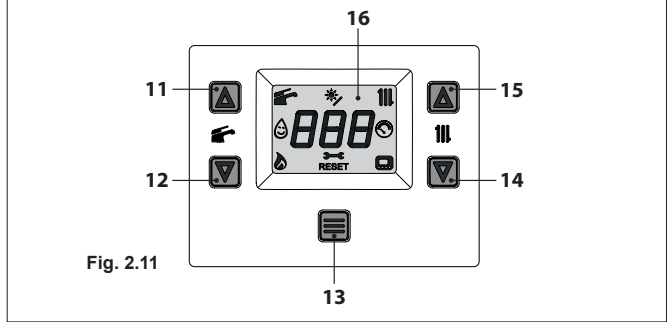

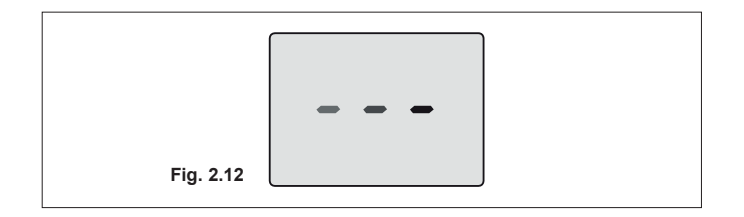

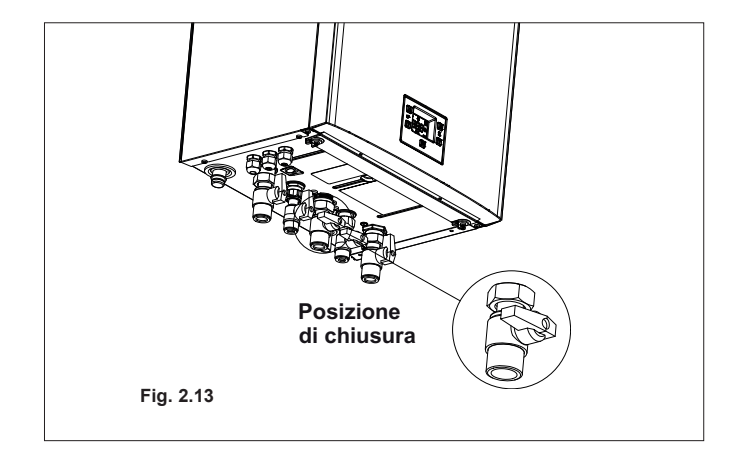

N.B. La temperatura che si visualizza è quella della mandata al serpentino bollitore e non l'effettiva temperatura dell'acqua sanitaria.

#### Richiesta di acqua calda sanitaria

Quando la caldaia ha una richiesta potenza in acqua calda sanitaria, sul display è visibile il simbolo 🄊 seguito da un aumento del valore di temperatura dell'acqua sanitaria. Il simbolo 🗲 lampeggia (Figura 2.10).

#### 3.5 Spegnimento

Tenere premuto per 5 secondi il tasto 13 (Figura 2.11) fino a far apparire sul display simbolo - - - (i trattini vengono accesi in sequenza per simulare uno scorrimento) (Figura 2.12).

Nel caso si preveda un lungo periodo di inattività della caldaia:

- scollegate la caldaia dalla rete di alimentazione elettrica
- chiudete i rubinetti della caldaia (Figura 2.13)
- provvedete, se necessario, allo svuotamento dei circuiti idraulici (vedi sezione "Svuotamento del circuito sanitario" e sezione "Svuotamento del circuito riscaldamento")

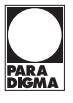

### 4. Consigli utili

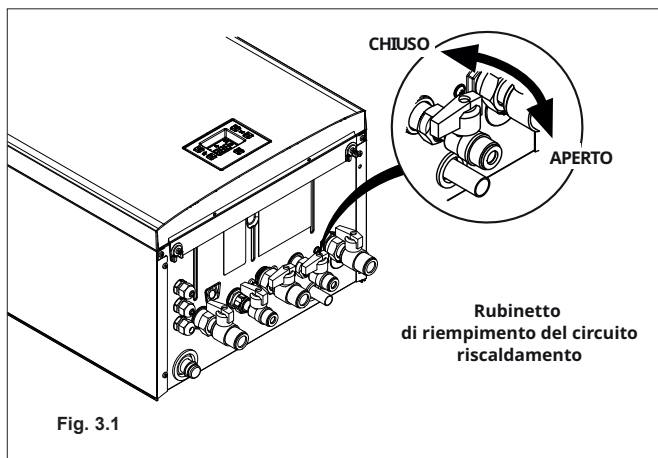

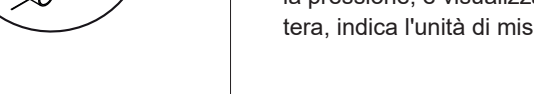

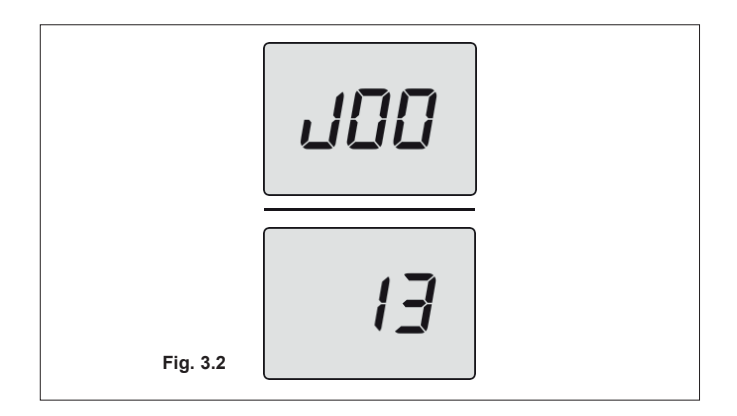

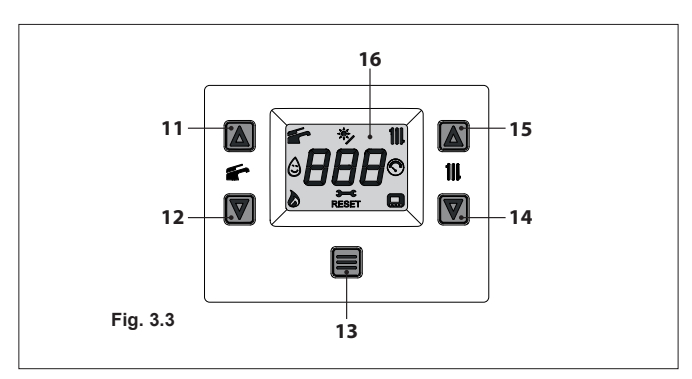

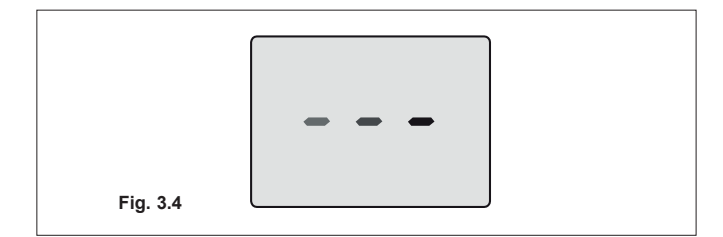

#### 4.1 Riempimento del circuito riscaldamento

Premere contemporaneamente i tasti 14 e 15 per accedere al menù "INFO" (informazioni).

Sul display verrà visualizzato il valore indice "**J00**" alternativamente al valore di pressione "**13**" (1,3 bar). Il numero, indicante la pressione, è visualizzato senza punto decimale mentre la lettera, indica l'unità di misura (bar) (Figura 3.2).

Aprite il rubinetto di riempimento in Figura 3.1 posto sotto la caldaia e verificate contemporaneamente la pressione del circuito riscaldamento sul display. La pressione dovrà essere compresa tra un valore di 1 bar, 1,5 bar (es. 1,3 bar in Figura 3.2). Ad operazione effettuata, richiudete il rubinetto di riempimento e sfiatate eventualmente l'aria presente nei radiatori.

#### 4.2 Riscaldamento

Per un servizio razionale ed economico fate installare un termostato ambiente.

Non chiudete mai il radiatore del locale nel quale è installato il termostato ambiente. Se un radiatore (o un convettore) non riscalda, verificate l'assenza d'aria nell'impianto e che il rubinetto dello stesso sia aperto. Se la temperatura ambiente è troppo elevata, non agite sui rubinetti dei radiatori, ma diminuite la regolazione della temperatura riscaldamento tramite il termostato ambiente o agendo sui tasti 14 e 15 di regolazione riscaldamento (Figura 3.3).

#### 4.3 Protezione antigelo

Il sistema antigelo, ed eventuali protezioni aggiuntive, proteggono la caldaia dai possibili danni dovuti al gelo.

Tale sistema non garantisce la protezione dell'intero impianto idraulico. Nel caso in cui la temperatura esterna possa raggiungere valori inferiori a 0°C, si consiglia di lasciare attivo l'intero impianto regolando il termostato ambiente a bassa temperatura. La funzione antigelo è attiva anche con caldaia in stand-by (Figura 3.4).

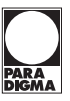

In caso si disattivi la caldaia far effettuare, da un tecnico qualificato, lo svuotamento della caldaia (circuito riscaldamento e sanitario) e lo svuotamento dell'impianto di riscaldamento e dell'impianto sanitario.

#### 4.4 Manutenzione periodica

Per un funzionamento efficiente e regolare della caldaia, si consiglia di provvedere almeno una volta all'anno alla sua manutenzione e pulizia da parte di un Tecnico del Centro di Assistenza Autorizzato. Durante il controllo, saranno ispezionati e puliti i componenti più importanti della caldaia.

Questo controllo potrà avvenire nel quadro di un contratto di manutenzione.

#### 4.5 Pulizia esterna

Prima di effettuare qualsiasi operazione di pulizia, scollegate la caldaia dalla rete di alimentazione elettrica.

Per la pulizia usare un panno imbevuto di acqua e sapone. Non usare: solventi, sostanze infiammabili, sostanze abrasive.

#### 4.6 Anomalie di funzionamento

Se la caldaia non funziona e sul display LCD compare un codice di errore preceduto dalla lettera "E" e la scritta RESET (vedere "Caratteristiche generali LCD"), la caldaia è in blocco. Il fondo del display lampeggia (Figura 3.5).

Per ripristinare il suo funzionamento premere il tasto reset 13 (Figura 3.3) sul pannello comandi della caldaia.

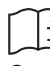

#### Un frequente blocco di sicurezza è da segnalare al Centro di Assistenza Autorizzato.

Dopo tre tentativi di ripristino, effettuati premendo il tasto reset 13 (Figura 3.3) sul display LCD compare il codice "E91" e il simbolo **)--C** (Figura 3.6). La caldaia è in blocco.

Per ripristinare il suo funzionamento bisogna togliere l'alimentazione elettrica. Quindi ridarla e premere contemporaneamente per almeno 5s i pulsanti 11, 12 e 13 (Figura 3.3) sul pannello comandi della caldaia.

#### Altre possibili anomalie segnalate dal display LCD

Se il display LCD visualizza un codice preceduto dalla lettera E e il simbolo **3---C** la caldaia ha una anomalia che non si può ripristinare.

Il fondo del display lampeggia (Figura 3.7).

## Consigli utili

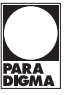

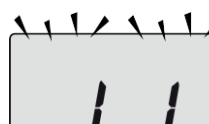

Fig. 3.8

11/11/

Un'altra possibile segnalazione avviene quando lo scambiatore sanitario non riesce a scambiare tutta la potenza erogata dalla caldaia.

Es. Scambiatore sanitario ostruito dal calcare.

Ciò si verifica solo quando la caldaia ha una richiesta di acqua calda sanitaria.

Sul display LCD appare il codice L1. Il fondo del display lampeggia (Figura 3.8).

Per il ripristino del buon funzionamento della caldaia chiamare il Tecnico del Centro Assistenza Autorizzato.

#### Rumori di bolle d'aria

Verificate la pressione del circuito di riscaldamento ed eventualmente provvedete al riempimento (vedi sezione "Riempimento del circuito riscaldamento").

#### Pressione bassa dell'impianto

Aggiungete nuovamente acqua all'impianto di riscaldamento. Per effettuare l'operazione, riferirsi alla sezione "Riempimento del circuito riscaldamento".

La verifica periodica della pressione dell'impianto di riscaldamento è a cura dell'utente.

Qualora le aggiunte d'acqua dovessero essere troppo frequenti, far controllare se ci sono perdite dovute all'impianto di riscaldamento o alla caldaia stessa dal centro di assistenza tecnica.

#### Esce acqua dalla valvola di sicurezza

Controllate che il rubinetto di riempimento sia ben chiuso (vedere "Riempimento del circuito riscaldamento").

Controllate sul manometro che la pressione del circuito di riscaldamento non sia prossima a 3 bar; in questo caso si consiglia di scaricare parte dell'acqua dell'impianto attraverso le valvoline di sfogo d'aria presenti nei termosifoni in modo da riportare la pressione ad un valore regolare.

Nel caso di disfunzioni diverse da quelle qui sopra citate, provvedere a spegnere la caldaia come riportato nella sezione "Spegnimento" e chiamare il Tecnico del Centro Assistenza Autorizzato.

#### 4.7 Visualizzazioni in modalità INFO

La modalità INFO permette la visualizzazione di alcune informazioni sullo stato di funzionamento della caldaia. In caso di malfunzionamento della caldaia può essere utile comunicare tali informazioni al Centro Assistenza per capirne le cause.

Per accedere alla modalità INFO tenere premuti contemporaneamente i tasti 14 e 15 (Figura 3.9) fino a far apparire sul display l'indice "J00" che si alterna al valore del parametro (Figura 3.10).

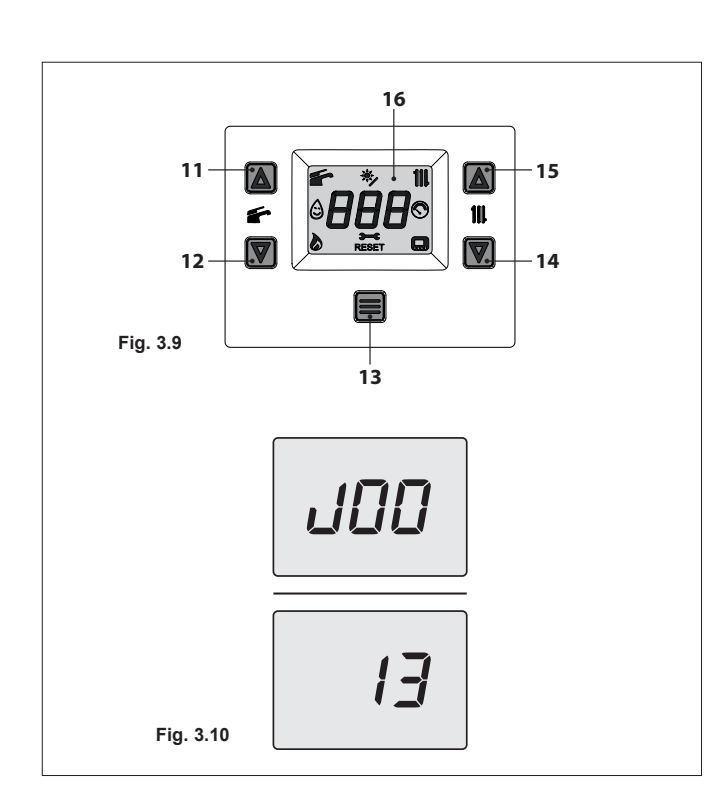

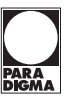

Per scorrere i valori premere il tasto 12 (info precedente) o 14 (info successiva).

Per uscire dalla modalità INFO è possibile:

- attendere 15 minuti senza toccare alcun tasto;
- · togliere l'alimentazione elettrica;
- tenere premuti contemporaneamente i tasti 12 e 14 per 5 sec. (Figura 3.9) (salita di un livello).

La tabella riassume i possibili valori visualizzabili in modalità INFO.

| Valore visualizzato                                                     | Indice       |
|-------------------------------------------------------------------------|--------------|
| Pressione circuito primario                                             | J00 + valore |
| Temperatura esterna                                                     | J01 + valore |
| K valore curva impostata in locale                                      | J02 + valore |
| Valore offset curva climatica                                           | J03 + valore |
| Set point riscaldamento calcolato (con curva climatica o set impostato) | J04 + valore |
| Temperatura NTC mandata                                                 | J05 + valore |
| Temperatura NTC ritorno                                                 | J06 + valore |
| Set sanitario                                                           | J07 + valore |
| Temperatura ingresso sanitario (se previsto)                            | J08 +        |
| Temperatura uscita sanitario                                            | J09 + valore |
| Portata acqua sanitario                                                 | J10 + valore |
| Temperatura fumi (se prevista)                                          | J11 +        |
| Velocità ventilatore                                                    | J12 + valore |
| Pressione trasduttore fumi (se prevista)                                | J13 +        |
| Valore corrente Ionizzazione                                            | J14 + valore |
| Numero mesi mancanti manutenzione                                       | J15 + valore |
| Stato 3 stelle (ON=01, OFF=00)                                          | J16 + valore |
| Percentuale modulazione                                                 | J17 + valore |
| Percentuale modulazione pompa                                           | J18 + valore |
| Temperatura mandata 2 (se prevista)                                     | J19 + valore |
| Versione M.B.                                                           | J20 + valore |
| Versione SW principale                                                  | J21 + valore |

#### 4.8 Codice anomalia remoto

Se alla caldaia è collegato il remoto (opzionale), nella parte centrale del display può essere visualizzato un codice che indica un'anomalia della caldaia.

L'anomalia in corso viene indicata con un codice numerico seguito dalla lettera  ${\bf E}.$ 

I codici anomalia inviati al remoto sono gli stessi visualizzati sul display (vedere "Segnalazioni date dal LCD").

## Consigli utili

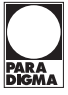

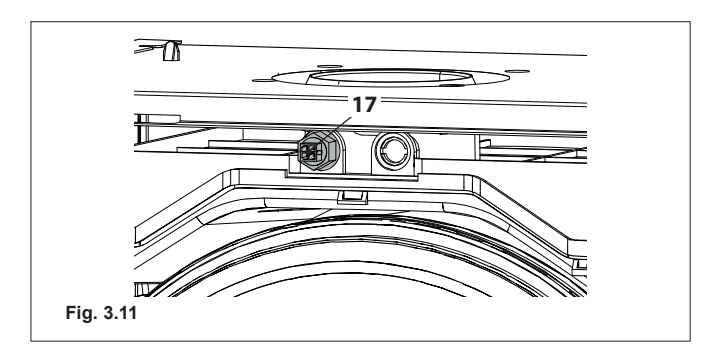

#### 4.9 Sonda fumi e termofusibile fumi

L'intervento del termofusibile implica il blocco di sicurezza, con conseguente ripristino da parte del Centro Assistenza Autorizzato.

La sonda fumi e termofusibile fumi 17 indicati in Figura 3.11 sono dei dispositivi di sicurezza.

La sonda fumi 17 interviene quando la temperatura dei fumi supera i 110°C mandando in blocco di sicurezza la caldaia spegnendola.

Per il ripristino del normale funzionamento della caldaia, basta premere il tasto 13 (Figura 3.9).

Se la sonda fumi 17 non interviene e quindi non manda in blocco di sicurezza la caldaia, entra in funzione come ulteriore sicurezza il termofusibile fumi 17 che protegge il condotto dello scarico fumi.

Per il ripristino del normale funzionamento della caldaia, bisogna contattare il Centro di Assistenza Autorizzato.

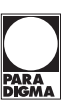

## 5. Caratteristiche tecniche

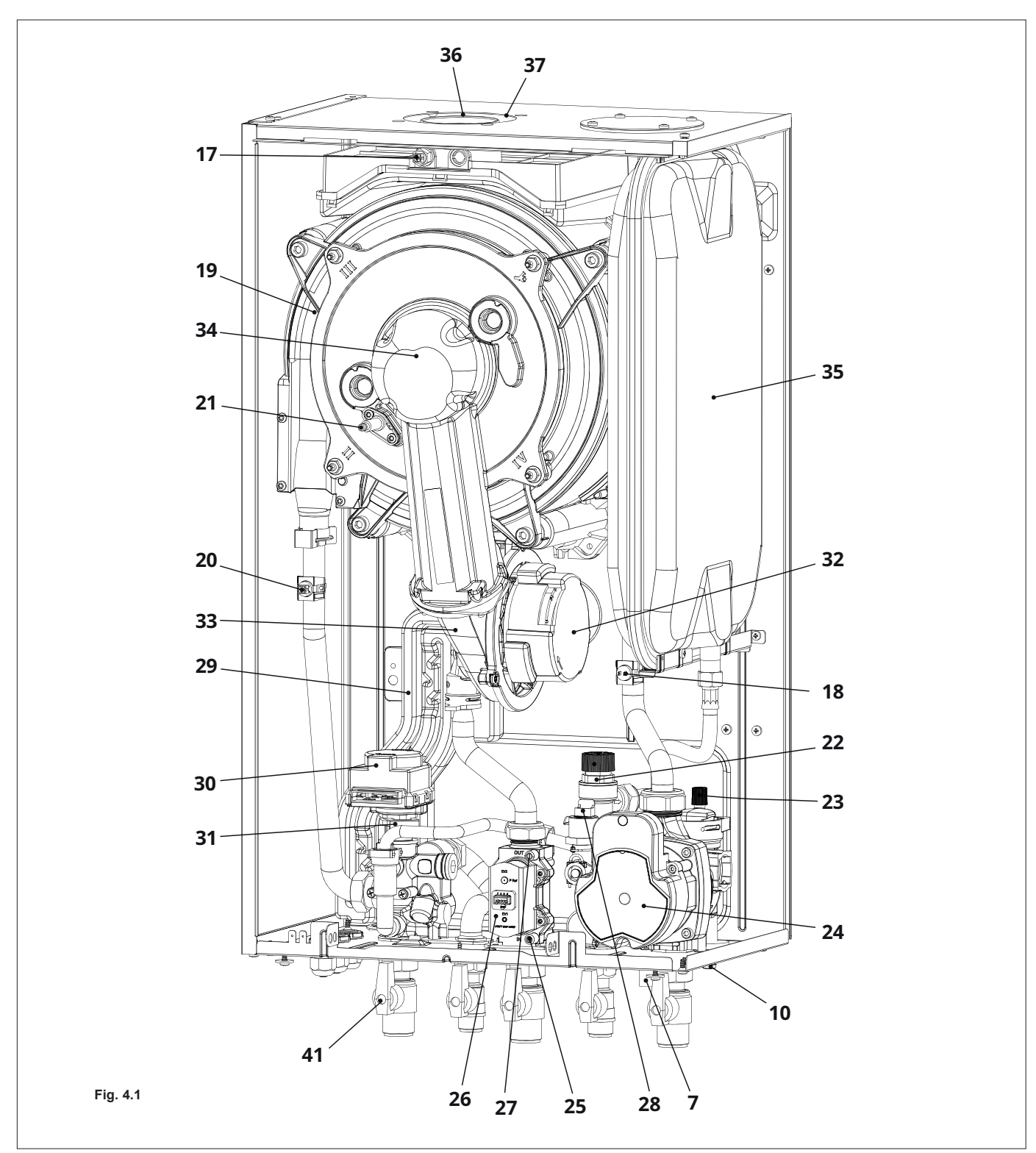

5.1 Vista d'assieme

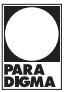

5.2 Schema di principio

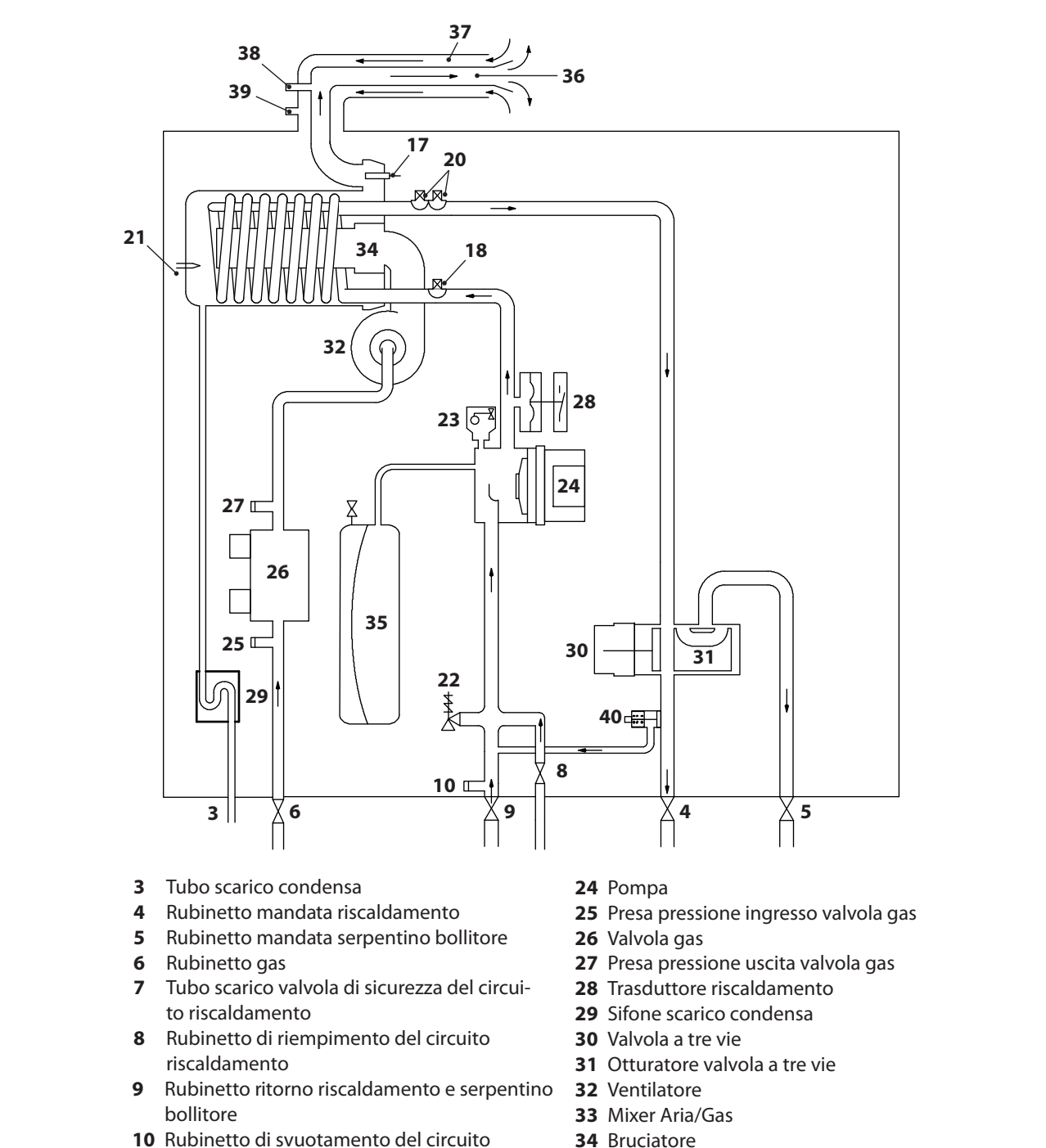

- riscaldamento
- 17 Sonda NTC fumi e Termofusibile fumi
- 18 Sonda NTC ritorno riscaldamento
- **19** Scambiatore primario condensante
- 20 Sonda NTC mandata riscaldamento NTC max temperatura
- 21 Elettrodo di rilevazione fiamma / Elettrodo di accensione
- 22 Valvola di sicurezza a 3 bar
- 23 Valvola sfiato automatica

Fig. 4.2

- 35 Vaso d'espansione
- 36 Condotto espulsione fumi
- 37 Condotto aspirazione aria
- 38 Presa aspirazione fumo
- 39 Presa aspirazione aria
- 40 By-pass integrato
- 41 Kit rubinetti in fornitura

\* Per accedere alla Targa Dati, togliere il pannello frontale della carrozzeria come descritto nel capitolo Manutenzione.

#### 5.3 Schema elettrico

| 1 | Alimentazione elettrica                          | 6   | Ventilatore                       |                | 11 | Morsettiera Sonda esterna             |
|---|--------------------------------------------------|-----|-----------------------------------|----------------|----|---------------------------------------|
| 2 | Valvola a tre vie                                | 7   | Sonda fumi e Term                 | ofusibile fumi | 12 | Morsettiera Remoto - Termostato       |
| 3 | Pompa                                            | 8   | Trasduttore riscald               | amento         | 13 | Elettrodi di accensione e rilevazione |
| 4 | NTC ritorno riscaldamento                        | 9   | Valvola gas                       |                |    |                                       |
| 5 | NTC mandata riscaldamento<br>NTC max temperatura | / 1 | o Morsettiera Termos<br>bollitore | stato / Sonda  |    |                                       |
|   |                                                  |     |                                   |                |    |                                       |
| a | arancione                                        | aia |                                   | nero           |    | <b>g/y</b> giallo / yerde             |
| a | bianco g                                         | gla |                                   | rosso          |    | grano / verue                         |
| h | pianco gr                                        | gri | yiu r                             | 10550          |    |                                       |
| b | colosto (blu)                                    |     |                                   | 1 x i - 1 -    |    |                                       |

## Caratteristiche tecniche

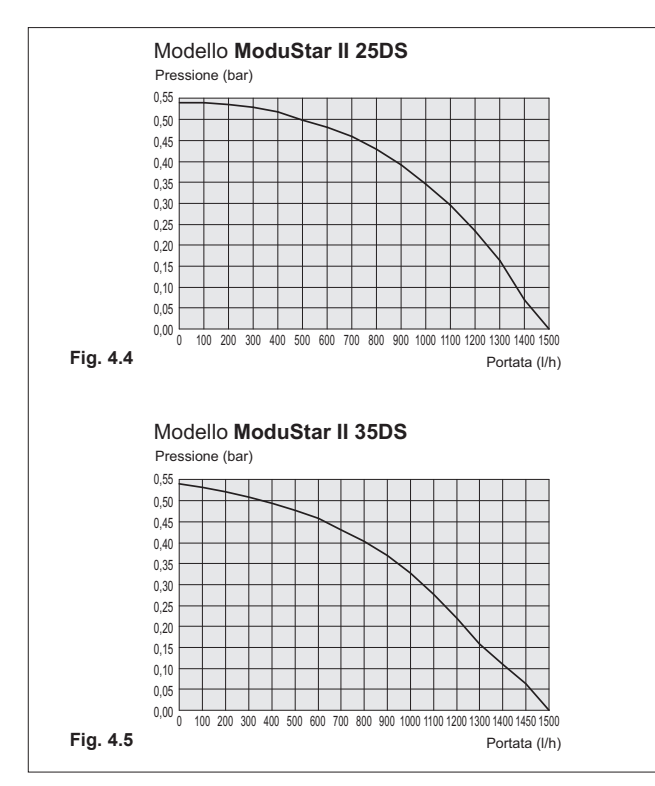

#### 5.4 Caratteristica idraulica

La caratteristica idraulica rappresenta la pressione (prevalenza) a disposizione dell'impianto di riscaldamento in funzione della portata.

La perdita di carico della caldaia è già stata sottratta.

#### Portata con rubinetti termostatici chiusi

La caldaia è dotata di un by-pass automatico, il quale opera da protezione dello scambiatore primario condensante.

In caso di un'eccessiva diminuzione o del totale arresto della circolazione d'acqua nell'impianto di riscaldamento dovuta alla chiusura di valvole termostatiche o dei rubinetti degli elementi del circuito, il by-pass assicura una circolazione minima d'acqua all'interno dello scambiatore primario condensante.

Il by-pass è tarato per una pressione differenziale di circa 0,3-0,4 bar.

#### 5.5 Vaso d'espansione

La differenza di altezza tra la valvola di sicurezza ed il punto più alto dell'impianto può essere al massimo 10 metri.

Per differenze superiori, aumentare la pressione di precarica del vaso d'espansione e dell'impianto a freddo di 0,1 bar per ogni aumento di 1 metro.

| Capacità totale                  | Ι       | 7,0       |
|----------------------------------|---------|-----------|
| Pressione di precarica           | kPa/bar | 100 / 1,0 |
| Capacità utile                   | Ι       | 3,5       |
| Contenuto massimo dell'impianto* | Ι       | 109       |

\* In condizioni di:

• Temperatura media massima dell'impianto 85°C

• Temperatura iniziale al riempimento dell'impianto 10°C.

Per gli impianti con contenuto superiore al massimo contenuto dell'impianto (indicato in tabella) è necessario prevedere un vaso d'espansione supplementare.

## Caratteristiche tecniche

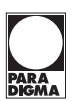

#### 5.6 Dati tecnici e Product Fiche

|                                                                       |              | ModuStar II 25DS | ModuStar II 35DS |
|-----------------------------------------------------------------------|--------------|------------------|------------------|
| Dati di potenza                                                       |              |                  |                  |
| Portata termica nominale in riscaldamento (Hi) (Q.nom.)               | kW/kcal/h    | 21,0 / 18057     | 31,0 / 26655     |
| Portata termica nom. riscaldamento (Hi) con miscela 20% H2NG (Q.nom.) | kW/kcal/h    | 19,2 / 16509     | 28,4 / 24420     |
| Portata termica nominale in sanitario (Hi) (Q.nom.)                   | kW/kcal/h    | 26,0 / 22356     | 34,7 / 29837     |
| Portata termica nom. sanitario (Hi) con miscela 20% H2NG (Q.nom.)     | kW/kcal/h    | 23,8 / 20464     | 31,8 / 27343     |
| Portata termica minima (Hi) (Q.nom.)                                  | kW/kcal/h    | 3 / 2580         | 3,8 / 3267       |
| Potenza utile in riscaldamento max 60°/80°C*                          | kW/kcal/h    | 20,7 / 17799     | 30,6 / 26311     |
| Potenza utile in sanitario max 60°/80°C*                              | kW/kcal/h    | 25,6 / 22012     | 34,1 / 29321     |
| Potenza utile min 60°/80°C*                                           | kW/kcal/h    | 2,8 / 2408       | 3,6 / 3095       |
| Potenza utile in riscaldamento max 30°/50°C**                         | kW/kcal/h    | 22,8 / 19604     | 33,6 / 28891     |
| Potenza utile in sanitario max 30°/50°C**                             | kW/kcal/h    | 28,2 / 24248     | 37,7 / 32416     |
| Potenza utile min 30°/50°C**                                          | kW/kcal/h    | 3,2 / 2752       | 4 / 3439         |
|                                                                       |              |                  | 1                |
| Dati in riscaldamento                                                 |              |                  | 1                |
| Classe NOx                                                            | -            | 6                | 6                |
| NOx ponderato*** m                                                    | ig/kWh / ppm | 44 / 25          | 28 / 16          |
| CO a Q.nom. (0% O <sub>2</sub> )***                                   | ppm          | 220,0            | 200,0            |
| CO a Q.min. (0% O <sub>2</sub> )***                                   | ppm          | 2,0              | 5,0              |
| CO <sub>2</sub> a Q.nom. con G20                                      | %            | 8,5 - 9,5        | 8,5 - 9,5        |
| CO <sub>2</sub> a Q.min. con G20                                      | %            | 8,5 - 9,5        | 8,5 - 9,5        |
| CO <sub>2</sub> a Q.nom. con G31                                      | %            | 9,6 - 10,6       | 9,6 - 10,6       |
| CO <sub>2</sub> a Q.min. con G31                                      | %            | 9,5 - 10,5       | 9,5 - 10,5       |
| Quantità di condensa a Q.nom. 30°/50°C**                              | l/h          | 4,2              | 5,6              |
| Quantità di condensa a Q.min. 30°/50°C**                              | l/h          | 0,5              | 0,6              |
| pH della condensa                                                     | pH           | 4,0              | 4,0              |
| Dati in sanitario                                                     |              |                  |                  |
| $CO_{2}$ a Q.nom. con G20                                             | %            | 8.5 - 9.5        | 8.5 - 9.5        |
| $CO_{\circ}$ a Q.min. con G20                                         | %            | 8.5 - 9.5        | 8.5 - 9.5        |
| $CO_{2}$ a Q.nom. con G31                                             | %            | 9.6 - 10.6       | 9.6 - 10.6       |
| $CO_{2}$ a Q.min. con G31                                             | %            | 9.5 - 10.5       | 9.5 - 10.5       |
| $O_{\rm c}$ a Q.nom. con G20                                          | %            | 4.2 ± 6.6        | 4.2 ± 6.6        |
| $O_2$ a Q.min. con G20                                                | %            | 4,2 ± 6,6        | 4,2 ± 6,6        |
|                                                                       | I            |                  |                  |
| Rendimento misurato in riscaldamento                                  | 0/           | 00.4             | 00.0             |
|                                                                       | %            | 98,4             | 98,8             |
|                                                                       | <u>%</u>     | 94,0             | 94,5             |
| Rendim min 20°/50°C**                                                 | <u>%</u>     | 108,0            | 108,5            |
| Rendim AL20 % del estist*                                             | %            | 105,2            | 105,8            |
| Rendim. Al 30 % del carico"                                           | %<br>Df(0()  | 109,8            | 109,9            |
| Perdite termiche al camino con bruciatore in funzione                 | PT(%)        | 1,3              | 1                |
| Perdite termicne al camino con bruciatore spento Δ1 50°C              | PIDS(%)      | 0,2              | 0,2              |
| Perdite termiche verso i ambiente attraverso l'involucro con          | Pd(%)        | 0,3              | 0,2              |
|                                                                       | . ,          | * * * *          | * * * *          |
|                                                                       | -            |                  |                  |
| Pressione alimentazione gas                                           |              |                  |                  |
| Metano G20 nom/min/max                                                | Pa           | 2000/1700/2500   | 2000/1700/2500   |
|                                                                       | mbar         | 20/17/25         | 20/17/25         |
| December 2024 many facility for any                                   | Pa           | 3700/2500/4500   | 3700/2500/4500   |

\* Con temperature dell'acqua in ritorno che non consentono la condensazione \*\* Con temperature dell'acqua in ritorno che consentono la condensazione

\*\*\* Con scarico fumi coax. 60/100 0,9 m e gas METANO G20

Propano G31 nom/min/max

37/25/45

37/25/45

mbar

## Caratteristiche tecniche

|                                                                                 |                     | ModuStar II 25DS      | ModuStar II 35DS   |
|---------------------------------------------------------------------------------|---------------------|-----------------------|--------------------|
| Portata gas massima riscaldamento                                               |                     |                       |                    |
| Metano G20                                                                      | m³/h                | 2,22                  | 3,28               |
| Propano G31                                                                     | kg/h                | 1,63                  | 2,41               |
| Portata das massima sanitario                                                   |                     |                       |                    |
| Metano G20                                                                      | m³/h                | 2.75                  | 3.67               |
| Propano G31                                                                     | ka/h                | 2.02                  | 2,70               |
|                                                                                 |                     | _,•_                  | _,. •              |
| Portata gas minima                                                              |                     |                       | 1                  |
| Metano G20                                                                      | m³/h                | 0,32                  | 0,40               |
| Propano G31                                                                     | kg/h                | 0,23                  | 0,30               |
| Riscaldamento                                                                   |                     |                       |                    |
| Temperatura regolabile (alla potenza utile min)                                 | °C                  | 25-80                 | 25-80              |
| Temperatura max di esercizio                                                    | °C                  | 90                    | 90                 |
| Pressione max                                                                   | kPa/bar             | 300/3,0               | 300/3,0            |
| Pressione min                                                                   | kPa/bar             | 30/0,3                | 30/0,3             |
| Prevalenza disponibile (a 1000 l/h)                                             | kPa/bar             | 34,0/0,340            | 32,0/0,320         |
| Sanitario                                                                       | <u>_</u>            |                       |                    |
| Temperatura min-max                                                             | °C                  | 35-55                 | 35-55              |
|                                                                                 |                     | 00.00                 | 00 00              |
| Progettazione camino (valori riferiti alle prove con scar termica in sanitario) | ico sdoppiato 80 mm | ı da 1 + 1 gas Metano | G20 e alla portata |
| Temperatura dei fumi max a 60°/80°C                                             | °C                  | 78                    | 78                 |
| Temperatura dei fumi max a 30°/50°C                                             | °C                  | 38                    | 50                 |
| Portata fumi max                                                                | kg/s                | 0,0121                | 0,0209             |
| Portata massica fumi min                                                        | kg/s                | 0,0014                | 0,0044             |
| Portata aria max                                                                | kg/s                | 0,0116                | 0,0203             |
| Portata aria min                                                                | kg/s                | 0,0013                | 0,0044             |
| Dati elettrici                                                                  | ~ 1                 |                       | 1                  |
| Tensione                                                                        | V                   | 230                   | 230                |
| Frequenza                                                                       | Hz                  | 50                    | 50                 |
| Potenza alla portata termica nominale                                           | W                   | 100                   | 116                |
| Potenza a riposo (stand-by)                                                     | W                   | 3                     | 3                  |
| Grado di protezione                                                             | -                   | IPX5D                 | IPX5D              |
| Altro caratteristiche                                                           | 1                   |                       |                    |
| Altezza                                                                         | mm                  | 700                   | 700                |
| Larghezza                                                                       | mm                  | 400                   | 400                |
| Profondità                                                                      | mm                  | 300                   | 300                |
| Peso                                                                            | ka                  | 31                    | 35.5               |
| Contenuto d'acqua della caldaia                                                 | dm <sup>3</sup>     | 2                     | 2.5                |
|                                                                                 |                     |                       | _,~                |
| Scarichi fumi                                                                   |                     |                       |                    |
| Caldaia tipo                                                                    | -                   | B23P C13 C33 C43      | 3 C53 C63 C83 C93  |
| Ø condotto fumi/aria coassiale                                                  | mm                  | 60/100                | 60/100             |
| Ø condotto fumi/aria sdoppiato                                                  | mm                  | 80/80                 | 80/80              |
| Ø condotto fumi/aria coassiale a tetto                                          | mm                  | 80/125                | 80/125             |

G31 Hi. 46,34 MJ/kg (15°C, 1013,25 mbar)

1 mbar corrisponde a circa 10 mm H20

|                                                                                                  |                   |        | ModuStar II 25DS | ModuStar II 35DS |
|--------------------------------------------------------------------------------------------------|-------------------|--------|------------------|------------------|
| Product Fiche                                                                                    |                   |        |                  |                  |
| Caldaia a condensazione                                                                          |                   |        | Sì               | Sì               |
| Caldaia a bassa temperatura**                                                                    |                   |        | No               | No               |
| Caldaia di tipo B1                                                                               |                   |        | No               | No               |
| Apparecchio di cogenerazione per il riscaldamento d'a                                            | ambiente          |        | No               | No               |
| Apparecchio di riscaldamento misto                                                               |                   |        | No               | No               |
| Potenza termica nominale                                                                         | <b>P</b> nominale | kW     | 21               | 31               |
| Potenza termica utile alla potenza termica nominale<br>e ad un regime ad alta temperatura*       | <b>P</b> 4        | kW     | 20,7             | 30,6             |
| Potenza termica utile al 30% della potenza termica nominale e ad un regime a bassa temperatura** | <b>P</b> 1        | kW     | 6,9              | 10,2             |
| Consumo ausiliario di elettricità a pieno carico                                                 | elmax             | kW     | 0,034            | 0,052            |
| Consumo ausiliario di elettricità a carico parziale                                              | elmin             | kW     | 0,012            | 0,011            |
| Consumo ausiliario di elettricità in stand-by                                                    | Рѕв               | kW     | 0,003            | 0,003            |
| Profilo di carico dichiarato                                                                     |                   |        | -                | -                |
| Consumo quotidiano di energia elettrica                                                          | Qelec             | kWh    | -                | -                |
| Consumo annuo di energia elettrica                                                               | AEC               | kWh    | -                | -                |
| Efficienza energetica stagionale del riscaldamento d'ambiente                                    | η                 | %      | 94               | 94               |
| Classe di efficienza energetica stagionale                                                       |                   |        | А                | А                |
| Efficienza utile alla potenza termica nominale e ad un regime ad alta temperatura*               | η₄                | %      | 88,6             | 89,0             |
| Efficienza utile al 30% della potenza termica nominale e ad un regime a bassa temperatura**      | η                 | %      | 98,9             | 99,0             |
| Dispersione termica in stand-by                                                                  | Pstby             | kW     | 0,110            | 0,110            |
| Consumo energetico del bruciatore di accensione                                                  | Pign              | kW     | -                | -                |
| Consumo energetico annuo                                                                         | QHE               | GJ     | 63               | 94               |
| Livello della potenza sonora, all'interno/all'esterno                                            | Lwa               | dB     | 52               | 53               |
| Emissione di ossidi di azoto                                                                     | NOx               | mg/kWh | 44               | 28               |
| Efficienza energetica di riscaldamento dell'acqua                                                | η <sub>wh</sub>   | %      | -                | -                |
| Consumo quotidiano di combustibile                                                               | Qfuel             | kWh    | -                | -                |
| Consumo annuo di combustibile                                                                    | AFC               | GJ     | -                | -                |

\* Regime ad alta temperatura: temperatura di ritorno di 60°C all'entrata nell'apparecchio e 80°C di temperatura di fruizione all'uscita dell'apparecchio.

\*\* Bassa temperatura: temperatura di ritorno (all'entrata della caldaia) per le caldaie a condensazione 30°C, per gli apparecchi a bassa temperatura di 37°C e per gli altri apparecchi di 50°C.

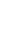

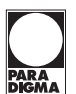

#### 6. Installazione

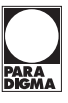

#### 6.1 Avvertenze

È obbligatorio utilizzare guanti protettivi.

L'apparecchio deve essere installato da un installatore qualificato nel rispetto delle norme vigenti applicabili quali: UNI 7129.2015 parte 1-2-3-4-5 e norme correlate.

L'apparecchio deve scaricare i prodotti della combustione direttamente all'esterno o in una canna fumaria adeguata e progettata a tale scopo e rispondere alle norme nazionali e locali vigenti. L'apparecchio non è idoneo a ricevere condense provenienti dal sistema di evacuazione dei prodotti della combustione.

L'aria di combustione non deve contenere cloro, ammoniaca o agenti alcalini. L'installazione di una caldaia vicino ad una piscina, una lavatrice o una lavanderia provoca nell'aria di combustione della caldaia una miscela con contenuti aggressivi.

Prima dell'installazione bisogna **obbligatoriamente** effettuare un accurato lavaggio di tutte le tubazioni dell'impianto con prodotti chimici non aggressivi. Tale procedura ha lo scopo di rimuovere la presenza di eventuali residui o impurità che potrebbero pregiudicare il buon funzionamento della caldaia.

A seguito del lavaggio è necessario un trattamento dell'impianto. La garanzia convenzionale non coprirà eventuali problematiche derivanti dalla inosservanza di tali disposizioni.

#### Verificare:

- che la caldaia sia adatta al tipo di gas distribuito (vedere l'etichetta adesiva). Nel caso sia necessario adattare la caldaia ad un tipo di gas diverso vedere la sezione "Trasformazione gas".
- che le caratteristiche delle reti di alimentazione elettrica, idrica, gas siano rispondenti a quelli di targa.

Lo scarico dei prodotti della combustione deve essere realizzato utilizzando esclusivamente i kit di espulsione fumi forniti dal costruttore, poiché essi sono parte integrante della caldaia. Per il gas GPL (Propano G31), l'installazione deve inoltre essere conforme alle prescrizioni delle società distributrici e rispondere ai requisiti delle norme tecniche e leggi vigenti.

La valvola di sicurezza deve essere collegata ad un idoneo condotto di scarico per evitare allagamenti in caso di intervento della stessa.

Il sifone dello scarico condensa deve essere collegato al condotto di scarico condensa domestico, deve essere ispezionabile e deve essere realizzato in modo da evitare il congelamento della condensa (UNI 7129-5 e norme correlate).

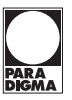

L'installazione elettrica deve essere conforme alle norme tecniche. In particolare:

- la caldaia deve essere **obbligatoriamente** collegata ad un efficace impianto di terra mediante l'apposito morsetto.
- in prossimità della caldaia deve essere installato un interruttore onnipolare che consenta la disconnessione completa nelle condizioni della categoria di sovratensione III. Per i collegamenti elettrici consultare la sezione "Collegamento elettrico".
- i conduttori elettrici per il collegamento del termostato ambiente e della sonda esterna alla caldaia devono percorrere canaline diverse da quelle a tensione di rete (230 V), poiché alimentati a bassa tensione di sicurezza.

 $\swarrow$  Se il cavo di alimentazione è danneggiato, la sua sostituzione deve essere eseguita esclusivamente da personale qualificato.

#### 6.2 Precauzioni per l'installazione

### Per l'installazione attenersi alle seguenti prescrizioni.

- Fissare la caldaia ad una parete resistente.
- Rispettare le misure del condotto di evacuazione fumi (riportate nella sezione "Dimensioni e lunghezze scarichi fumi") e i sistemi corretti di installazione del condotto raffigurati nel foglio istruzione fornito assieme al kit tubi espulsione fumi.
- Lasciare intorno all'apparecchio le distanze minime indicate in Figura 5.1
- Lasciare 5 cm di spazio libero davanti alla caldaia nel caso di inserimento in un mobile, riparo, nicchia.
- Nel caso di un vecchio impianto di riscaldamento, prima di installare la caldaia, eseguire un'accurata pulizia, in modo da asportare i depositi fangosi formatisi nel tempo.
- È consigliabile dotare l'impianto di un filtro di decantazione, o utilizzare un prodotto per il condizionamento dell'acqua in esso circolante. Quest'ultima soluzione in particolare, oltre a ripulire l'impianto, esegue un'operazione anticorrosiva favorendo la formazione di una pellicola protettiva sulle superfici metalliche e neutralizza i gas presenti nell'acqua.

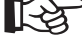

#### Riempimento dell'impianto di riscaldamento

- In caso di installazione della caldaia in locali dove la temperatura ambiente può scendere al di sotto di 0°C, si consiglia di prendere gli opportuni provvedimenti al fine di evitare danneggiamenti alla stessa caldaia.
- Non aggiungere prodotti antigelo o anticorrosione nell'acqua di riscaldamento in errate concentrazioni e/o con caratteristiche chimico/fisiche incompatibili con i componenti idraulici della caldaia.

Il costruttore non si assume nessuna responsabilità per eventuali danni.

Informare l'utente sulla funzione antigelo della caldaia e sugli eventuali prodotti chimici immessi nell'impianto di riscaldamento.

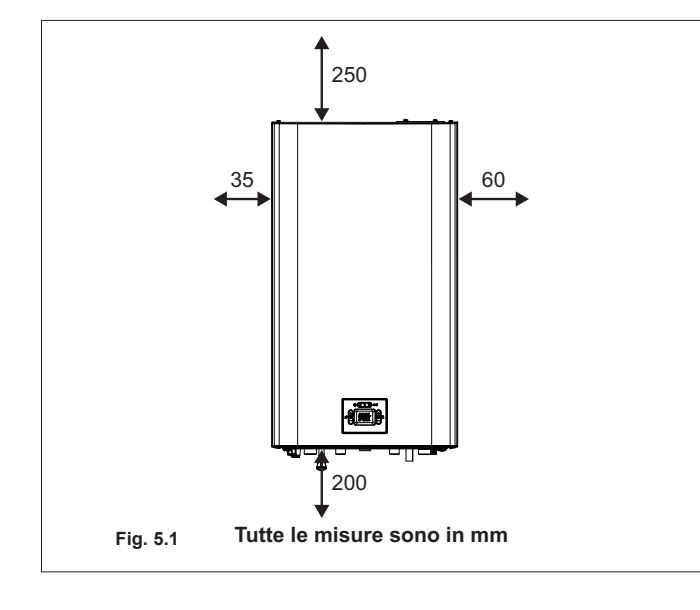

## Installazione

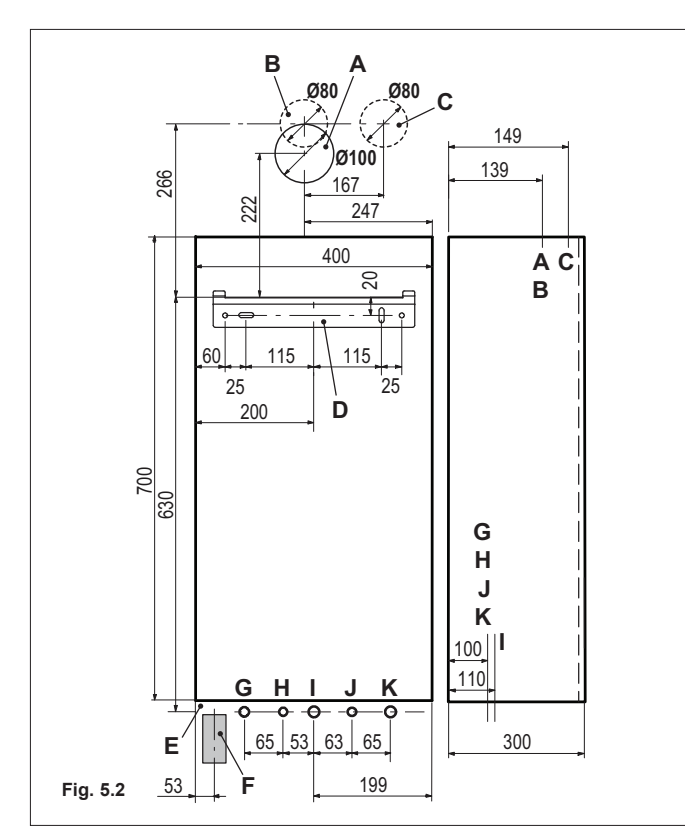

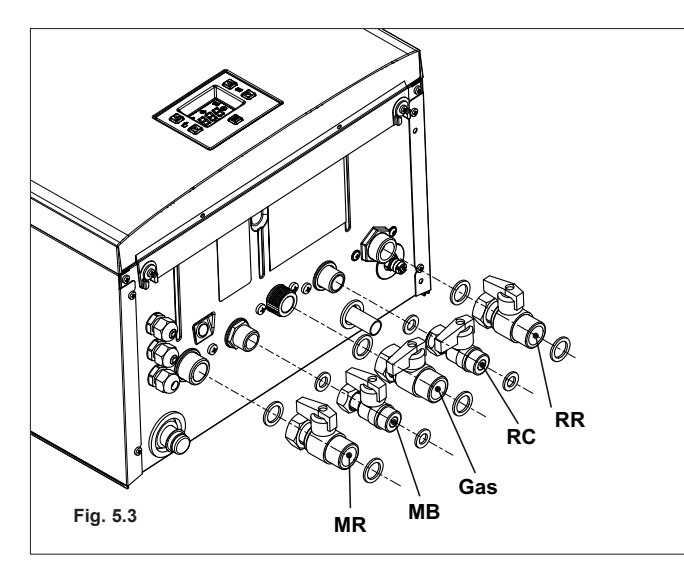

#### 6.3 Installazione del supporto caldaia

La caldaia è corredata di supporto per il montaggio.

È disponibile una dima di carta (a corredo) contenente tutte le misure ed informazioni per la corretta installazione del supporto. L'impianto idraulico e del gas devono terminare con raccordi femmina rispettivamente da 3/4" per il raccordo gas e la mandata e ritorno riscaldamento e da 1/2" per entrata e uscita sanitaria, oppure con tubi in rame a saldare rispettivamente del Ø 18 mm e Ø 14 mm.

Per misure e dati utili vedere le sezione "Dimensioni, "Raccordi", "Dimensioni e lunghezze scarichi fumi".

#### 6.4 Dimensioni

La caldaia rispetta le seguenti dimensioni.

- A Espulsione fumi / aspirazione aria (coassiale Ø 100/60)
- **B** Espulsione fumi (sdoppiato Ø 80)
- C Aspirazione aria (sdoppiato Ø 80)
- D Supporto di fissaggio caldaia
- E Area posizionamento canaline connessioni elettriche
- F Area per posizionare il tubo scarico condensa
- G MR Mandata Riscaldamento
- H MB Mandata bollitore
- I Gas
- J RC Riempimento del circuito riscaldamento
- K RR Ritorno riscaldamento e bollitore

#### 6.5 Raccordi

La caldaia utilizza i seguenti raccordi forniti in dotazione:

|                                        | Rubinetto | Raccordo<br>rapido | Colore leva<br>rubinetto |
|----------------------------------------|-----------|--------------------|--------------------------|
| MR                                     | G 3/4 MF  | G 3/4 MF           | Rosso                    |
| MB                                     | G 1/2 MF  | G1/2 MF            | Rosso                    |
| Gas                                    | G 3/4 MF  | G 3/4 MF           | Giallo                   |
| RC                                     | G 1/2 MF  | G 1/2 MF           | Blu                      |
| RR                                     | G 3/4 MF  | G 3/4 MF           | Blu                      |
| Raccordo valvola sicurezza 3 bar G1/2F |           |                    |                          |

Scarico condensa da realizzare con tubo min. Ø 30 mm.

#### 6.6 Montaggio della caldaia

- Togliere i tappi di protezione dalle tubazioni della caldaia.
- Agganciare la caldaia sul supporto.
- Prevedere un sistema di disconnessione idraulica sul ramo di riempimento impianto di riscaldamento.
- Avvitare il rubinetto alla caldaia.
- Avvitare i raccordi rapidi sull'impianto idraulico.
- Se l'impianto idraulico di riscaldamento si sviluppa sopra il piano caldaia è consigliabile installare dei rubinetti per poter sezionare l'impianto per eventuali manutenzioni.
- · Inserire i tronchetti di tubo cartellati nei raccordi rapidi.
- Bloccare le tubazioni interponendo le guarnizioni da 1/2" e 3/4" tra i raccordi della caldaia.

### Installazione

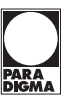

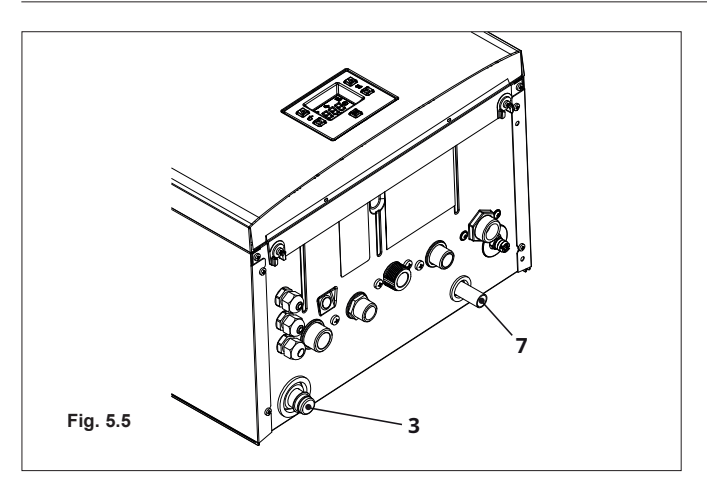

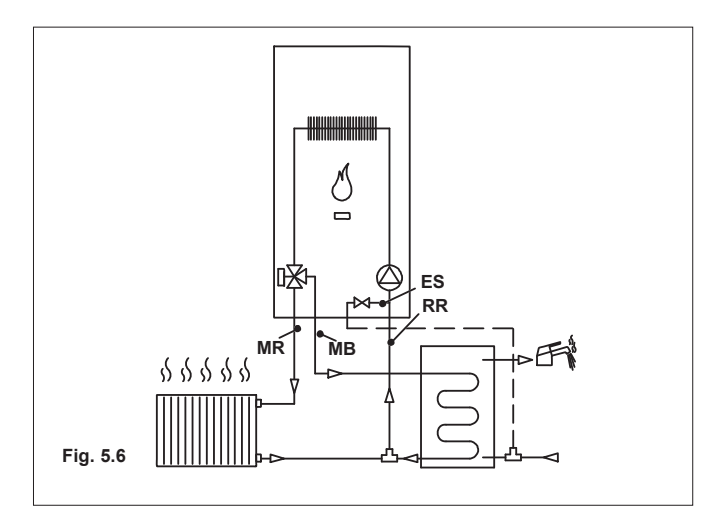

## 6.7 Installazione del bollitore sanitario

ad un imbuto di scarico.

Il bollitore sanitario deve essere posizionato sotto la caldaia come in Figura 5.6.

Eseguire la prova di tenuta dell'impianto di alimentazione gas.Collegare lo scarico della valvola di sicurezza 7 (Figura 5.5)

 Inserire il tubo flessibile di scarico condensa 3 (Figura 5.5) all'interno del condotto di scarico condensa domestico o

nell'imbuto di scarico della valvola di sicurezza, qualora lo

scarico sia idoneo a ricevere condensa acida.

Collegare la mandata del serpentino bollitore al raccordo della caldaia MB (Mandata bollitore) indicato in Figura 5.7.

Collegare il ritorno del serpentino bollitore al raccordo posto sul tubo che collega il ritorno riscaldamento alla caldaia indicato in Figura 5.7.

Collegare l'entrata sanitaria del bollitore al rubinetto di riempimento circuito riscaldamento.

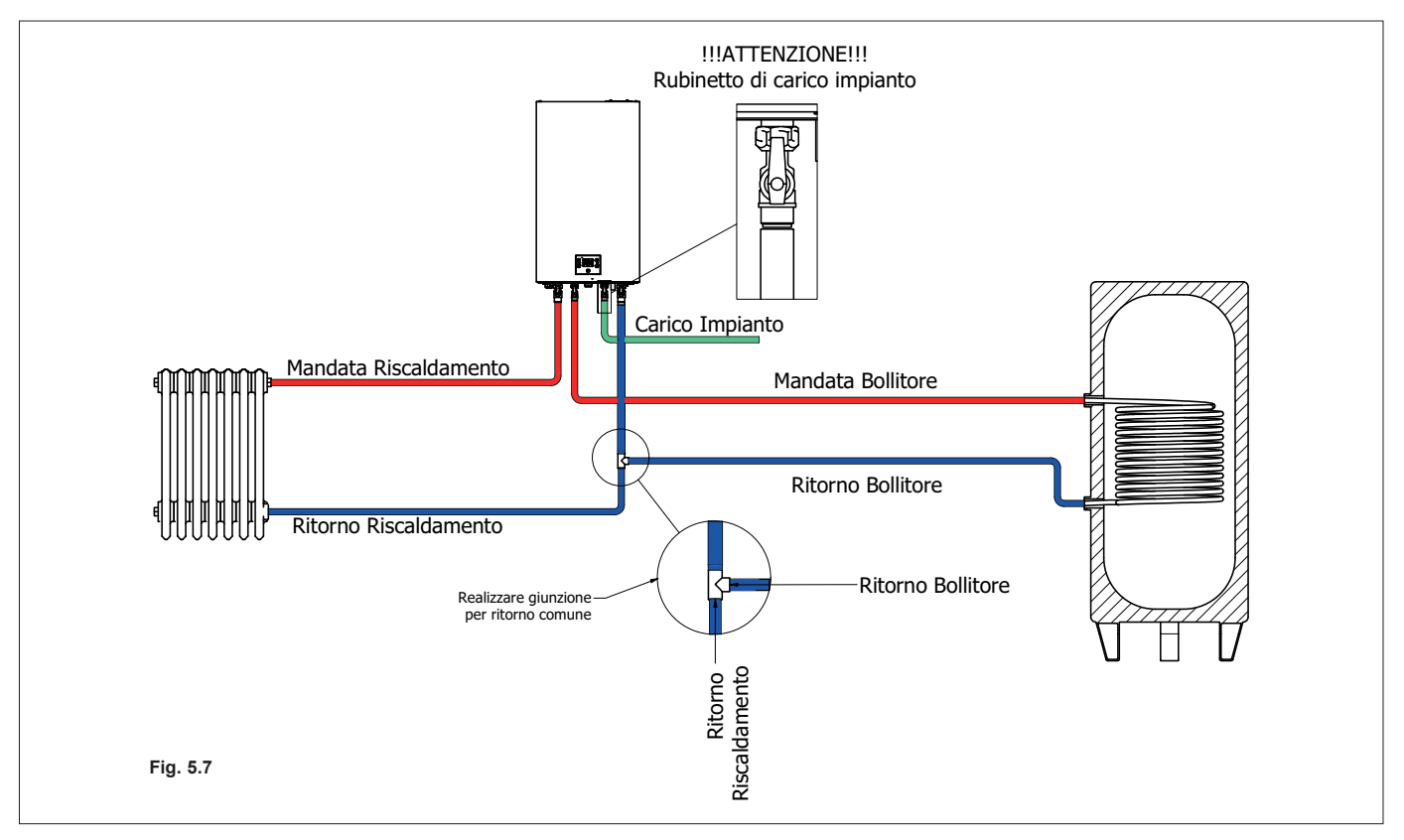

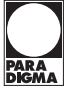

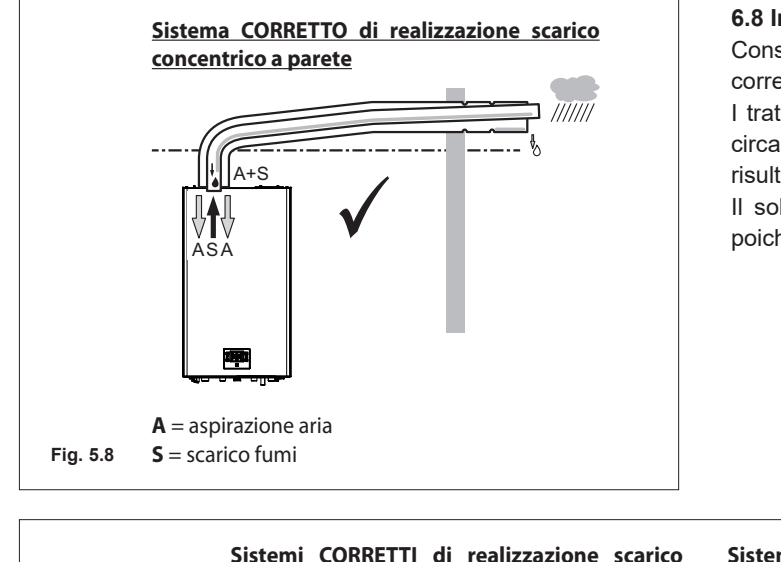

#### 6.8 Installazione del condotto di espulsione fumi

Consultare il foglio fornito assieme al kit prescelto, per una corretta installazione del condotto fumi.

I tratti orizzontali dei tubi fumi devono avere una pendenza di circa 1,5 gradi (25 mm per metro), pertanto il terminale deve risultare più alto dell'imbocco lato caldaia.

Il solo tubo coassiale con terminale deve essere orizzontale poiché il tubo di scarico è già realizzato con la pendenza giusta.

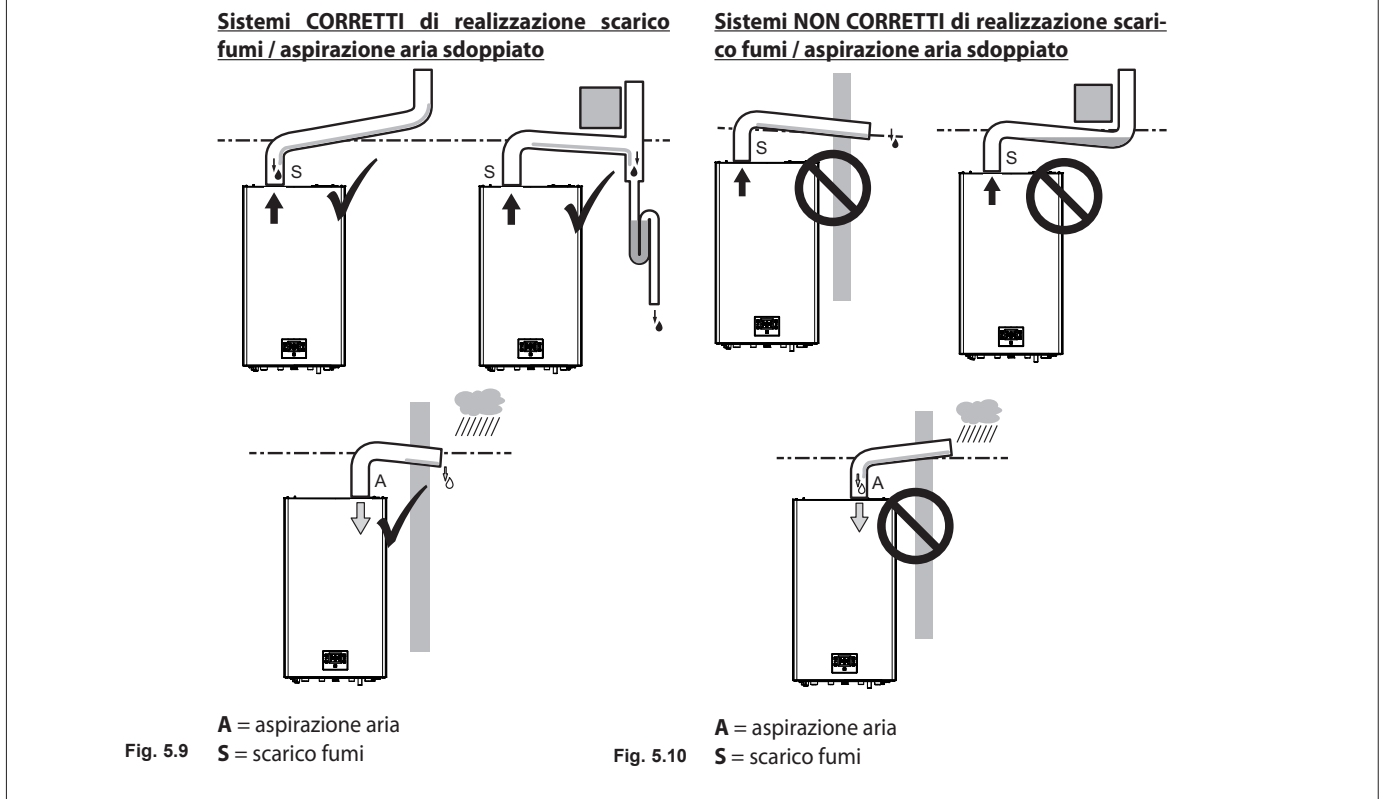

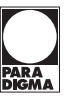

#### 6.9 Dimensioni e lunghezze scarichi fumi

Lo scarico fumi/aspirazione aria può essere realizzato nelle modalità:

C13 C33 C43 C53 C63 C83 C93 B23P

I tratti orizzontali dei tubi fumi devono avere una pendenza di circa 1,5 gradi (25 mm per metro).

 $\angle$  II terminale deve risultare più alto dell'imbocco lato caldaia.

Il solo tubo coassiale con terminale deve essere orizzontale poiché il tubo di scarico è già realizzato con la pendenza giusta.

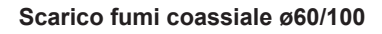

| Condotto coassiale Ø 60/100 |       |
|-----------------------------|-------|
| Lunghezza minima            | 0,5 m |
| Lunghezza massima           | 10 m  |

#### Curve supplementari a 45° o a 90° (Figura 5.11)

Curve coassiali Ø 60/100 mm.

Queste curve quando utilizzate nel condotto riducono la lunghezza max del condotto fumi di:

| Per la curva da 45° perdita | 0,5 m |
|-----------------------------|-------|
| Per la curva da 90° perdita | 1 m   |

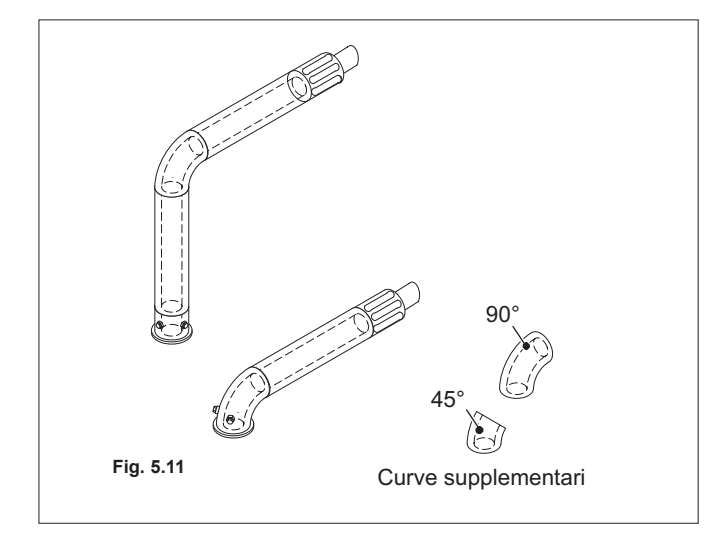

## Installazione

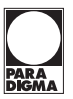

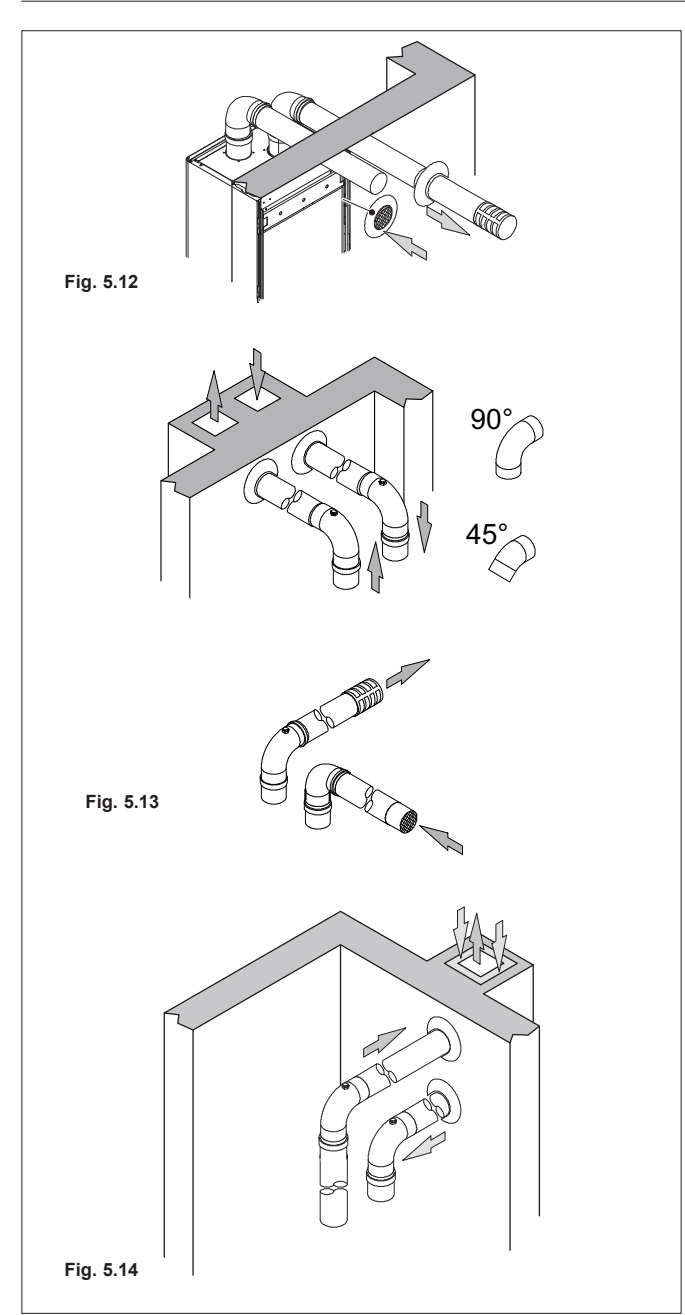

## Condotti sdoppiati aspirazione scarico Ø 80 mm - (Figura 5.12 - Figura 5.13)

i terminali possono essere inseriti in apposite canne fumarie progettate a tale scopo, o scaricare fumo o prelevare aria direttamente a parete.

| Condotti sdoppiati Ø 80 |       |
|-------------------------|-------|
| Lunghezza minima        | 0,5 m |
| Lunghezza massima       | 40 m  |

#### N.B. I terminali dei tubi di aspirazione aria ed espulsione fumi non possono essere posizionati su muri contrapposti dell'edificio (EN 483).

Sono disponibili anche curve Ø 80 mm a 90° e a 45° che riducono la lunghezza totale max dei condotti di:

| Per la curva da 45° perdita | 0,9 m  |
|-----------------------------|--------|
| Per la curva da 90° perdita | 1,65 m |

#### TIPO C63

Nel caso di utilizzo di condotti e terminali di altro produttore (Tipo C63), è necessario che questi siano omologati e nel caso del condotto fumi è necessario utilizzare materiali compatibili con i prodotti di condensazione.

Nella fase di dimensionamento dei condotti tenere conto del valore di prevalenza residua al ventilatore.

| Pressione statica utile alla portata termica nominale            | 25 kW | 270 | Pa |
|------------------------------------------------------------------|-------|-----|----|
|                                                                  | 35 kW | 190 | Pa |
| Sovratemperatura fumi                                            | 25 kW | 92  | °C |
|                                                                  | 35 kW | 96  | °C |
| Ricircolo massimo di CO <sub>2</sub> nel condotto di aspirazione | 25 kW | 1,2 | %  |
|                                                                  | 35 kW | 1,4 | %  |

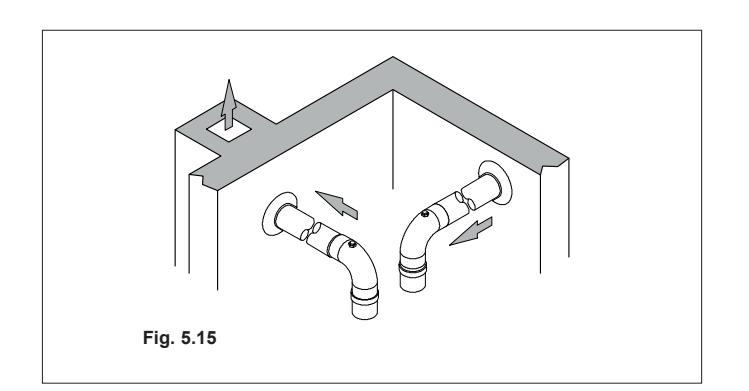

#### TIPO C83 (Figura 5.15)

La caldaia che installa questo tipo di scarico deve prelevare l'aria comburente dall'esterno e scaricare i fumi nel camino individuale o collettivo progettato per tale scopo.
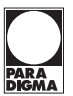

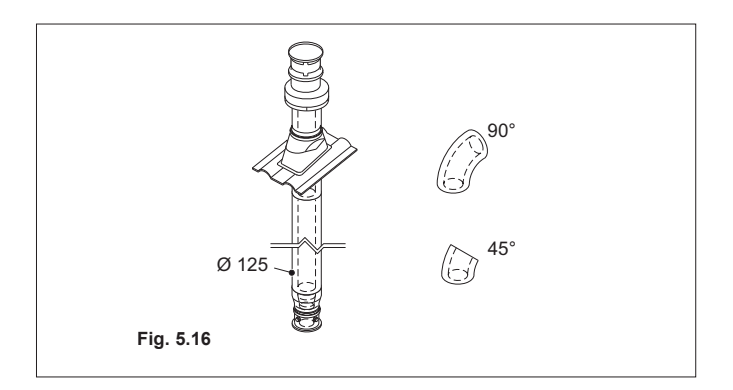

## Scarico coassiale ø80/125 (Figura 5.16)

| Condotto coassiale Ø 80/125 |       |      |
|-----------------------------|-------|------|
| Lunghezza massima           | 25 kW | 25 m |
|                             | 35 kW | 12 m |

Le curve coassiali Ø 80/125 mm a 90° e a 45° riducono la lunghezza totale max dei condotti di:

| Per la curva da 45° perdita | 0,5 m |
|-----------------------------|-------|
| Per la curva da 90° perdita | 1 m   |

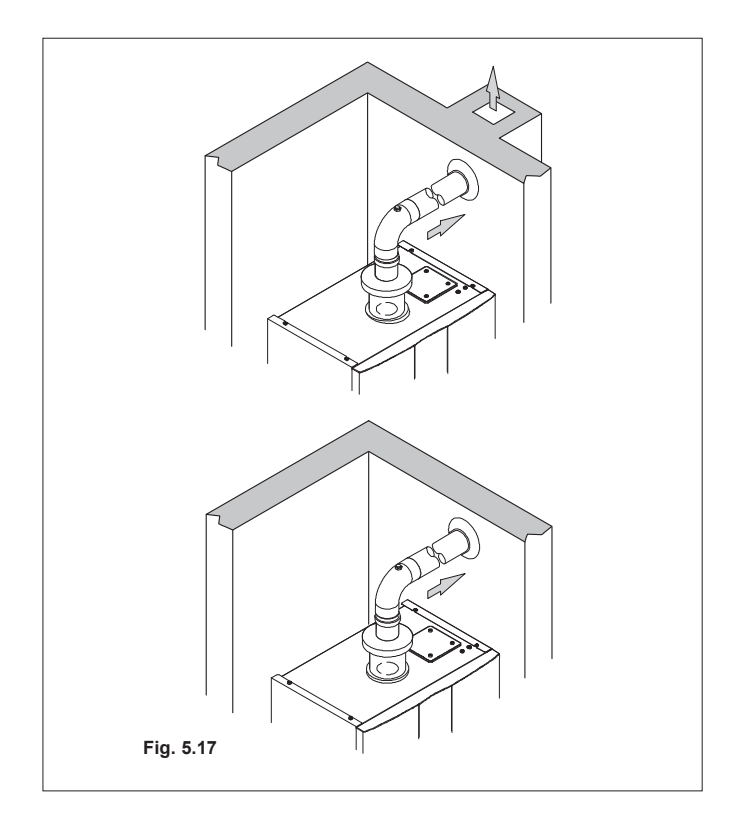

### TIPO B23P (Figura 5.14)

Questo tipo di scarico fumi preleva l'aria comburente necessaria nello stesso locale in cui è installata la caldaia, lo scarico dei prodotti della combustione deve essere verso l'esterno e può essere a parete o a camino.

| Condotto TIPO B23P |       |
|--------------------|-------|
| Lunghezza minima   | 0,5 m |
| Lunghezza massima  | 40 m  |

# Nel locale dov'è installata la caldaia, realizzare l'idonea presa d'aria per l'apporto dell'aria comburente e la ventilazione dell'ambiente.

Per un buon funzionamento, il ricambio di aria minimo necessario deve essere di 2 m<sup>3</sup>/h per ogni kW di portata termica.

Sono disponibili anche curve Ø 80 mm a 90° e a 45° che riducono la lunghezza totale max dei condotti di:

| Per la curva da 45° perdita | 0,9 m  |
|-----------------------------|--------|
| Per la curva da 90° perdita | 1,65 m |

### 6.10 Intubamento canna fumaria tipo C63

Intubamento canna fumaria con un kit fumi in propilene liscio o acciaio inox liscio

Quando si realizza un sistema intubato anche l'intercapedine tra camino, canna fumaria o condotto intubato e la parete interna del vano tecnico deve essere ad uso esclusivo del sistema.

Tutti i componenti devono essere realizzati con materiali avente classe di reazione al fuoco A1 secondo la UNI EN 13501-1. In particolare non è ammesso l'utilizzo di tubi metallici flessibili estensibili.

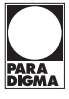

Il camino deve ricevere lo scarico del solo canale da fumo collegato all'apparecchio; non sono quindi ammesse canne fumarie collettive ne il convogliamento nel medesimo camino o canale da fumo di scarichi di cappe sovrastanti apparecchi di cottura di alcun genere ne scarichi provenienti da altri generatori.

Pertanto, nel momento in cui si utilizza un camino preesistente per installare al suo interno un condotto intubato per l'evacuazione dei prodotti della combustione di qualsiasi genere di apparecchio, tale camino diventa ad uso esclusivo del condotto intubato e non può contenere altre tipologie di tubazioni (ad esempio gas, riscaldamento, solare, ecc.) ne cavi di alcun genere (elettrici, antenne TV, ecc). Può però essere utilizzato, qualora lo spazio sia sufficiente, per installare altri condotti intubati allacciati anche ad apparecchi a diverso combustibile, purché siano rispettate le distanze previste dalla normativa.

È inoltre necessario inserire alla base dei kit fumi un sifone raccogli condensa poiché la caldaia non è idonea a ricevere la condensa proveniente dal sistema di evacuazione dei prodotti della combustione.

| Sdoppiato C63 |       |      |               |           |       |
|---------------|-------|------|---------------|-----------|-------|
|               |       |      | P52           |           | l may |
|               | Ø     | Тіро | 00<br>Default | 25<br>MAX | aria  |
|               | (mm)  |      | Lma           | x (m)     | (m)   |
|               | 80+80 | Н    | 60            | ≤ 100     | -     |
|               | 80+80 | V    | 62            | ≤ 100     | -     |
|               | 80+80 | F    | 62            | ≤ 100     | -     |
| >             | 60+80 | Н    | 14            | 46        | -     |
| 2 K           | 60+80 | V    | 16            | 48        | -     |
| Ñ             | 60+80 | F    | 16            | 48        | -     |
|               | 50+80 | Н    | 10            | 40        | -     |
|               | 50+80 | V    | 12            | 42        | 10    |
|               | 50+80 | F    | 12            | 42        | 10    |
|               | 80+80 | Н    | 48            | ≤ 60      | -     |
|               | 80+80 | V    | 50            | ≤ 60      | -     |
|               | 80+80 | F    | 48            | ≤ 60      | -     |
| >             | 60+80 | Н    | 10            | 22        | -     |
| 2 K           | 60+80 | V    | 12            | 24        | -     |
| ñ             | 60+80 | F    | 12            | 22        | -     |
|               | 50+80 | Н    | 5             | 12        | -     |
|               | 50+80 | V    | 6             | 15        | 4     |
|               | 50+80 | F    | 6             | 15        | 4     |

H = Orizzontale

V = Verticale F = Flessibile

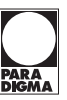

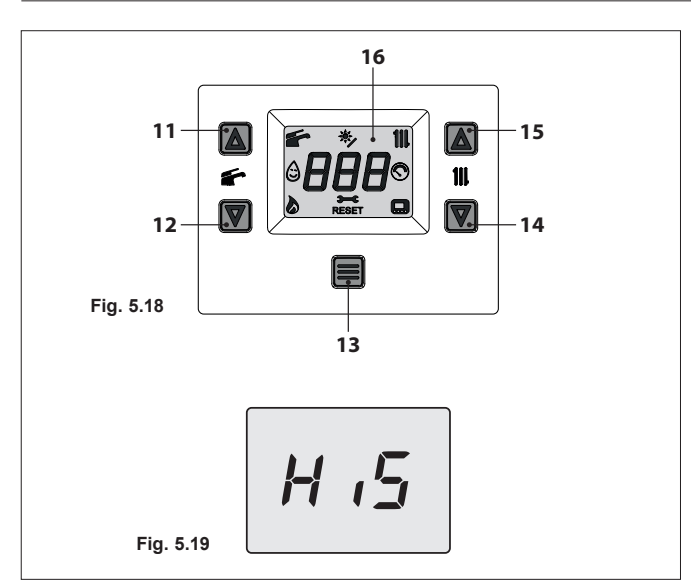

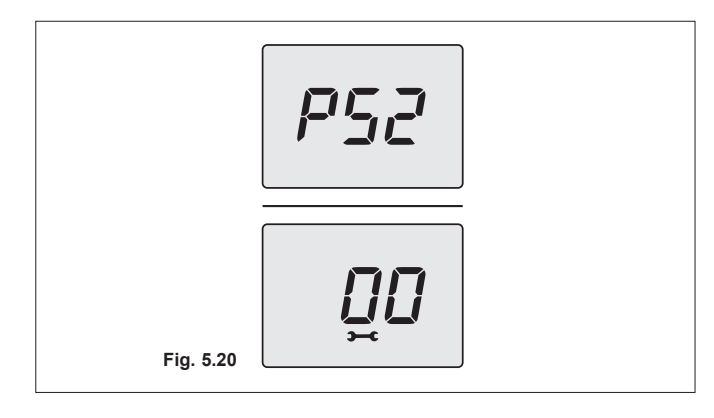

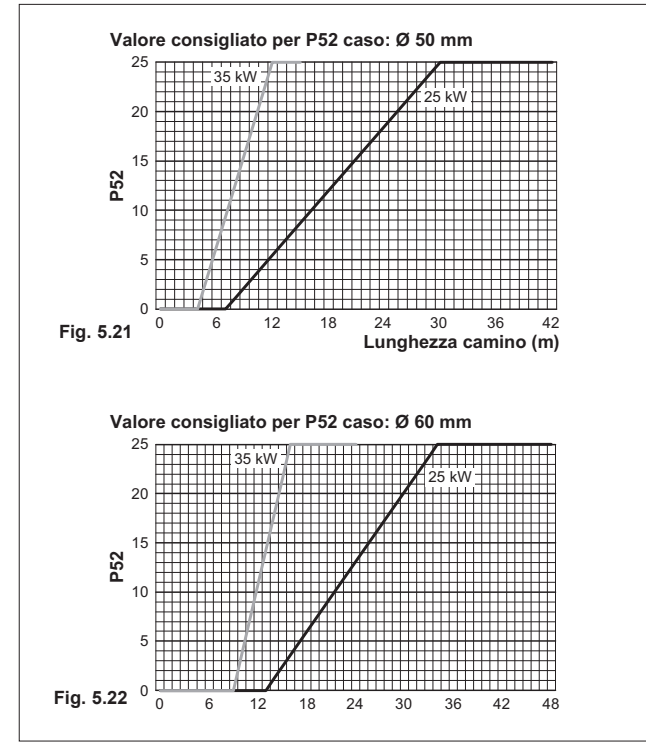

# Settaggio parametro P52:

• Entrare in "Modalità programmazione" premendo contemporaneamente per 5 secondi i tasti 12 e 14 (Figura 5.18) fino a far apparire sul display LCD le lettere **HiS** che indicano il menù "Storico delle caldaia" (Figura 5.19).

- Scorrere i vari menù premendo i tasti 12 (indietro) o 14 (avanti) fino a far apparire sul display LCD la scritta **PAr** che indica il menù "Parametri".
- Premere per 1 sec. il tasto 13 per entrare nel menù selezionato.
- Scorrere i vari parametri utilizzando i tasti 12 (indietro) o 14 (avanti) fino a far apparire sul display LCD le lettere **P52** che si alternano con il valore del parametro.
- Premere per 1 sec. il tasto 13 per entrare nel parametro selezionato. Il display visualizzerà quanto segue (Figura 5.20).
- Utilizzando i tasti 12 o 14 è possibile modificare il valore del parametro 52 da 00 a 25 (Figura 5.21 e Figura 5.22).

Fig. 5.23

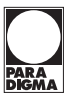

# 0F

II display visualizzerà per 5 sec. quanto segue (Figura 5.23) poi, si porterà al livello superiore.

• Premendo il tasto 13 si ottiene la conferma del valore inserito.

• Premendo contemporaneamente i tasti 12 e 14 (Figura 5.18) si esce senza modificare il valore (ritorno al livello precedente).

Per uscire dal menù dei parametri è possibile:

- attendere 15 minuti senza toccare alcun tasto;
- togliere l'alimentazione elettrica;
- tenere premuti contemporaneamente i tasti 12 e 14 per 5 sec. (Figura 5.18) (ritorno al livello precedente).

L'utilizzo di curve e/o riduzioni comporta una perdita di carico della caldaia (vedi tabella).

| Ø (mm) | Curva     | Perdite di carico per<br>ogni curva (m) |
|--------|-----------|-----------------------------------------|
| 80     | 90°       | 1,65                                    |
| 80     | 45°       | 0,90                                    |
| 60     | 90°       | 2,0                                     |
| 60     | 45°       | 1,4                                     |
| 50     | 90°       | 3,0                                     |
| 50     | 45°       | 2,0                                     |
| Ø (mm) | Riduzione | Perdite di carico per<br>riduzione (m)  |
| 60     | 80/60     | 2,0                                     |
| 50     | 80/50     | 3,0                                     |

Per ogni collegamento a T togliere dalla lunghezza totale 1,7 m. Per tubi di Propilene corrugato o acciaio inox corrugato doppia parete diminuire la lunghezza utile del 15%.

I materiali delle tubazioni devono essere idonei all'uso con questa tipologia di apparecchio.

I tratti rettilinei devono essere privi di deformazioni e adeguatamente sostenuti.

Le giunzioni devono essere a tenuta e anti-sfilamento. Inserire sopra la caldaia il kit di tronchetti prelievo fumi.

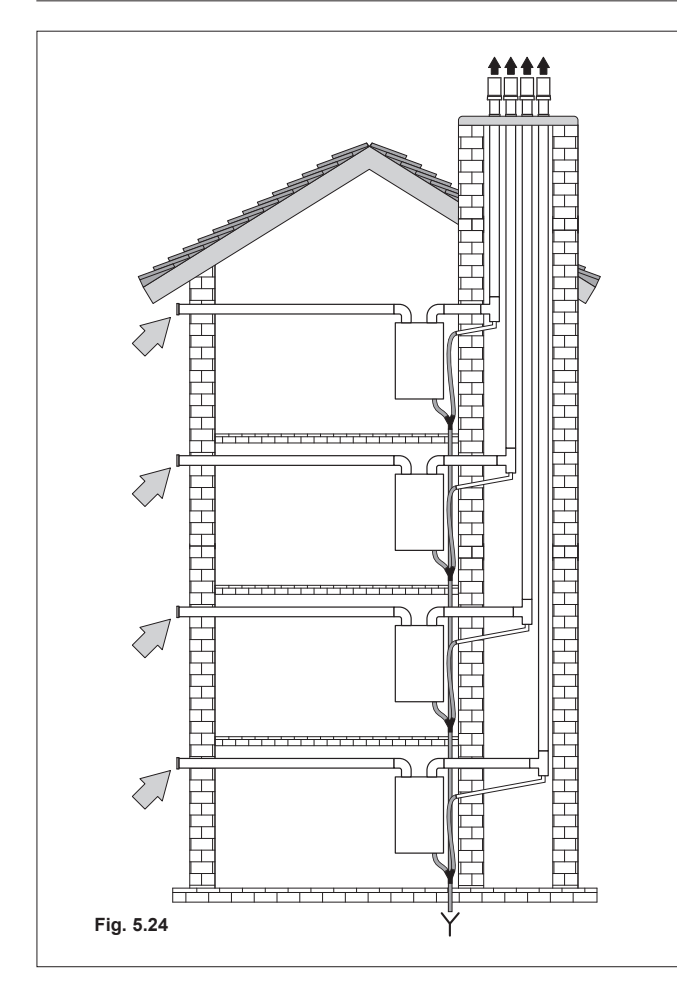

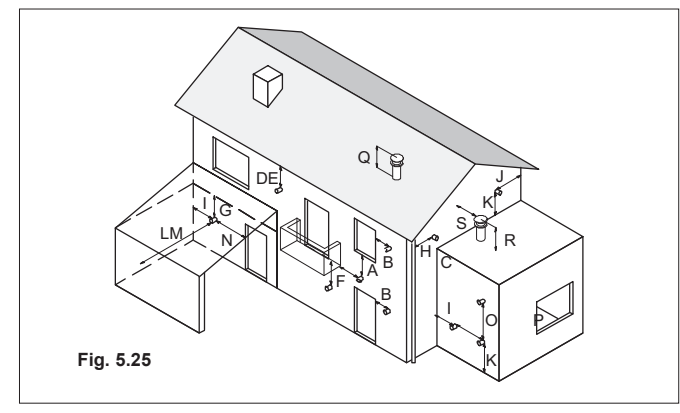

# 6.11 Posizionamento dei terminali di tiraggio

I terminali di tiraggio devono:

- essere posizionati sulle pareti perimetrali esterne dell'edificio o sul tetto;
- rispettare le distanze minime di Figura 5.25 ed eventuali norme nazionali e locali vigenti.

| Po  | sizione del terminale                         | mm   |
|-----|-----------------------------------------------|------|
| Α   | Sotto finestra o altra apertura               | 600  |
| В   | Adiacente ad una finestra o porta             | 400  |
| В   | Adiacente ad una apertura di aerazione        |      |
|     | o ventilazione                                | 600  |
| С   | Fianco balcone                                | 1000 |
| D   | Sotto grondaia o tubi di scarico              | 300  |
| Е   | Sotto cornicioni                              | 300  |
| F   | Sotto balconi                                 | 300  |
| G   | Sotto tetto di autorimessa                    | NO   |
| н   | Da tubi di scarico verticale                  | 300  |
| L   | Da angoli interni                             | 300  |
| J   | Da angoli esterni                             | 300  |
| Κ   | Dal suolo o da altro piano di calpestio       | 2200 |
| L   | Da una superficie frontale prospiciente       |      |
|     | senza aperture                                | 2000 |
| Μ   | Da un'apertura frontale prospiciente          | 3000 |
| Ν   | Da una apertura nell'autorimessa              | NO   |
| 0   | Fra due terminali in verticale nella stessa   |      |
|     | parete                                        | 1500 |
| Ρ   | Fra due terminali in orizzontale nella stessa |      |
|     | parete                                        | 1000 |
| Q   | Sopra la falda di un tetto con inclinazione   |      |
|     | inferiore o uguale a 30°*                     | 350  |
| Q   | Sopra la falda di un tetto con inclinazione   |      |
|     | superiore a 30°*                              | 600  |
| R   | Sopra un tetto piano*                         | 300  |
| S   | Da una parete*                                | 600  |
| S   | Da due pareti ad angolo*                      | 1000 |
| * T | erminale a tetto                              |      |

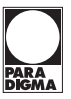

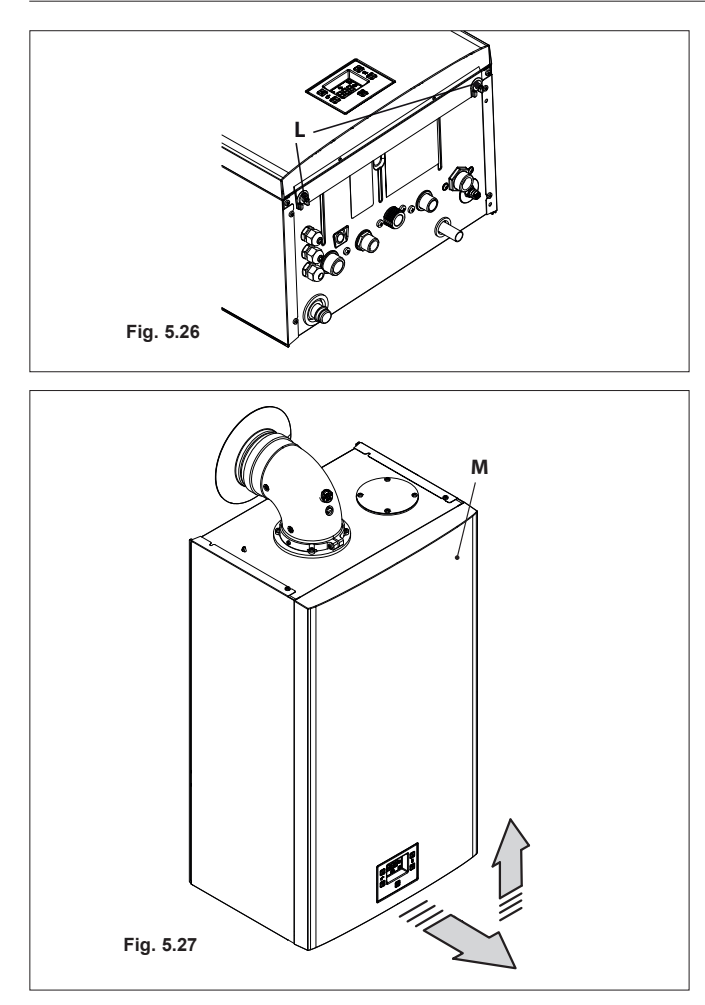

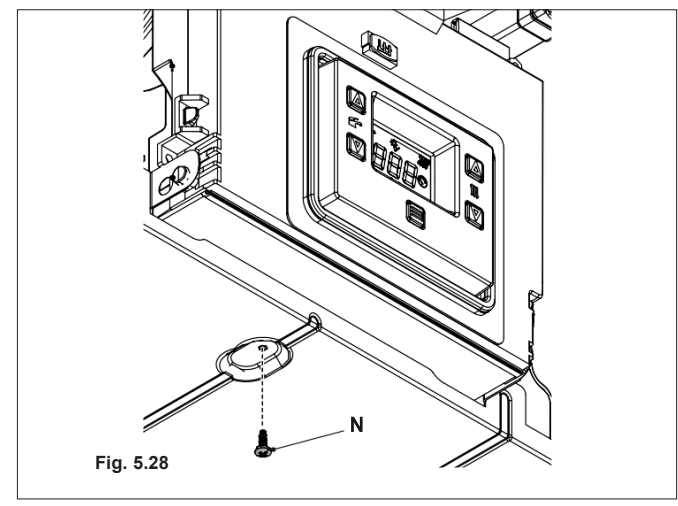

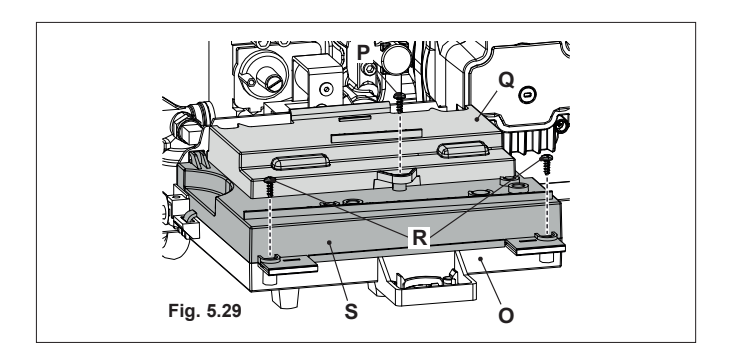

# 6.12 Collegamento elettrico

 Svitare le viti L (Figura 5.26) e rimuovere il pannello frontale M tirandolo a sé e quindi spingendolo verso l'alto in modo da liberarlo dalle sedi superiori (Figura 5.27).

- Svitare la vite N (Figura 5.28)
- Ruotare il pannello comandi O, come illustrato in Figura 5.29.
- Svitare la vite **P** e sollevare il coperchio **Q** per accedere alle morsettiere alimentazione elettrica, remoto e sonda esterna (Figura 5.29).

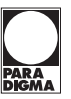

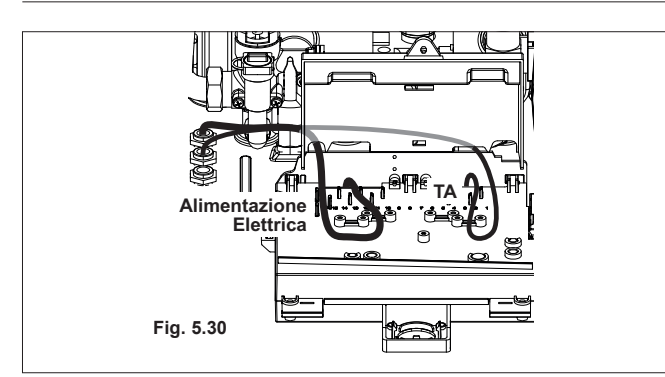

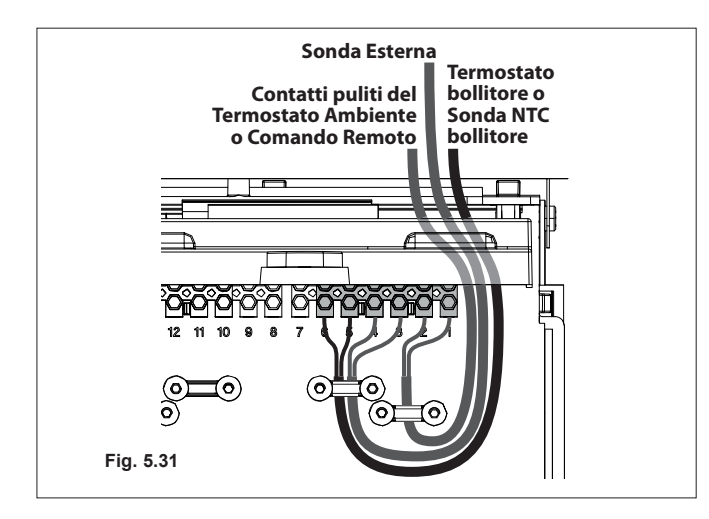

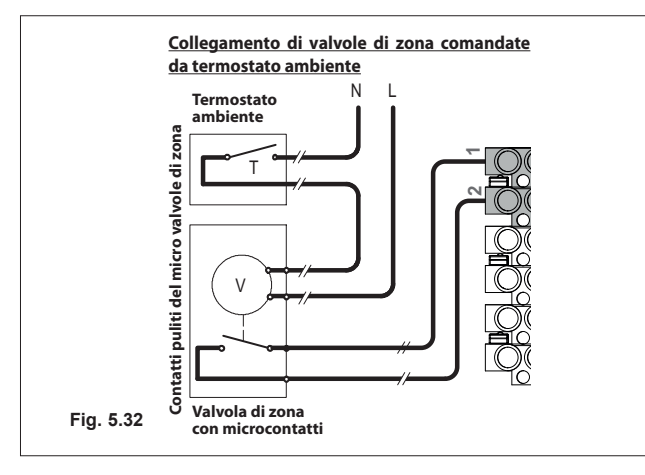

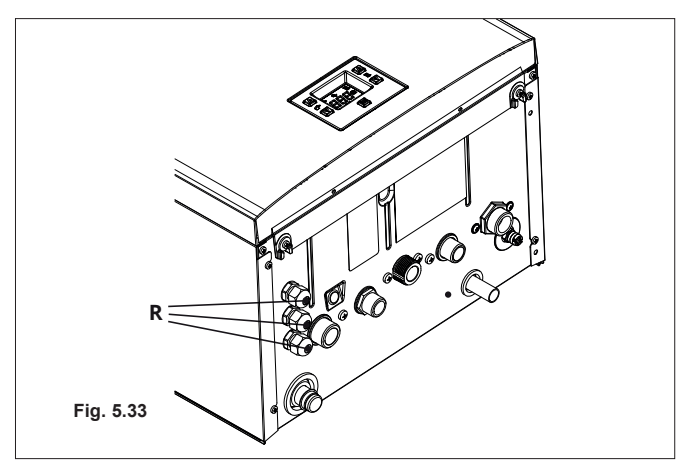

### Collegamento alla rete di alimentazione elettrica

- Collegare il cavo di alimentazione elettrica all'interruttore onnipolare rispettando la corrispondenza della linea (filo marrone) e del neutro (filo azzurro) Figura 5.30.
- Collegare il filo di terra (giallo/verde) ad un efficace impianto di terra.

# $\not\sim 1$ Il filo di terra deve essere il più lungo dei fili di alimentazione elettrica.

Il cavo o il filo di alimentazione elettrica dell'apparecchio, deve avere sezione non inferiore a 0,75 mm<sup>2</sup>, deve essere mantenuto distante da parti calde o taglienti e comunque attenersi alle norme tecniche vigenti.

Far fuoriuscire il cavo dalla caldaia utilizzando gli appositi pressacavi R (Figura 5.33).

# 6.13 Collegamento di un termostato ambiente o valvole di zona

Collegare il cavo del termostato ambiente contraddistinto dall'etichetta in Figura 5.31.

L'installazione del termostato ambiente esclude quella del comando remoto. Collegando un qualsiasi tipo di termostato ambiente, il ponticello elettrico presente tra i morsetti "1 e 2" va tolto.

I conduttori elettrici del termostato ambiente vanno inseriti tra i morsetti "1 e 2" come in Figura 5.31.

 $\checkmark$  Attenzione a non collegare cavi in tensione sui morsetti "1 e 2".

Il termostato deve essere di classe di isolamento II ( ) o deve essere correttamente collegato a terra.

Far fuoriuscire il cavo dalla caldaia utilizzando gli appositi pressacavi **R** (Figura 5.33).

# Collegamento di valvole di zona comandate da termostato ambiente

Per il collegamento di valvole di zona servirsi del cavo del termostato ambiente indicato in Figura 5.31. I conduttori elettrici dei contatti del micro della valvola di zona vanno collegati ai fili del cavo del termostato ambiente come in Figura 5.32.

## Il ponticello elettrico presente tra i morsetti "1 e 2" va tolto.

 $\not$  Attenzione a non collegare cavi in tensione sui morsetti "1 e 2".

Il percorso dei fili di collegamento del termostato ambiente devono seguire il percorso indicato in Figura 5.31.

Far fuoriuscire i cavi dalla caldaia utilizzando gli appositi pressacavi **R** (Figura 5.33).

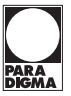

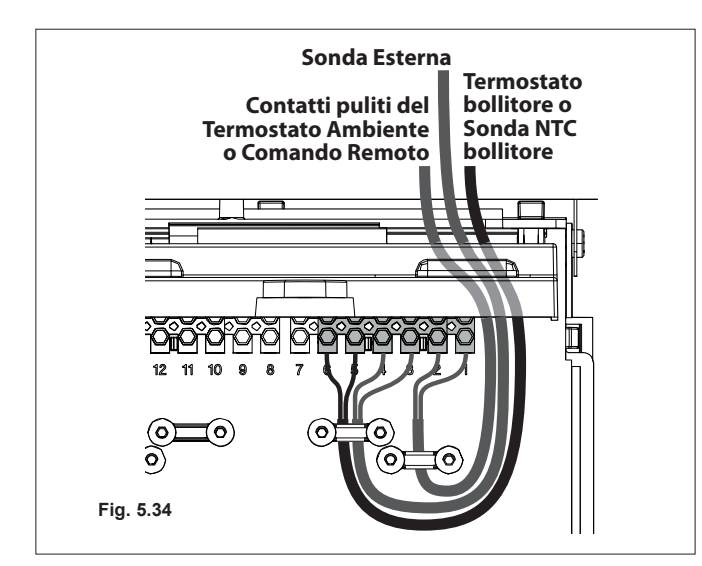

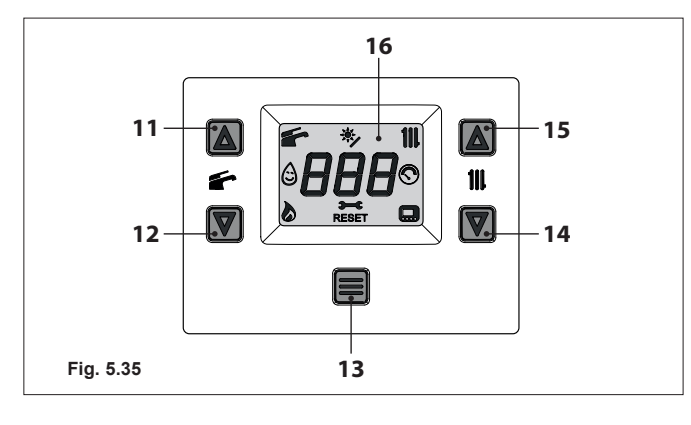

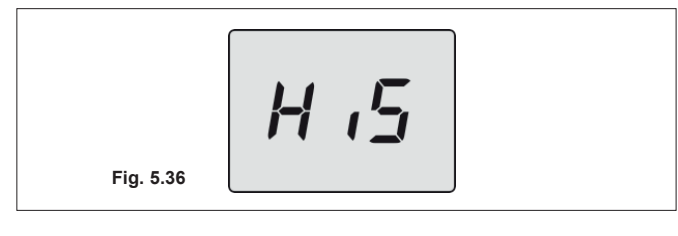

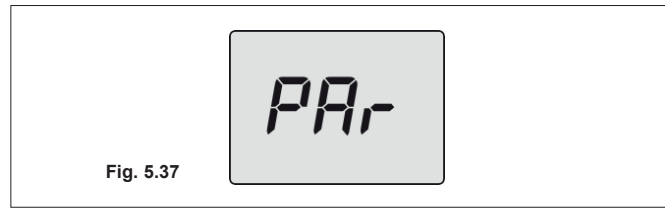

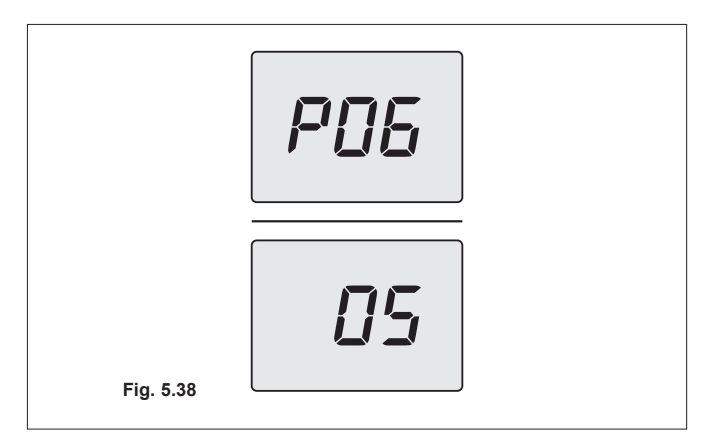

# 6.14 Collegamento elettrico termostato bollitore o sonda NTC e settaggio

Per il collegamento del termostato bollitore alla caldaia, utilizzare conduttori elettrici con sezione non inferiore a 0,50 mm<sup>2</sup>.

I conduttori elettrici per il collegamento delle sonde alla caldaia devono percorrere canaline diverse da quelli a tensione di rete (230 V), poiché alimentati a bassa tensione di sicurezza.

Collegare ai morsetti T1 e T2 della morsettiera i due conduttori elettrici come indicato in Figura 5.34.

Collegare gli stessi conduttori ai morsetti del termostato bollitore.

### Programmazione

La caldaia è settata dal produttore per funzionare con un termostato bollitore.

### Verifica bollitore con termostato

Entrare in "Modalità programmazione" premendo contemporaneamente per 5 secondi i tasti 12 e 14 (Figura 5.35) fino a far apparire sul display LCD le lettere **HiS** che indicano il menù "Storico delle caldaia" (Figura 5.36).

- Scorrere i vari menù premendo i tasti 12 (indietro) o 14 (avanti) fino a far apparire sul display LCD la scritta **PAr** (Figura 5.37) che indica il menù "Parametri".
- Premere per 1 sec. il tasto 13 per entrare nel menù selezionato.
- Scorrere i vari parametri utilizzando i tasti 12 (indietro) o 14 (avanti) fino a far apparire sul display LCD le lettere **P06** che si alternano con il valore del parametro (Figura 5.38).
- Verificare che il valore del parametro P06 (Tipo dispositivo controllo sanitario) sia 05 = Termostato ON/OFF (Bollitore/ solo riscaldamento).

Per uscire dal menù dei parametri è possibile:

- attendere 15 minuti senza toccare alcun tasto;
- togliere l'alimentazione elettrica;
- tenere premuti contemporaneamente i tasti 12 e 14 per 5 sec. (Figura 5.35) (ritorno al livello precedente).

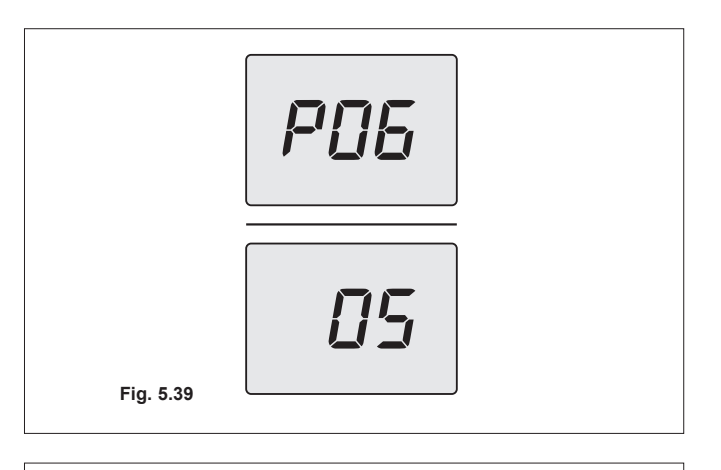

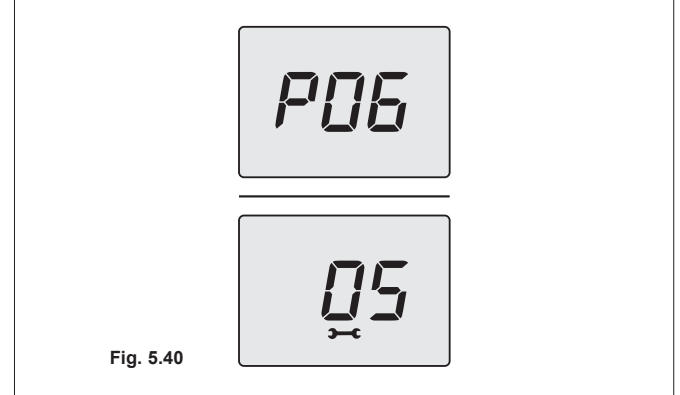

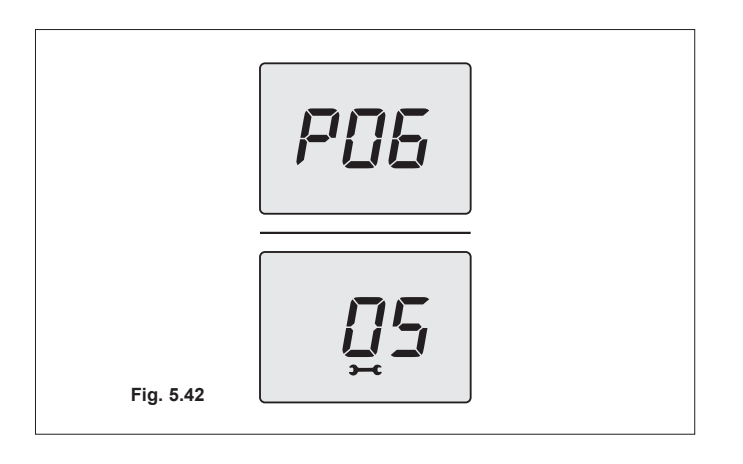

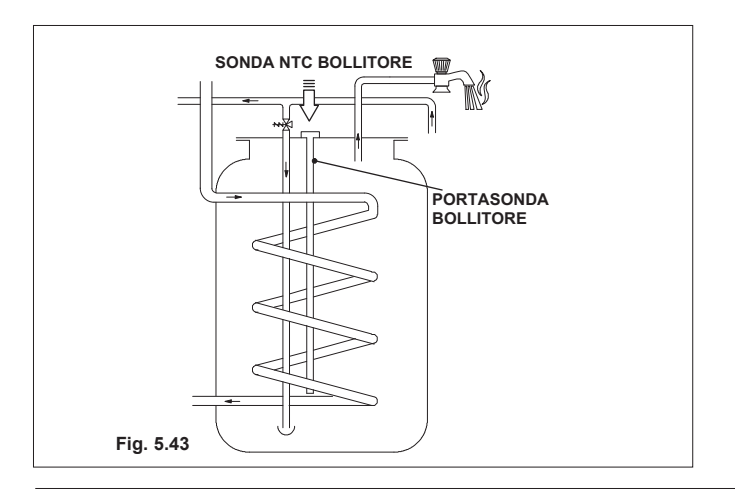

# Settaggio con sonda NTC bollitore

- Entrare in "Modalità programmazione" effettuando le operazioni descritte al punto precedente.
- Scorrere i vari parametri utilizzando i tasti 12 (indietro) o 14 (avanti) fino a far apparire sul display LCD le lettere **P06** che si alternano con il valore del parametro (Figura 5.39).
- Premere per 1 sec. il tasto 13 (Figura 5.35) per entrare nel parametro selezionato. Il display visualizzerà quanto segue (Figura 5.40).
- Utilizzando i tasti 12 o 14 è possibile modificare il valore del parametro P06 in base alla configurazione utilizzata (come riportato nella seguente tabella).

| PAR. | VALORE | DESCRIZIONE                                         |
|------|--------|-----------------------------------------------------|
| P06  | 05     | Termostato ON/OFF<br>(bollitore/solo riscaldamento) |
|      | 04     | Sonda NTC 10K (bollitore con sonda)                 |

- Premendo il tasto 13 (Figura 5.35) si ottiene la conferma del valore inserito. Il display visualizzerà per 5 sec. quanto segue (Figura 5.42) poi, si porterà al livello superiore.
- Premendo contemporaneamente i tasti 12 e 14 (Figura 5.35) si esce senza modificare il valore (ritorno al livello precedente).

Per uscire dal menù dei parametri è possibile:

- · attendere 15 minuti senza toccare alcun tasto;
- · togliere l'alimentazione elettrica;
- tenere premuti contemporaneamente i tasti 12 e 14 per 5 sec. (Figura 5.35) (ritorno al livello precedente).

### 6.15 Funzione antilegionella

La modalità Antilegionella serve ad eliminare eventuali microrganismi, portando la temperatura dell'acqua contenuta nel bollitore oltre i 65°C per un periodo massimo di 60 minuti.

Per attivare la funzione Antilegionella bisogna integrare il bollitore con una sonda NTC, posizionandola nel apposito pozzetto portasonda posto nel bollitore, e la caldaia deve essere settata per questo tipo di funzionamento.

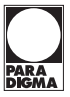

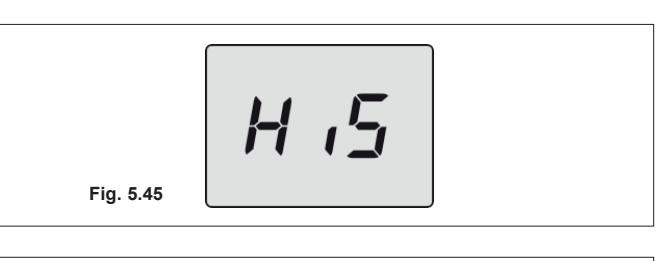

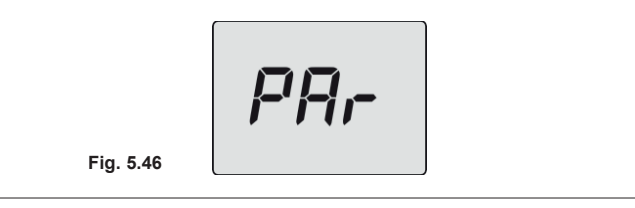

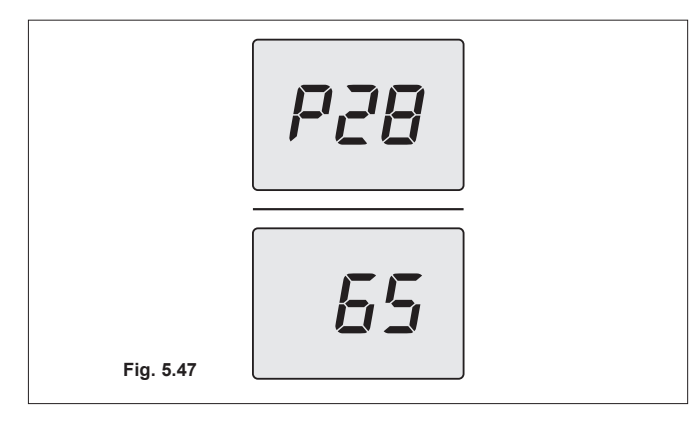

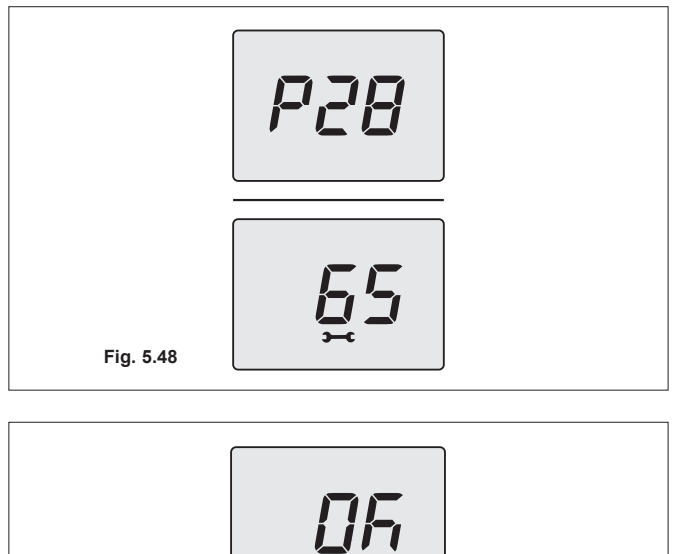

Fig. 5.49

## Settaggio temperatura antilegionella

- Entrare in "Modalità programmazione" premendo contemporaneamente per 5 secondi i tasti 12 e 14 (Figura 5.44) fino a far apparire sul display LCD le lettere HiS che indicano il menù "Storico delle caldaia" (Figura 5.45).
- Scorrere i vari menù premendo i tasti 12 (indietro) o 14 (avanti) fino a far apparire sul display LCD la scritta **PAr** (Figura 5.46) che indica il menù "Parametri".
- Premere per 1 sec. il tasto 13 per entrare nel menù selezionato.
- Scorrere i vari parametri utilizzando i tasti 12 (indietro) o 14 (avanti) fino a far apparire sul display LCD le lettere **P28** che si alternano con il valore del parametro (Figura 5.47).
- Premere per 1 sec. il tasto 13 (Figura 5.44) per entrare nel parametro selezionato. Il display visualizzerà quanto segue (Figura 5.48).
- Utilizzando i tasti 12 o 14 è possibile modificare il valore del parametro P28 tra 0°C e 70°C. NON impostare questo valore al di sotto dei 65°C.
- Premendo il tasto 13 (Figura 5.44) si ottiene la conferma del valore inserito. Il display visualizzerà per 5 sec. quanto segue (Figura 5.49) poi, si porterà al livello superiore.
- Premendo contemporaneamente i tasti 12 e 14 (Figura 5.44) si esce senza modificare il valore (ritorno al livello precedente).

Per uscire dal menù dei parametri è possibile:

- attendere 15 minuti senza toccare alcun tasto;
- togliere l'alimentazione elettrica;
- tenere premuti contemporaneamente i tasti 12 e 14 per 5 sec. (Figura 5.44) (ritorno al livello precedente).

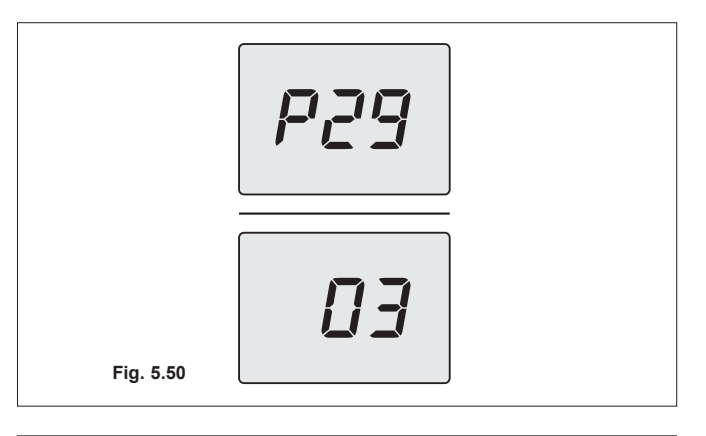

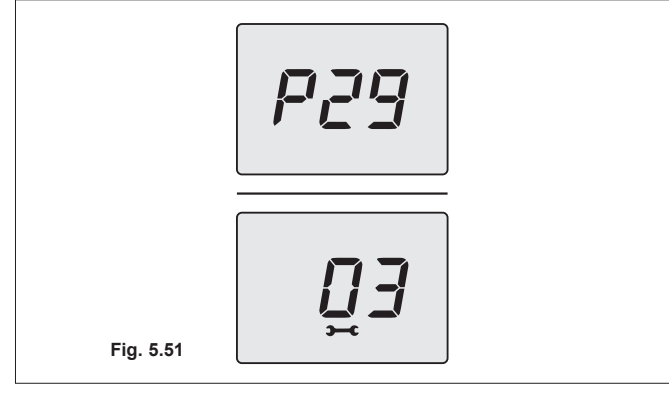

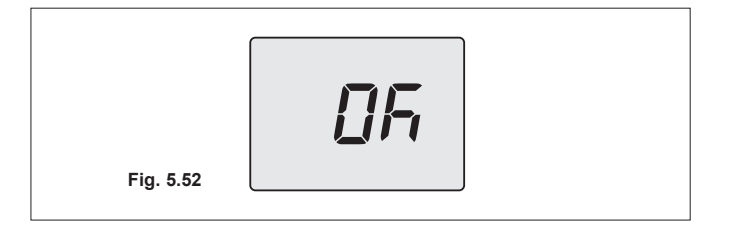

### Impostazione frequenza di attivazione antilegionella

- Entrare in "Modalità programmazione" effettuando le operazioni descritte al punto precedente.
- Scorrere i vari parametri utilizzando i tasti 12 (indietro) o 14 (avanti) fino a far apparire sul display LCD le lettere **P29** che si alternano con il valore del parametro (Figura 5.50).
- Premere per 1 sec. il tasto 13 (Figura 5.44) per entrare nel parametro selezionato. Il display visualizzerà quanto segue (Figura 5.51).
- Utilizzando i tasti 12 o 14 è possibile modificare il valore del parametro P29 tra 00 e 07 giorni. Impostazione di fabbrica 03 giorni.
- Premendo il tasto 13 (Figura 5.44) si ottiene la conferma del valore inserito. Il display visualizzerà per 5 sec. quanto segue (Figura 5.52) poi, si porterà al livello superiore.
- Premendo contemporaneamente i tasti 12 e 14 (Figura 5.44) si esce senza modificare il valore (ritorno al livello precedente).

Per uscire dal menù dei parametri è possibile:

- attendere 15 minuti senza toccare alcun tasto;
- togliere l'alimentazione elettrica;
- tenere premuti contemporaneamente i tasti 12 e 14 per 5 sec. (Figura 5.44) (ritorno al livello precedente).

Tale funzione diventa attiva dopo 12 ore dalla sua impostazione.

### 6.16 Installazione della sonda esterna di temperatura (opzionale)

La sonda esterna deve essere installata su una parete esterna dell'edificio evitando:

- l'irraggiamento diretto dei raggi solari.
- pareti umide o soggette a formazioni di muffa.
- l'installazione in prossimità di ventilatori, bocchette di scarico o camini.

### 6.17 Collegamento elettrico tra caldaia e sonda esterna

Per il collegamento della sonda esterna alla caldaia utilizzare conduttori elettrici con sezione non inferiore a 0,50 mm<sup>2</sup>.

I conduttori elettrici per il collegamento della sonda esterna alla caldaia devono percorrere canaline diverse da quelli a tensione di rete (230 V), poiché alimentati a bassa tensione di sicurezza e la loro lunghezza massima non deve superare i 20 metri.

Per il collegamento della sonda esterna servirsi dei morsetti indicati in Figura 5.31.

Il percorso dei fili di collegamento della sonda esterna devono seguire il percorso indicato in Figura 5.31.

Far fuoriuscire i cavi dalla caldaia utilizzando gli appositi pressacavi  ${f R}$  (Figura 5.33).

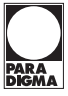

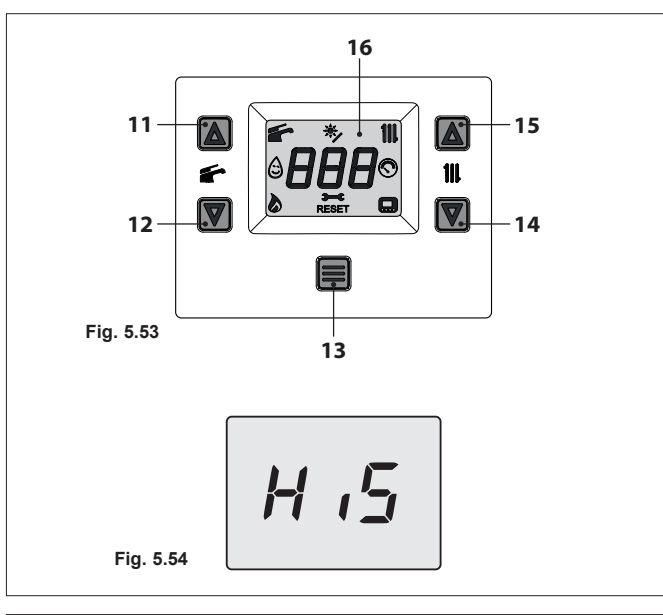

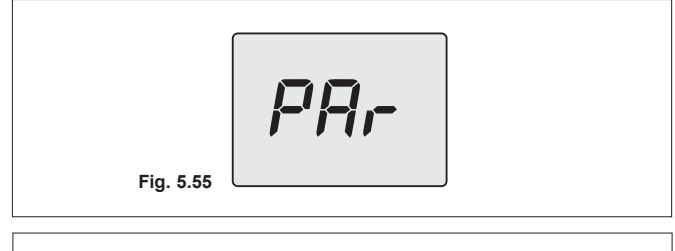

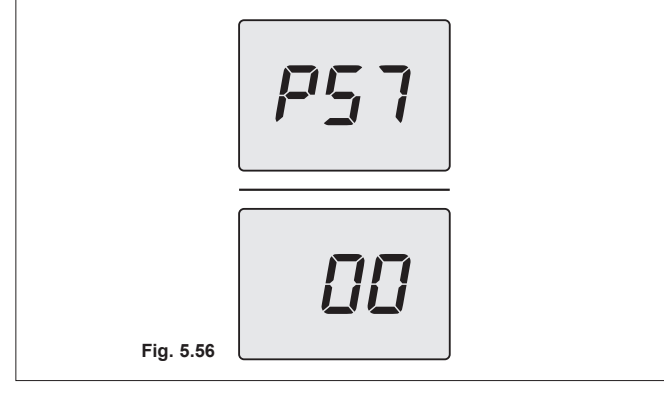

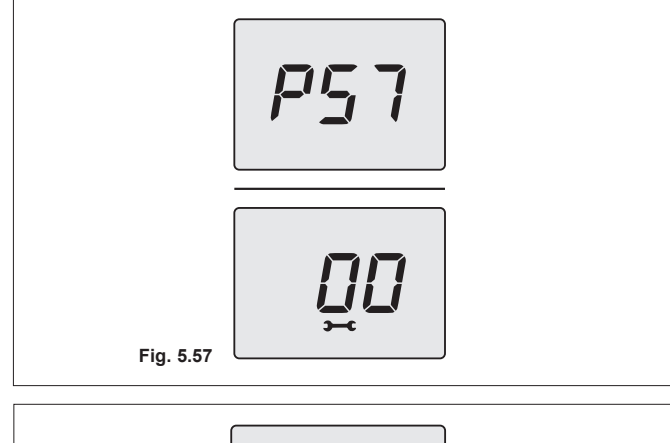

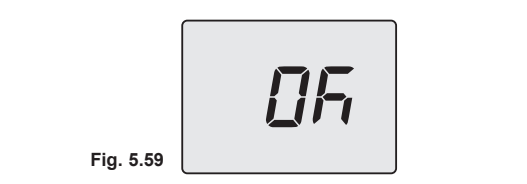

### 6.18 Selezione del tipo di sonda esterna

La caldaia è settata per funzionare senza sonda esterna. Se alla caldaia È COLLEGATA una sonda esterna (opzionale) è necessario settare il giusto parametro in funzione al tipo di sonda installata.

#### Sequenza per il settaggio del tipo di sonda esterna

- Entrare in "Modalità programmazione" premendo contemporaneamente per 5 secondi i tasti 12 e 14 (Figura 5.53) fino a far apparire sul display LCD le lettere HiS che indicano il menù "Storico delle caldaia" (Figura 5.54).
- Scorrere i vari menù premendo i tasti 12 (indietro) o 14 (avanti) fino a far apparire sul display LCD la scritta **PAr** (Figura 5.55) che indica il menù "Parametri".
- Premere per 1 sec. il tasto 13 per entrare nel menù selezionato.
- Scorrere i vari parametri utilizzando i tasti 12 (indietro) o 14 (avanti) fino a far apparire sul display LCD le lettere **P57** che si alternano con il valore del parametro (Figura 5.56).
- Premere per 1 sec. il tasto 13 (Figura 5.53) per entrare nel parametro selezionato. Il display visualizzerà quanto segue (Figura 5.57).
- Utilizzando i tasti 12 o 14 è possibile modificare il valore del parametro 57 in base al tipo di sonda installata (Figura 5.58).

| PAR. | VALORE | DESCRIZIONE                      |  |  |
|------|--------|----------------------------------|--|--|
|      | 00     | Sonda non presente (impostazione |  |  |
|      | 00     | di fabbrica)                     |  |  |
| DE7  | 01     | Sonda esterna con NTC            |  |  |
| F9/  | 01     | da 12KOhm                        |  |  |
| 00   |        | Sonda esterna con NTC            |  |  |
|      | 02     | da 10KOhm                        |  |  |

- Premendo il tasto 13 (Figura 5.53) si ottiene la conferma del valore inserito. Il display visualizzerà per 5 sec. quanto segue (Figura 5.59) poi, si porterà al livello superiore.
- Premendo contemporaneamente i tasti 12 e 14 (Figura 5.53) si esce senza modificare il valore (ritorno al livello precedente).

Per uscire dal menù dei parametri è possibile:

- attendere 15 minuti senza toccare alcun tasto;
- togliere l'alimentazione elettrica;
- tenere premuti contemporaneamente i tasti 12 e 14 per 5 sec. (Figura 5.53) (ritorno al livello precedente).

### 6.19 Collegamento elettrico del remoto (opzionale)

Per il collegamento del remoto servirsi dei morsetti indicati in Figura 5.31.

Per il collegamento del comando remoto alla caldaia vedi anche il libretto del COMANDO REMOTO.

Il ponticello elettrico presente tra "1 e 2" va tolto.

Il percorso del cavo del comando remoto deve seguire il percorso indicato in Figura 5.31.

Far fuoriuscire i cavi dalla caldaia utilizzando gli appositi pressacavi R (Figura 5.33).

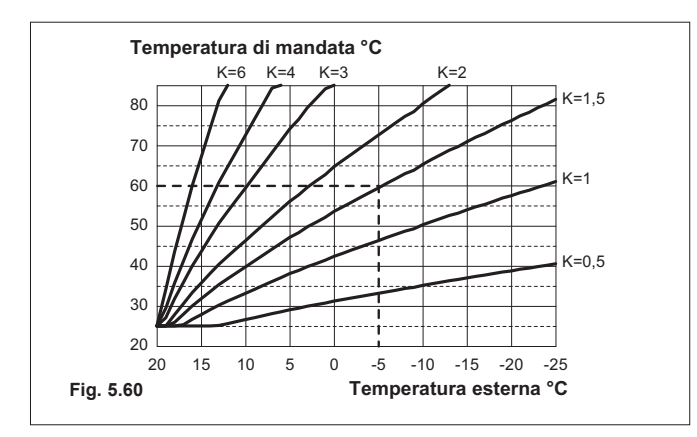

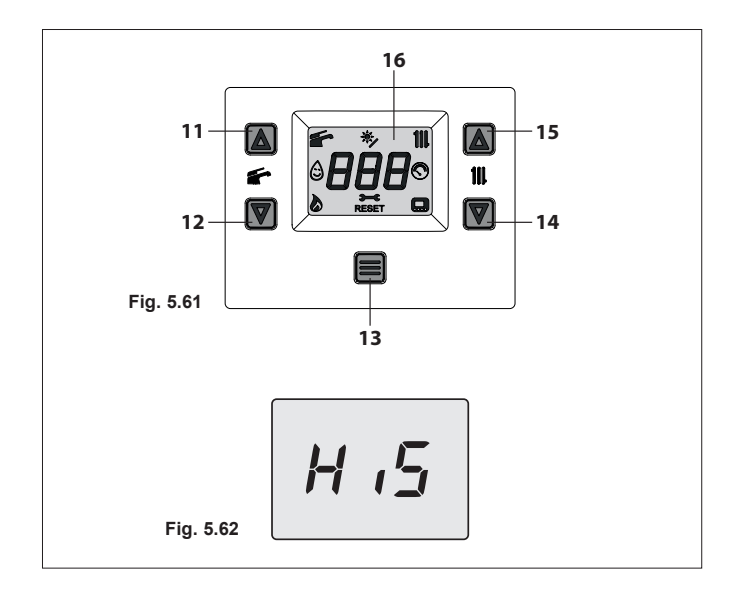

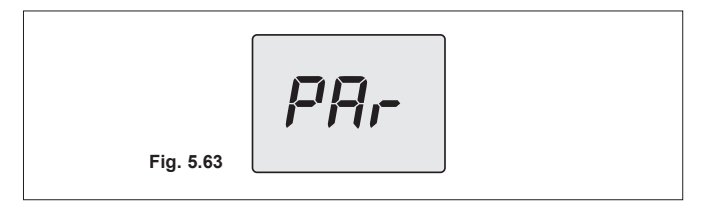

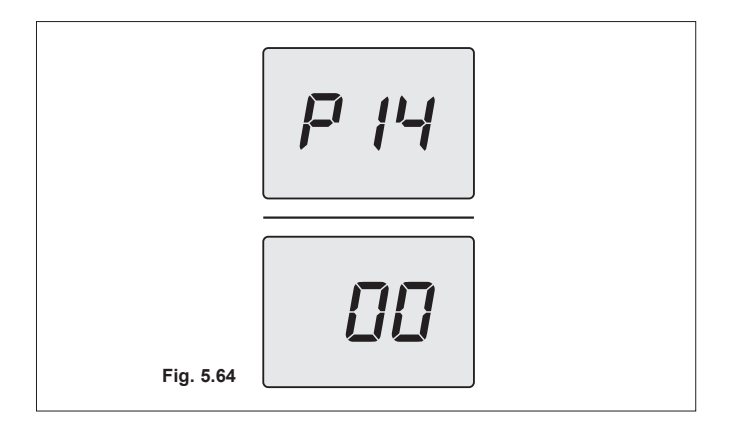

### 6.20 Abilitazione funzionamento con sonda esterna e settaggio coefficiente K

La caldaia è settata con un coefficiente K uguale a zero per il funzionamento della caldaia senza sonda collegata.

Se alla caldaia È COLLEGATO il comando remoto (opzionale) riferirsi alla Figura 5.60.

In questo caso il settaggio del coefficiente K deve essere fatto da remoto.

Il coefficiente K è un parametro che innalza o abbassa la temperatura di mandata caldaia al variare della temperatura esterna. Quando si installa la sonda esterna bisogna impostare questo parametro in base al rendimento dell'impianto di riscaldamento per ottimizzare la temperatura di mandata (Figura 5.60).

Es. Per avere una temperatura di mandata all'impianto di riscaldamento di 60°C con una esterna di -5°C si deve settare un K di 1,5 (linea tratteggiata in Figura 5.60).

### Sequenza per il settaggio del coefficiente K

- Entrare in "Modalità programmazione" premendo contemporaneamente per 5 secondi i tasti 12 e 14 (Figura 5.61) fino a far apparire sul display LCD le lettere **HiS** che indicano il menù "Storico delle caldaia" (Figura 5.62).
- Scorrere i vari menù premendo i tasti 12 (indietro) o 14 (avanti) fino a far apparire sul display LCD la scritta **PAr** (Figura 5.63) che indica il menù "Parametri".
- Premere per 1 sec. il tasto 13 per entrare nel menù selezionato.
- Scorrere i vari parametri utilizzando i tasti 12 (indietro) o 14 (avanti) fino a far apparire sul display LCD le lettere **P14** che si alternano con il valore del parametro (Figura 5.64).

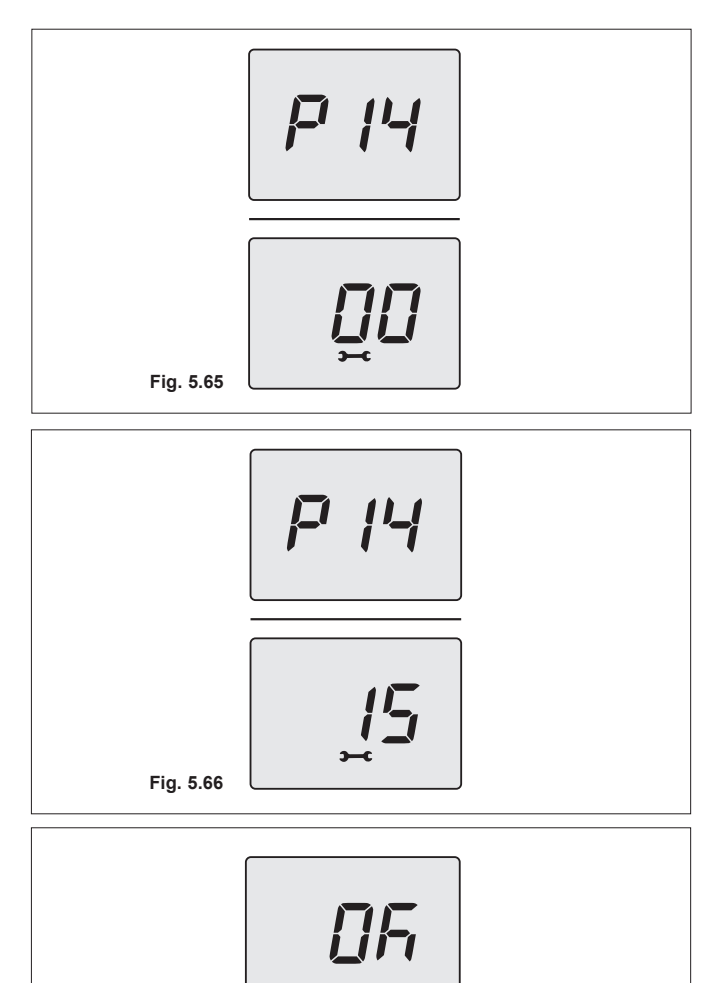

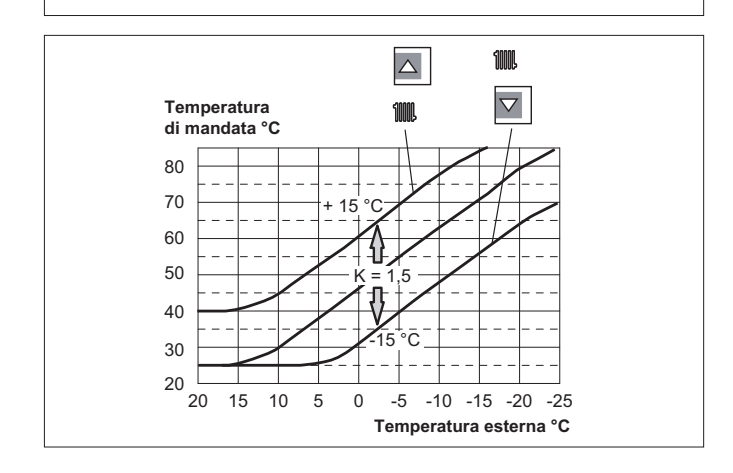

Fig. 5.67

- Premere per 1 sec. il tasto 13 (Figura 5.61) per entrare nel parametro selezionato. Il display visualizzerà quanto segue (Figura 5.65).
- Utilizzando i tasti 12 o 14 è possibile modificare il valore del parametro 14 da un minimo di 00 ad un massimo di 60 in base alla curva scelta del coefficiente K in Figura 5.60 (il valore letto sul display, in Figura 5.66, corrisponde a K = 1,5).
- Premendo il tasto 13 (Figura 5.61) si ottiene la conferma del valore inserito. Il display visualizzerà per 5 sec. quanto segue (Figura 5.67) poi, si porterà al livello superiore.
- Premendo contemporaneamente i tasti 12 e 14 (Figura 5.61) si esce senza modificare il valore (ritorno al livello precedente).

Per uscire dal menù dei parametri è possibile:

- attendere 15 minuti senza toccare alcun tasto;
- togliere l'alimentazione elettrica;
- tenere premuti contemporaneamente i tasti 12 e 14 per 5 sec. (Figura 5.61) (ritorno al livello precedente).

A questo punto la temperatura di mandata impianto seguirà l'andamento in relazione al coefficiente K impostato.

Comunque se la temperatura ambiente non dovesse essere confortevole si può aumentare o diminuire la temperatura di mandata dell'impianto riscaldamento di  $\pm$  15°C agendo sui tasti 14 (diminuzione) e 15 (aumento) (Figura 5.61).

L'andamento della temperatura al variare dell'impostazione fatta con i tasti 14 e 15 per un K 1,5 è illustrato nel grafico a fianco.

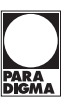

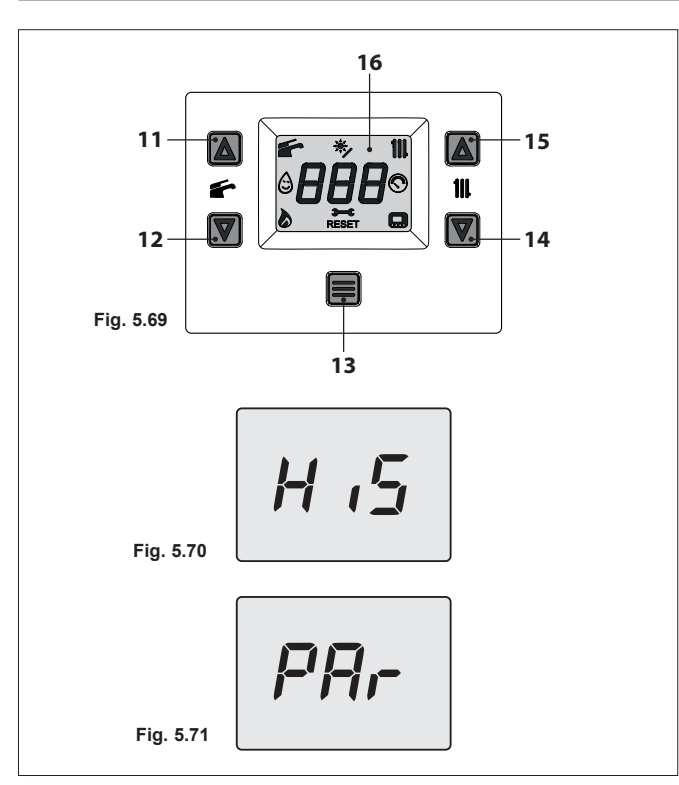

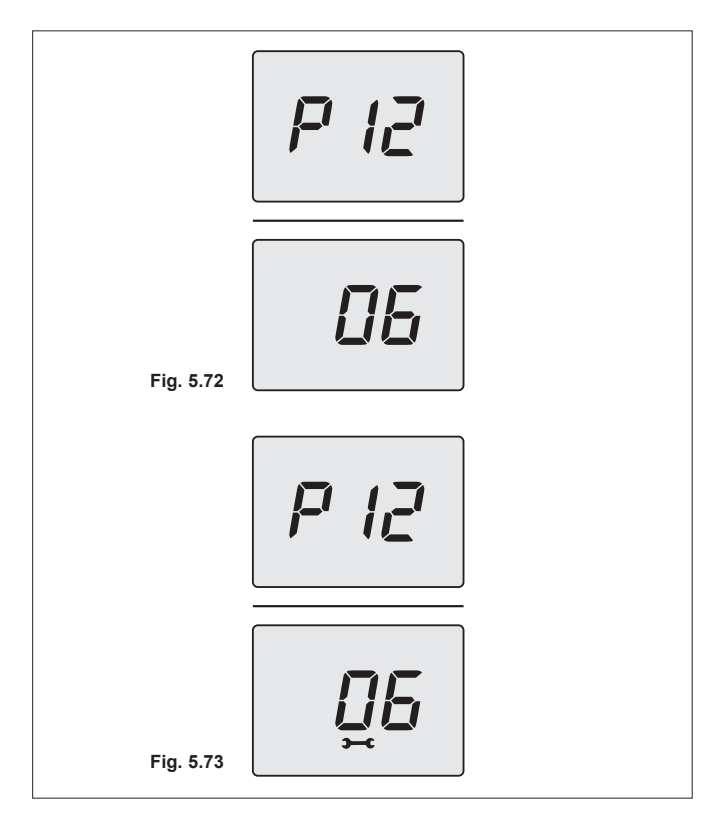

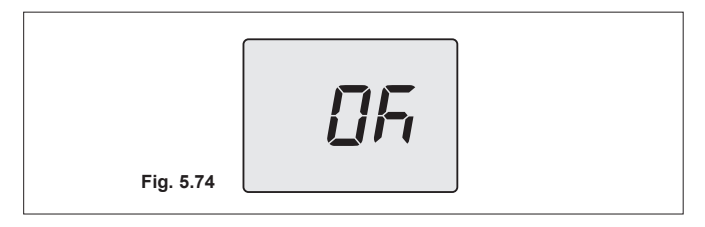

## 6.21 Settaggio della post-circolazione della pompa

La pompa, in funzionamento riscaldamento, è settata per una post-circolazione di circa un minuto al termine di ogni richiesta di calore.

Questo tempo può essere variato da un minimo di 10 secondi ad un massimo di 20 minuti agendo sulla programmazione, sia dal pannello comandi che dal remoto.

- Entrare in "Modalità programmazione" premendo contemporaneamente per 5 secondi i tasti 12 e 14 (Figura 5.69) fino a far apparire sul display LCD le lettere HiS che indicano il menù "Storico delle caldaia" (Figura 5.70).
- Scorrere i vari menù premendo i tasti 12 (indietro) o 14 (avanti) fino a far apparire sul display LCD la scritta **PAr** (Figura 5.71) che indica il menù "Parametri".
- Premere per 1 sec. il tasto 13 per entrare nel menù selezionato.
- Scorrere i vari parametri utilizzando i tasti 12 (indietro) o 14 (avanti) fino a far apparire sul display LCD le lettere **P12** che si alternano con il valore del parametro (Figura 5.72).
- Premere per 1 sec. il tasto 13 (Figura 5.69) per entrare nel parametro selezionato. Il display visualizzerà quanto segue (Figura 5.73).
- Utilizzando i tasti 12 o 14 è possibile modificare il valore del parametro 12 da 01=10s a 120=1200s (ogni aumento o diminuzione di una unità sul display corrisponde a 10 secondi).
- Premendo il tasto 13 (Figura 5.69) si ottiene la conferma del valore inserito. Il display visualizzerà per 5 sec. quanto segue (Figura 5.74) poi, si porterà al livello superiore.
- Premendo contemporaneamente i tasti 12 e 14 (Figura 5.69) si esce senza modificare il valore (ritorno al livello precedente).

Per uscire dal menù dei parametri è possibile:

- attendere 15 minuti senza toccare alcun tasto;
- togliere l'alimentazione elettrica;
- tenere premuti contemporaneamente i tasti 12 e 14 per 5 sec. (Figura 5.69) (ritorno al livello precedente).

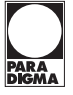

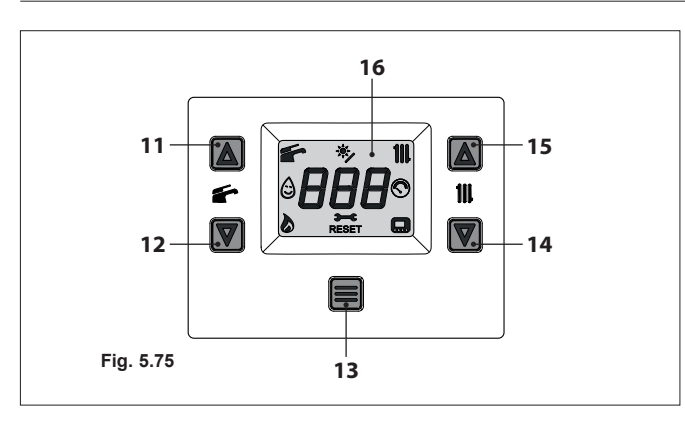

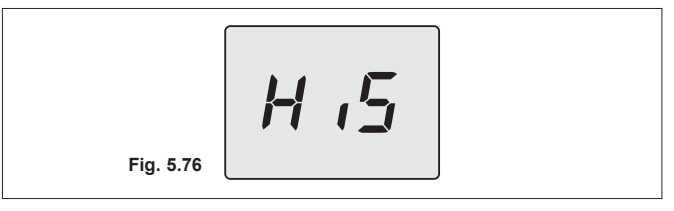

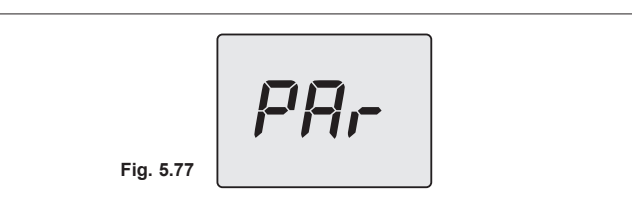

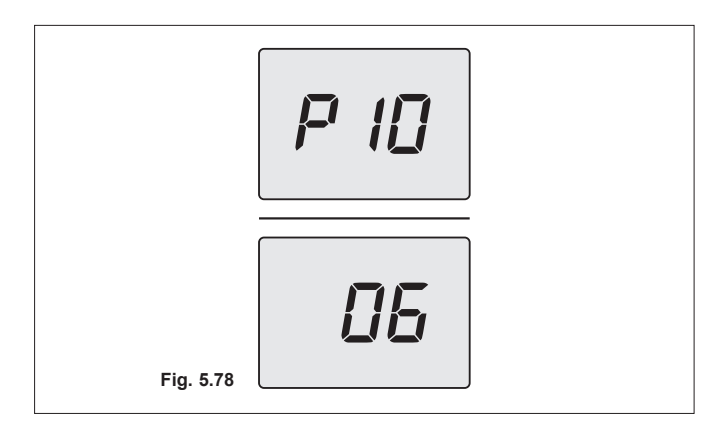

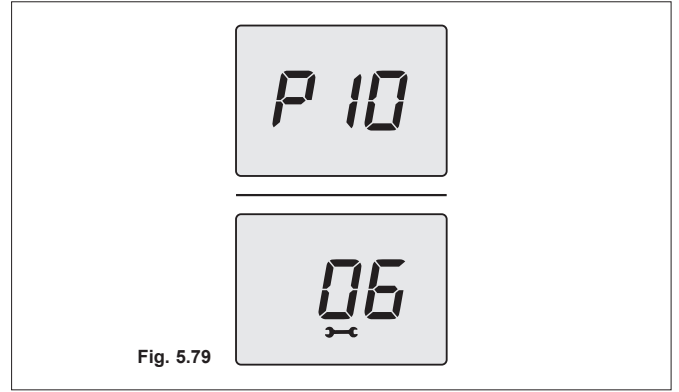

# 6.22 Selezione della frequenza di riaccensione

Quando la caldaia funziona in riscaldamento a regime acceso/ spento il tempo minimo tra due accensioni e settato in 1 minuto (frequenza di riaccensione).

Questo tempo può essere variato da un minimo di 10 secondi ad un massimo di 20 minuti agendo sulla programmazione, sia dal pannello comandi che dal remoto.

- Entrare in "Modalità programmazione" premendo contemporaneamente per 5 secondi i tasti 12 e 14 (Figura 5.75) fino a far apparire sul display LCD le lettere **HiS** che indicano il menù "Storico delle caldaia" (Figura 5.76).
- Scorrere i vari menù premendo i tasti 12 (indietro) o 14 (avanti) fino a far apparire sul display LCD la scritta **PAr** (Figura 5.77) che indica il menù "Parametri".
- Premere per 1 sec. il tasto 13 per entrare nel menù selezionato.
- Scorrere i vari parametri utilizzando i tasti 12 (indietro) o 14 (avanti) fino a far apparire sul display LCD le lettere **P10** che si alternano con il valore del parametro (Figura 5.78).
- Premere per 1 sec. il tasto 13 (Figura 5.75) per entrare nel parametro selezionato. Il display visualizzerà quanto segue (6=60 secondi) (Figura 5.79).

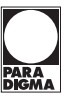

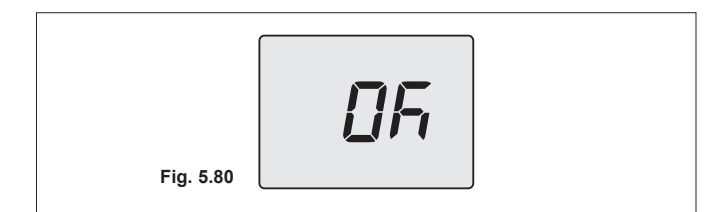

- Utilizzando i tasti 12 o 14 è possibile modificare il valore del parametro 10 da 1=10s a 120=1200s (ogni aumento o diminuzione di una unità sul display corrisponde a 10 secondi).
- Premendo il tasto 13 (Figura 5.75) si ottiene la conferma del valore inserito. Il display visualizzerà per 5 sec. quanto segue (Figura 5.80) poi, si porterà al livello superiore.
- Premendo contemporaneamente i tasti 12 e 14 (Figura 5.69) si esce senza modificare il valore (ritorno al livello precedente).

Per uscire dal menù dei parametri è possibile:

- attendere 15 minuti senza toccare alcun tasto;
- togliere l'alimentazione elettrica;
- tenere premuti contemporaneamente i tasti 12 e 14 per 5 sec. (Figura 5.75) (ritorno al livello precedente).

# 7. Messa in funzione

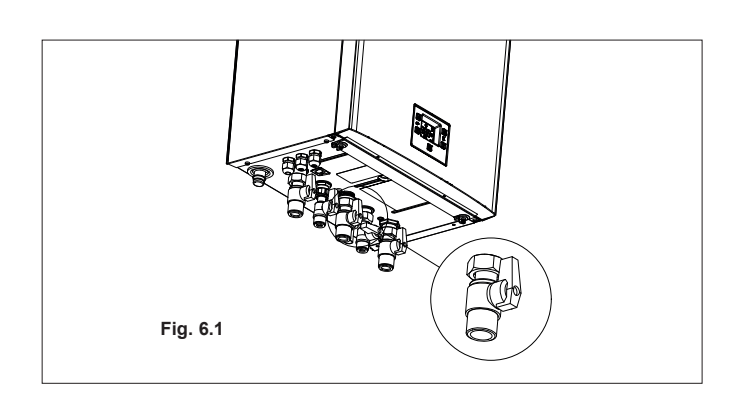

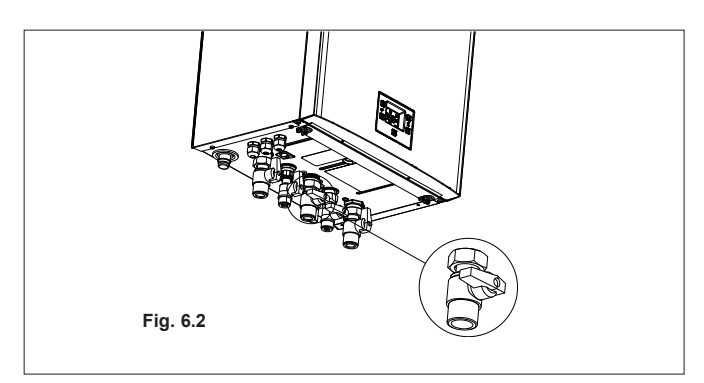

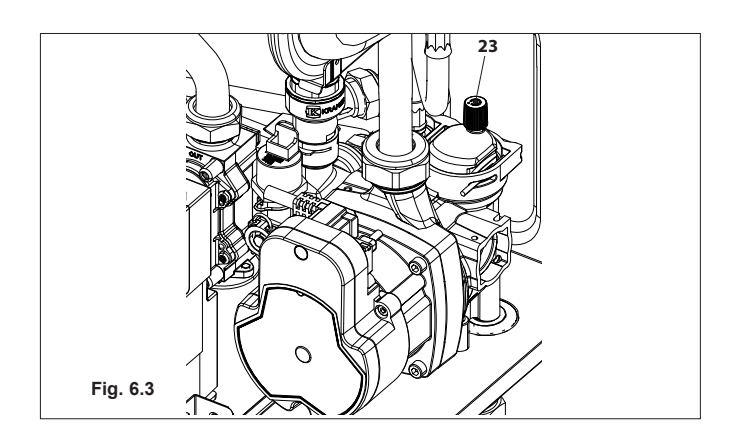

### 7.1 Avvertenze

Prima di eseguire le operazioni descritte in seguito, accertarsi che l'interruttore bipolare previsto nell'installazione sia sulla posizione di spento.

# 7.2 Sequenza delle operazioni

### Alimentazione gas

• Aprire il rubinetto del contatore gas e quello della caldaia 6 in Figura 6.1.

- Verificare con soluzione saponosa o prodotto equivalente, la tenuta del raccordo gas.
- Richiudere il rubinetto gas 6 in Figura 6.2.

### Riempimento del circuito

- Togliere il pannello frontale della carrozzeria vedi sezione "Smontaggio pannelli carrozzeria".
- Aprire i rubinetti acqua previsti in installazione.
- Aprire uno o più rubinetti dell'acqua calda per sfiatare le tubature.
- Svitare il tappo della valvola di sfiato automatica 23 in Figura 6.3.
- Aprire i rubinetti dei radiatori.
- Riempire l'impianto di riscaldamento vedi sezione "Riempimento del circuito riscaldamento".
- Sfiatare i radiatori ed i vari punti alti dell'installazione, richiudere quindi gli eventuali dispositivi manuali di sfiato.
- Completare il riempimento dell'impianto riscaldamento. Lo sfiato dell'installazione, come pure quello della pompa, devono essere ripetuti più volte.

# Messa in funzione

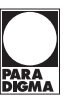

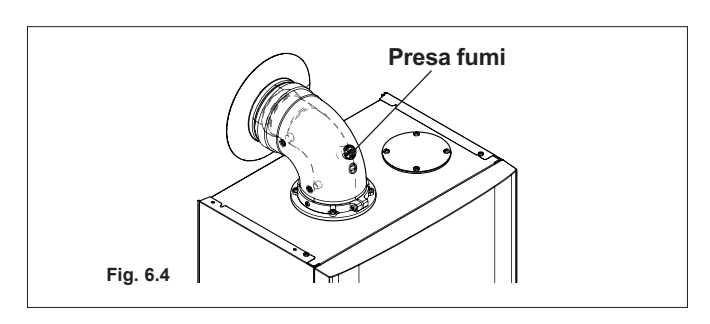

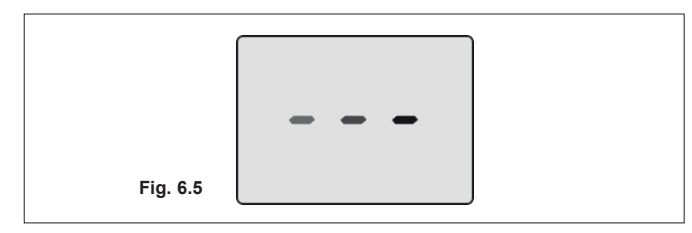

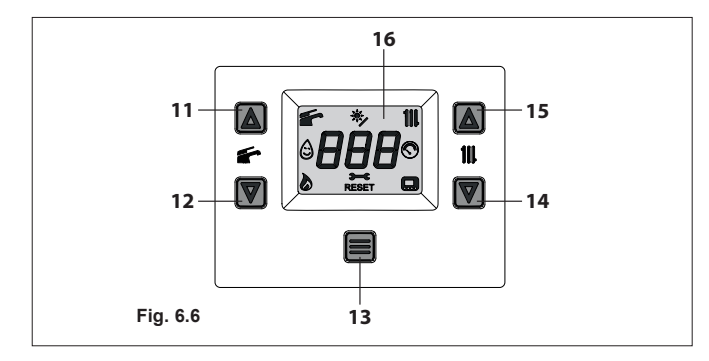

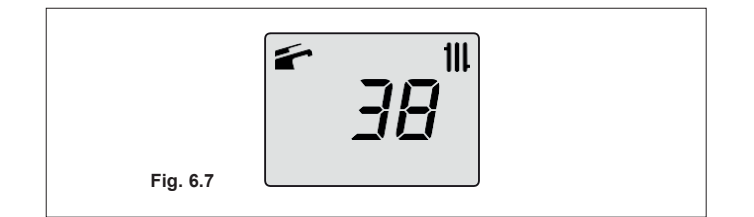

Fig. 6.8

Riempire il sifone scarico condensa con circa mezzo litro d'acqua per evitare che alla prima accensione esca fumo. Per questa operazione si può usare la presa fumi posta sullo scarico fumi (Figura 6.4).

### Verifica funzionamento pompa / sblocco pompa

Il circuito di controllo elettronico della pompa provvede automaticamente a sbloccarla.

- · Montare il pannello frontale della carrozzeria.
- Alimentare elettricamente la caldaia azionando l'interruttore bipolare previsto in installazione. Il display LCD visualizza il simbolo - - - (Figura 6.5).

Il display LCD visualizza la temperatura di caldaia (circuito primario) e i simboli re III Figura 6.7.

- Aprire il rubinetto gas.
- Assicurarsi che il termostato ambiente, sia in posizione di "Richiesta calore".
- Verificare il corretto funzionamento della caldaia sia in funzione sanitario che in riscaldamento.
- Controllare le pressioni e le portate gas come illustrato nella sezione "Verifica regolazione gas" di questo libretto.
- Controllare che la condensa prodotta durante il funzionamento riempia il sifone e venga scaricata regolarmente nel tubo dell'impianto scarico.

### Funzione sfiato aria automatica

- Entrare in "Modalità programmazione" premendo contemporaneamente per 5 secondi i tasti 12 e 14 (Figura 6.6) fino a far apparire sul display LCD le lettere HiS che indicano il menù "Storico delle caldaia" (Figura 6.8).
- Scorrere i vari menù premendo i tasti 12 (indietro) o 14 (avanti) fino a far apparire sul display LCD la scritta **APU** (Figura 6.9) che indica il menù "Funzione sfiato aria automatica".

Fig. 6.9

# Messa in funzione

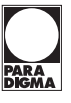

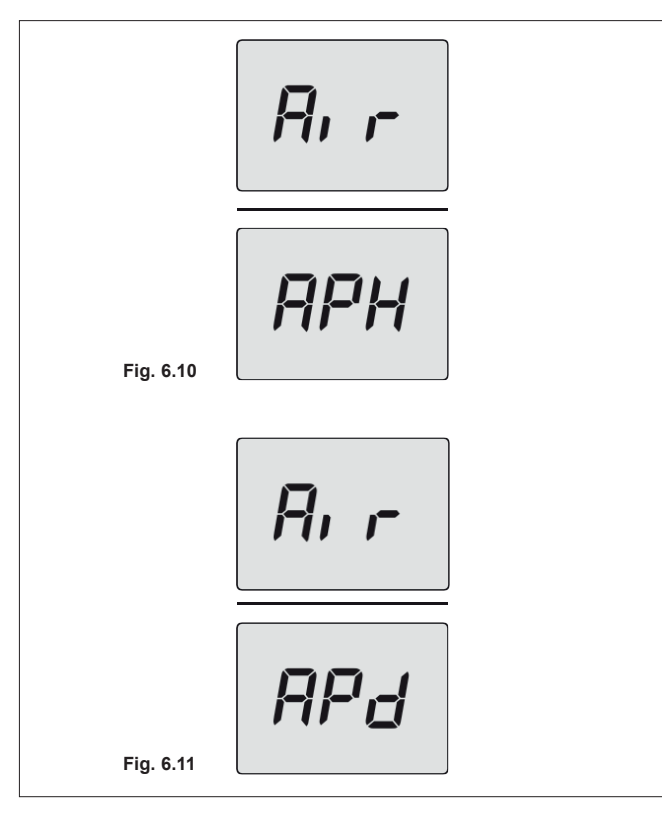

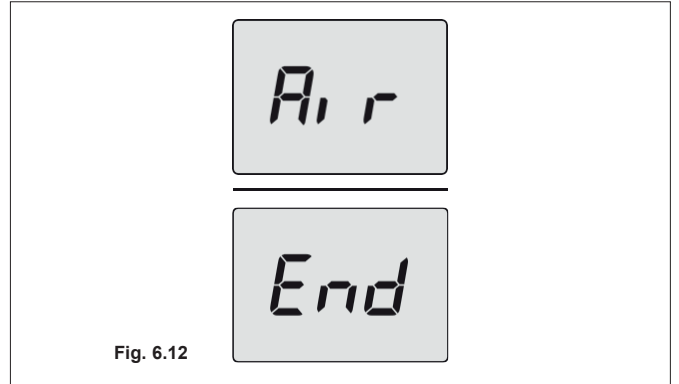

- Premere il tasto 13 per attivare la funzione. Il display visualizzerà quanto segue (Figura 6.10 e Figura 6.11).
- Al termine della procedura il display visualizzerà quanto segue (Figura 6.12).

Per uscire dal menù dei parametri è possibile:

- attendere 15 minuti senza toccare alcun tasto;
- togliere l'alimentazione elettrica;
- tenere premuti contemporaneamente i tasti 12 e 14 per 5 sec. (Figura 6.6) (ritorno al livello precedente).
- Spegnere la caldaia tenendo premuto per 5 secondi il tasto 13 (Figura 6.6) fino a far apparire sul display LCD il simbolo - - - (i trattini vengono accesi in sequenza per simulare uno scorrimento) (Figura 6.5).
- Illustrare all'utente il corretto uso dell'apparecchio e le operazioni di:
  - accensione
  - spegnimento
  - regolazione

È dovere dell'utente conservare la documentazione integra e a portata di mano per la consultazione.

# 8. Verifica regolazione gas

# Fig. 7.1

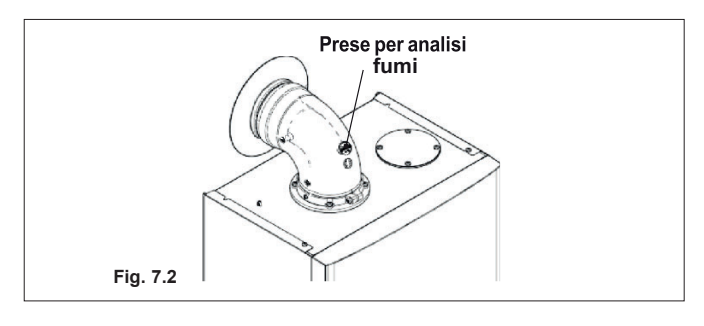

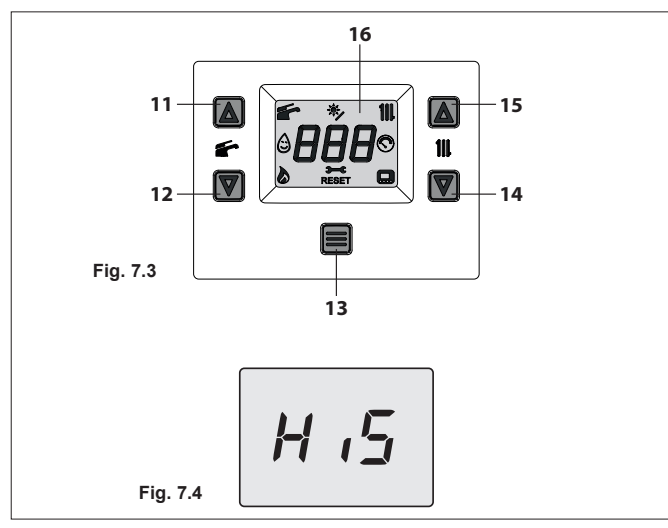

# 8.1 Avvertenze

Dopo ogni misurazione delle pressioni gas, richiudere bene le prese di pressione utilizzate.

Dopo ogni operazione di regolazione gas gli organi di regolazione della valvola devono essere sigillati.

Attenzione, pericolo di folgorazione.

Durante le operazioni descritte in questa sezione la caldaia è sotto tensione.

Non toccare assolutamente alcuna parte elettrica.

## 8.2 Operazioni e settaggio gas

• Togliere il pannello frontale della carrozzeria della caldaia (vedi sezione "Smontaggio pannelli carrozzeria").

### Verifica pressione di rete

- A caldaia spenta (fuori servizio), controllare la pressione di alimentazione utilizzando la presa 25 in Figura 7.1 e confrontare il valore letto con quelli riportati nella tabella Pressioni di alimentazione gas nella sezione "Dati tecnici".
- Richiudere bene la presa di pressione 25 in Figura 7.1.

### Verifica pressione minima al bruciatore

- Collegare un analizzatore fumi alle prese di analisi fumi poste sugli scarichi fumi della caldaia Figura 7.2.
- Assicurarsi che il termostato ambiente sia in posizione di "Richiesta calore".
- Prelevare un'abbondante quantità d'acqua calda sanitaria aprendo i rubinetti.
- Entrare in "Modalità programmazione" premendo contemporaneamente per 5 secondi i tasti 12 e 14 (Figura 7.3) fino a far apparire sul display LCD le lettere **HiS** che indicano il menù "Storico delle caldaia" (Figura 7.4).

# Verifica regolazione gas

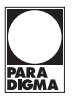

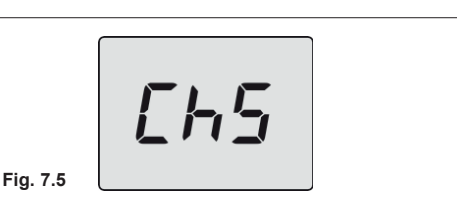

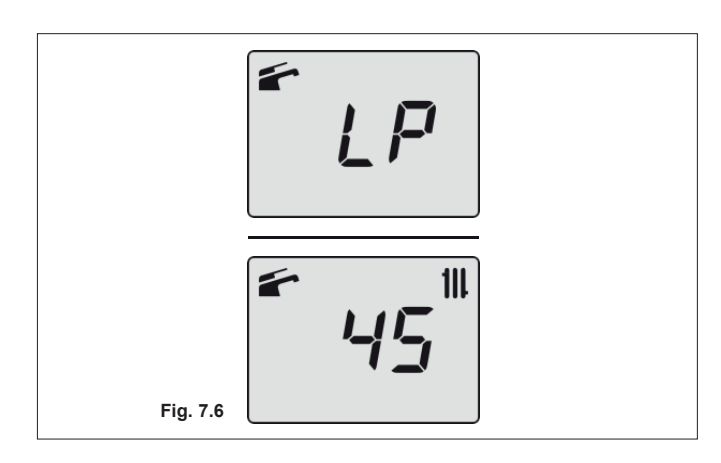

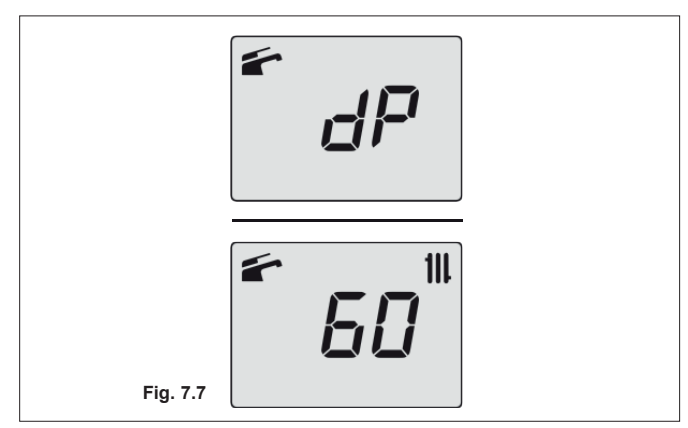

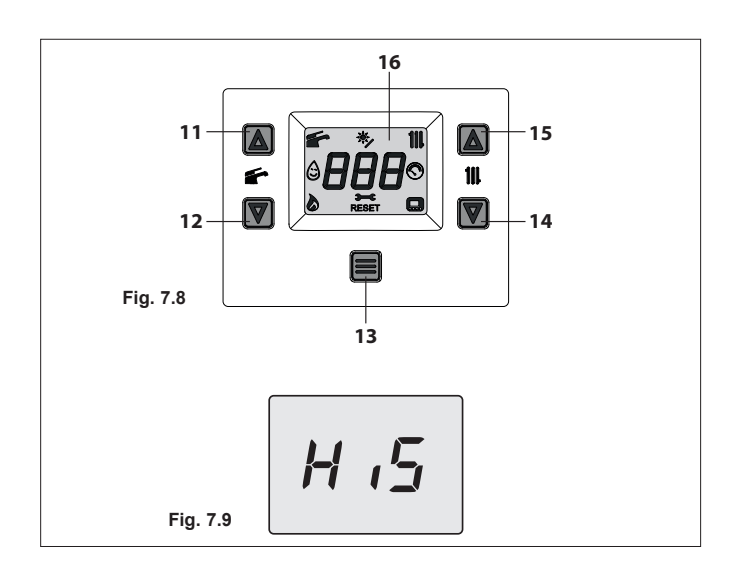

- Scorrere i vari menù premendo i tasti 12 (indietro) o 14 (avanti) fino a far apparire sul display LCD la scritta **Ch5** (Figura 7.5) che indica il menù "Spazzacamino".
- Premere per 1 sec. il tasto 13 per entrare nel menù selezionato.
- Sul display LCD appaiono le lettere LP che si alternano con il valore di temperatura dell'acqua di riscaldamento (es. 45), indicanti l'entrata nell'attivazione della "Funzione spazzacamino" alla potenza minima (Figura 7.6).
- Confrontare il valore di **CO**<sub>2</sub> letto sull'analizzatore fumi con quello della tabella "Dati in sanitario" e valori **CO**<sub>2</sub> a Q.min. sezione "Dati tecnici".

## Verifica pressione massima al bruciatore

- Premere 3 volte il tasto 14 fino a far apparire sul display LCD le lettere dP (spazzacamino attivo in massimo sanitario) che si alternano con il valore di temperatura dell'acqua di riscaldamento (es. 60), indicanti l'entrata nell'attivazione della "Funzione spazzacamino" alla potenza massima in sanitario (Figura 7.7).
- Confrontare il valore di CO<sub>2</sub> letto sull'analizzatore fumi con quello di CO<sub>2</sub> a Q.min. in funzionamento sanitario riportato nella sezione "Dati tecnici".

Se i due dati non coincidono con il valore riportato nella sezione "Dati tecnici", uscire dalla programmazione premendo il tasto 13 per 5 sec. ed eseguire la "Calibrazione automatica della valvola gas".

### 8.3 Calibrazione automatica della valvola gas

Quando si cambia la scheda pannello o il ventilatore o la valvola gas o si modifica il parametro **P01** della scheda comando, bisogna calibrare la valvola gas per effettuare la taratura della  $CO_2$  alla massima potenza della caldaia.

- Assicurarsi che il termostato ambiente sia in posizione di "Richiesta calore".
- Prelevare un'abbondante quantità d'acqua calda sanitaria aprendo i rubinetti.
- Entrare in "Modalità programmazione" premendo contemporaneamente per 5 secondi i tasti 12 e 14 (Figura 7.8) fino a far apparire sul display LCD le lettere HiS che indicano il menù "Storico della caldaia" (Figura 7.9).

# Verifica regolazione gas

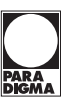

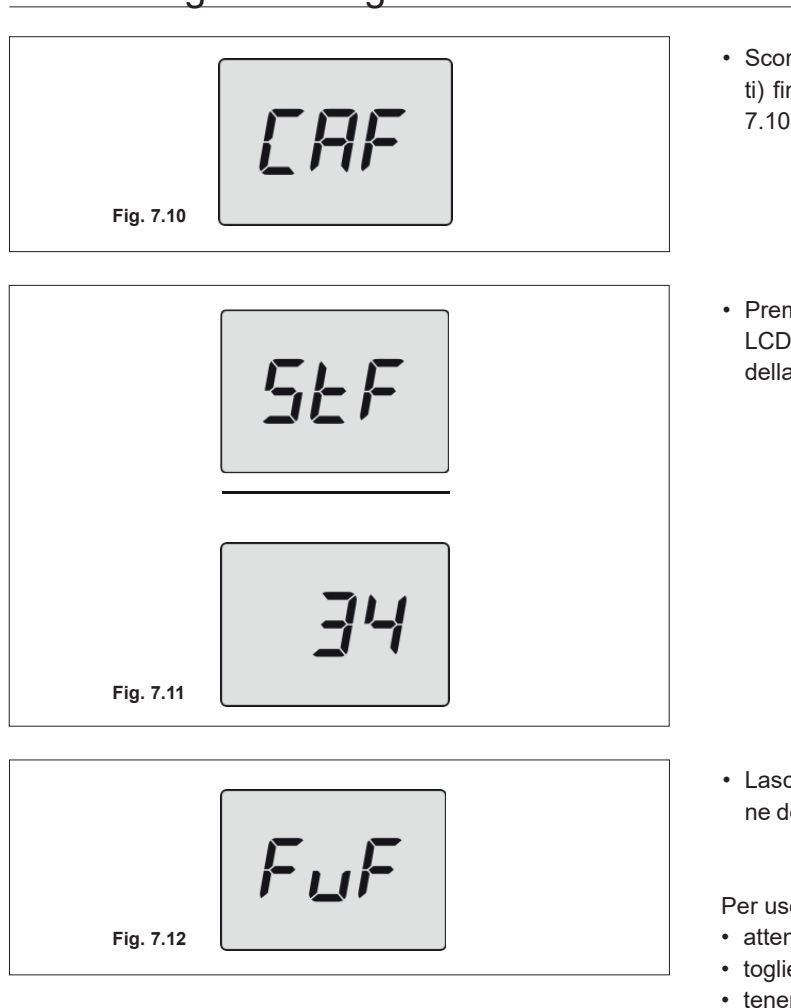

- Scorrere i vari menù premendo i tasti 12 (indietro) o 14 (avanti) fino a far apparire sul display LCD la scritta **CAF** (Figura 7.10) che indica il menù "Calibrazione automatica".
- Premere il tasto 13 (Figura 7.8) fino a far apparire sul display LCD le lettere **StF** (Start Full) che si alterna con **34** (valore della calibrazione) (Figura 7.11).

• Lasciare che il programma esegua l'intero processo, al temine del quale compare la scritta **FuF** (Full Finish) (Figura 7.12).

Per uscire dal menù dei parametri è possibile:

- attendere 15 minuti senza toccare alcun tasto;
- togliere l'alimentazione elettrica;
- tenere premuti contemporaneamente i tasti 12 e 14 per 5 sec. (Figura 7.8) (ritorno al livello precedente).
- verificare l'esatta taratura del gas della caldaia riferendosi al paragrafo "Operazioni e settaggio gas".

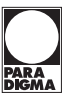

# 9. Trasformazione gas

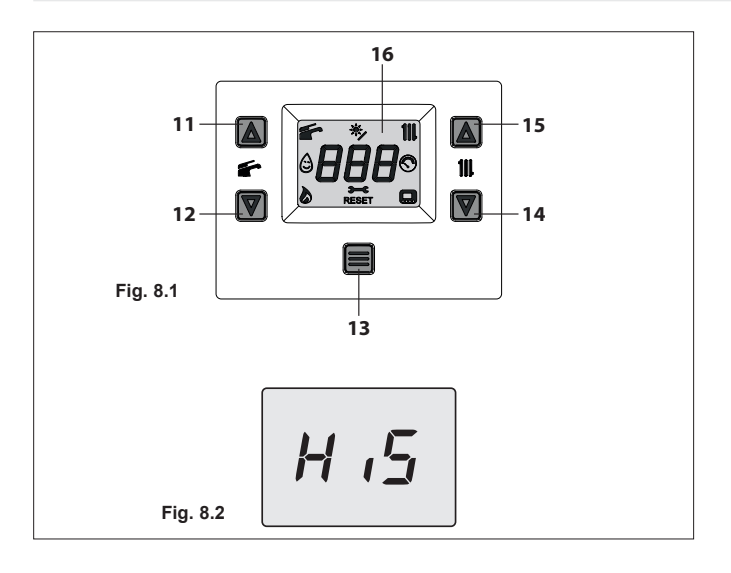

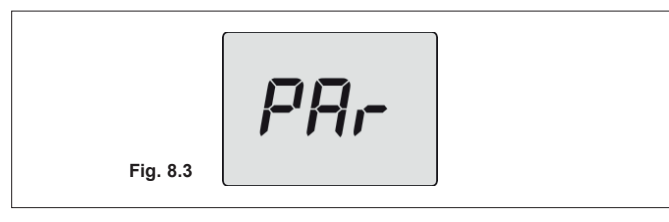

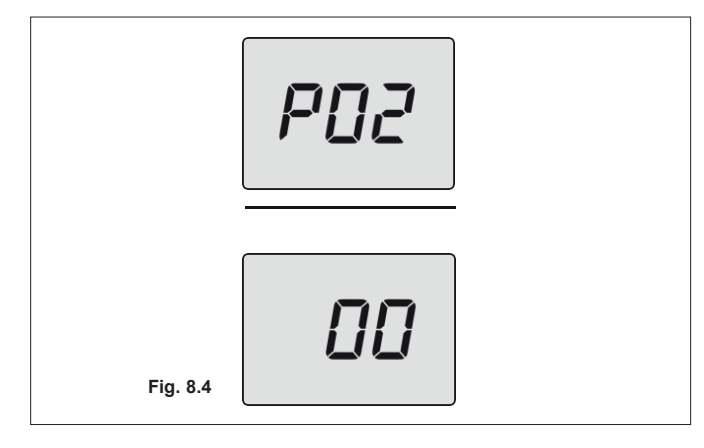

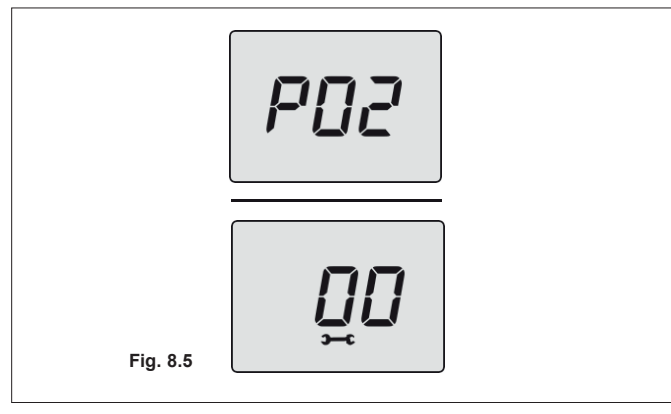

# 9.1 Avvertenze

Le operazioni di adattamento della caldaia al tipo di gas disponibile devono essere effettuate da un Centro Assistenza Autorizzato.

# 9.2 Operazioni e settaggio gas

# La caldaia di fabbrica è settata per funzionare con il gas naturale (G20).

Per settare il funzionamento della caldaia a gas **GPL (G31)** effettuare i seguenti settaggi.

- Entrare in "Modalità programmazione" premendo contemporaneamente per 5 secondi i tasti 12 e 14 (Figura 8.1) fino a far apparire sul display LCD le lettere **HIS** che indicano il menù "Storico della caldaia" (Figura 8.2).
- Scorrere i vari menù premendo i tasti 12 (indietro) o 14 (avanti) fino a far apparire sul display LCD la scritta **PAr** (Figura 8.3) che indica il menù "Parametri".
- Premere per 1 sec. il tasto 13 per entrare nel menù selezionato.
- Scorrere i vari parametri utilizzando i tasti 12 (indietro) o 14 (avanti) fino a far apparire sul display LCD le lettere **P02** (Selezione tipo gas) che si alternano con il valore del parametro (Figura 8.4).

• Premere per 1 sec. il tasto 13 (Figura 8.1) per entrare nel parametro selezionato. Il display visualizzerà quanto segue (Figura 8.5).

# Trasformazione gas

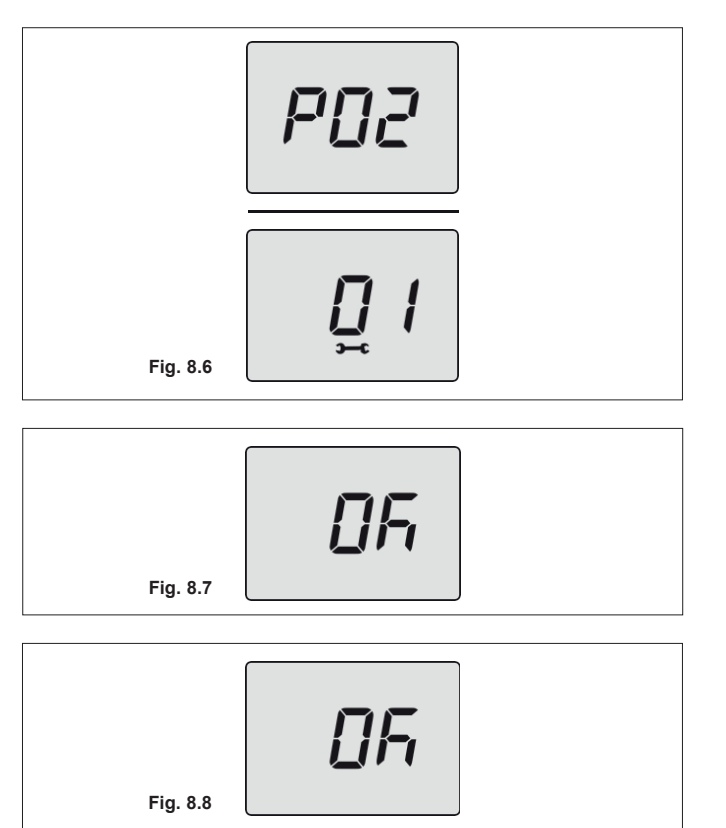

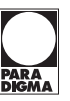

• Utilizzando i tasti 12 o 14 è possibile modificare il valore del parametro 02 **da 00=G20 a 01=G31** che va bene per il gas GPL (Figura 8.6).

- Premendo il tasto 13 (Figura 8.1) si ottiene la conferma del valore inserito. Il display visualizzerà per 5 sec. quanto segue (Figura 8.7), poi si porterà al livello superiore.
- Premendo contemporaneamente i tasti 12 e 14 (Figura 8.1) si esce senza modificare il valore (ritorno al livello precedente Figura 8.4).
- Scorrere i vari menù premendo i tasti 12 (indietro) o 14 (avanti) fino a far apparire sul display LCD la scritta **CAF** (Figura 8.8) che indica il menù "Calibrazione automatica".

Per eseguire la calibrazione vedi paragrafo "Calibrazione automatica della valvola gas".

Per uscire dal menù dei parametri è possibile:

- attendere 15 minuti senza toccare alcun tasto;
- togliere l'alimentazione elettrica;
- tenere premuti contemporaneamente i tasti 12 e 14 per 5 sec. (Figura 8.1) (ritorno al livello precedente).
- applicare l'etichetta indicante la natura del gas ed il valore della pressione per il quale è regolato l'apparecchio. L'etichetta autoadesiva è contenuta nella busta della documentazione a bordo caldaia.

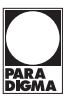

10.1 Avvertenze

È obbligatorio utilizzare guanti protettivi.

Raffreddare l'apparecchio chiudendo il rubinetto del gas e prelevando un'abbondante quantità d'acqua aprendo i rubinetti dell'acqua calda sanitaria dell'impianto.

 $\angle ! \Delta$  Le operazioni descritte in questo capitolo devono essere eseguite solamente da personale professionalmente qualificato, pertanto si consiglia di rivolgersi ad un Centro Assistenza Autorizzato.

Per un funzionamento efficiente e regolare, l'utente deve provvedere una volta all'anno alla manutenzione e pulizia che devono essere effettuate da un tecnico del Centro Assistenza Autorizzato. Qualora questo tipo di intervento non venga svolto, danni eventuali a componenti e relativi problemi di funzionamento della caldaia non saranno coperti da garanzia convenzionale.

Prima di effettuare qualsiasi operazione di pulizia, di manutenzione, di apertura o smontaggio pannelli della caldaia, disinserire l'apparecchio dalla rete di alimentazione elettrica agendo sull'interruttore onnipolare previsto sull'impianto e chiudere il rubinetto del gas.

· Entrare in "Modalità programmazione" premendo contempo-

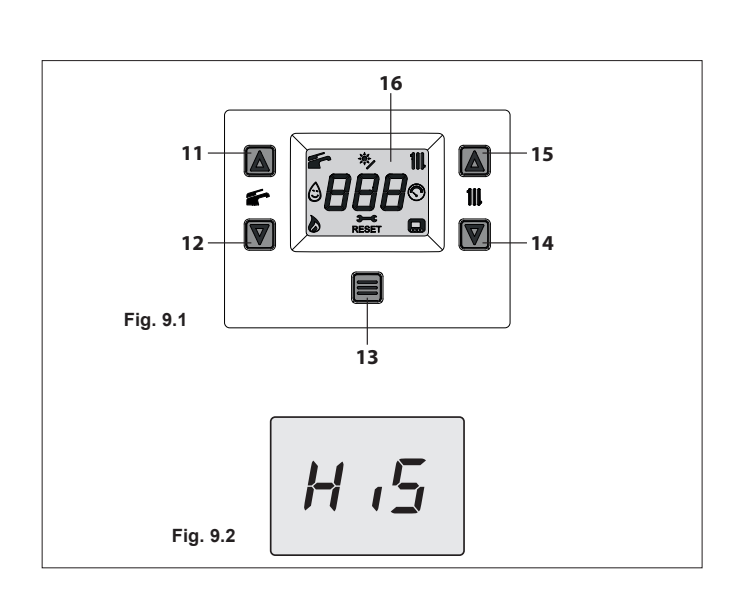

raneamente per 5 secondi i tasti 12 e 14 (Figura 9.1) fino a far apparire sul display LCD le lettere HiS che indicano il menù

"Storico della caldaia" (Figura 9.2).

10.2 Programmazione del periodo di manutenzione

- · Scorrere i vari menù premendo i tasti 12 (indietro) o 14 (avanti) fino a far apparire sul display LCD la scritta PAr (Figura 9.3)
- Premere per 1 sec. il tasto 13 per entrare nel menù selezionato

che indica il menù "Parametri". PAr

THIT9727\_V1.0\_07/23

Fig. 9.3

Fig. 9.5

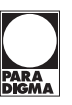

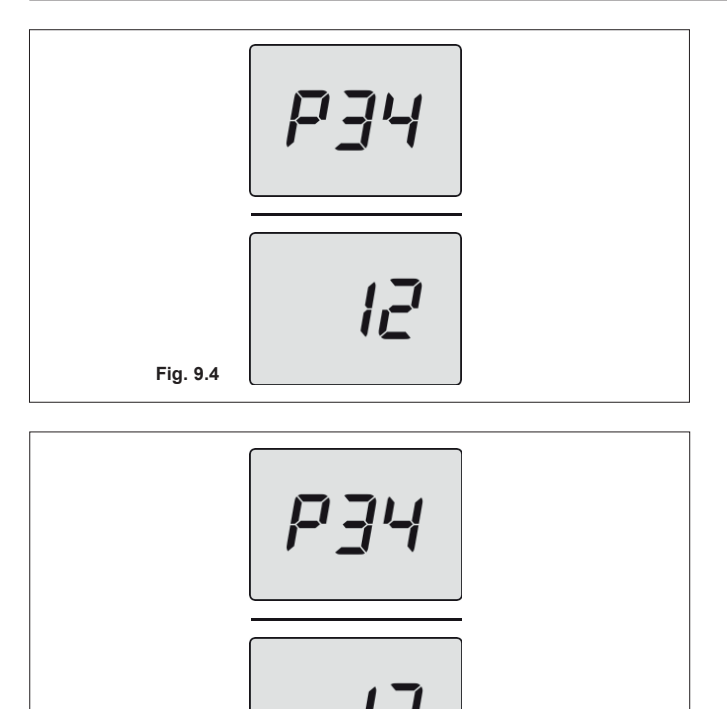

**DF** Fig. 9.6 • Scorrere i vari parametri utilizzando i tasti 12 (indietro) o 14 (avanti) fino a far apparire sul display LCD le lettere **P34** che si alternano con il valore del parametro (Figura 9.4).

- Premere per 1 sec. il tasto 13 (Figura 5.75) per entrare nel parametro selezionato. Il display visualizzerà quanto segue (Figura 9.5).
- Utilizzando i tasti 12 o 14 è possibile modificare il valore del parametro 34 da 00 a 48 mesi. È possibile impostare il parametro 35 a 99 disabilitando così la richiesta di manutenzione (nel display LCD scompare il simbolo **—C**).
- Premendo il tasto 13 (Figura 9.1) si ottiene la conferma del valore inserito. Il display visualizzerà per 5 sec. quanto segue (Figura 9.6), poi si porterà al livello superiore.

Per uscire dal menù dei parametri è possibile:

- attendere 15 minuti senza toccare alcun tasto;
- togliere l'alimentazione elettrica;
- tenere premuti contemporaneamente i tasti 12 e 14 per 5 sec. (Figura 9.1) (ritorno al livello precedente).

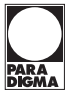

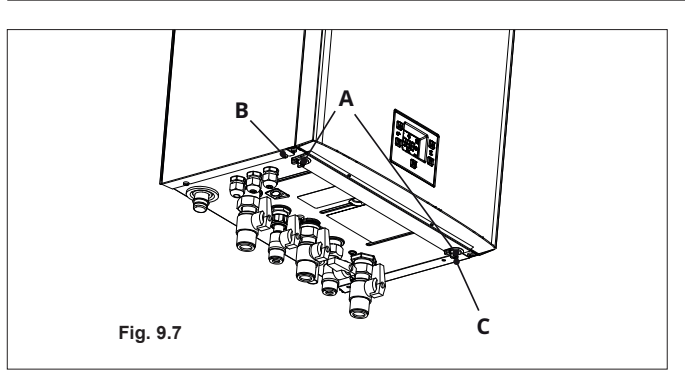

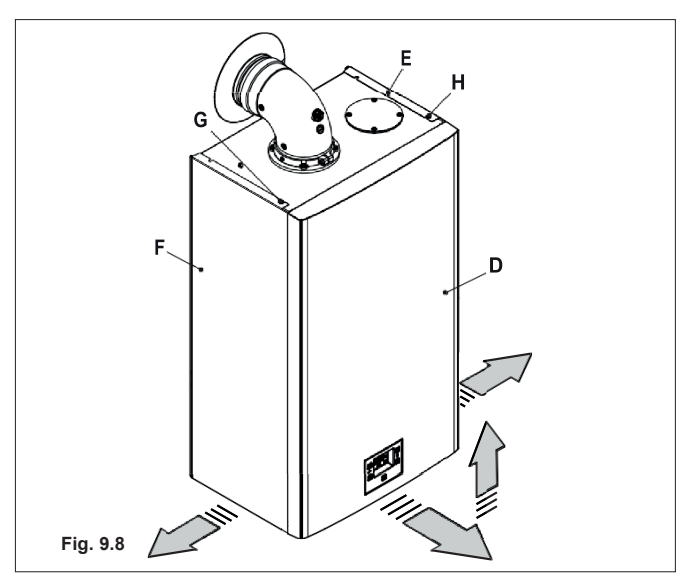

# Fig. 9.9

# 10.3 Smontaggio pannelli carrozzeria Pannello frontale

Svitare le viti **A** e rimuovere il pannello frontale **D** tirandolo a sé e quindi spingendolo verso l'alto in modo da liberarlo dalle sedi superiori (Figura 9.7 e Figura 9.8).

# Pannelli laterali

Allentare la viti **B**, **C**, **G** e **H** in Figura 9.7 e togliere i due pannelli laterali **E** e **F** tirandoli verso l'esterno.

### Pannello di comando

Rimuovere la vite I e ruotare il pannello comandi J, come illustrato in figura Figura 9.9, per poter accedere in maniera ottimale ai componenti interni alla caldaia.

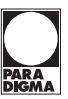

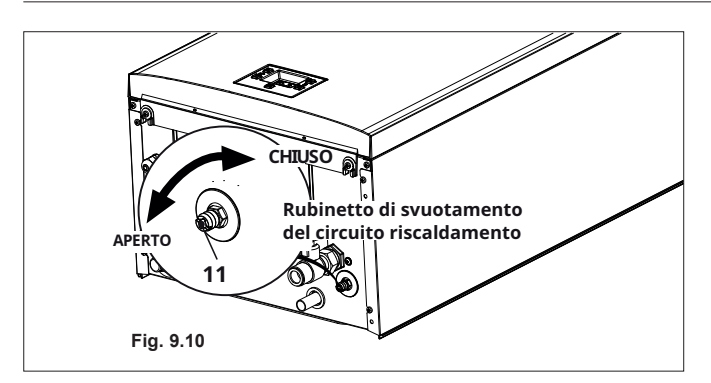

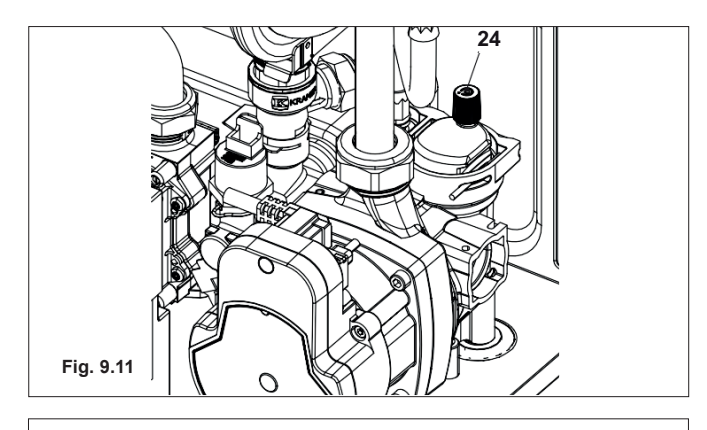

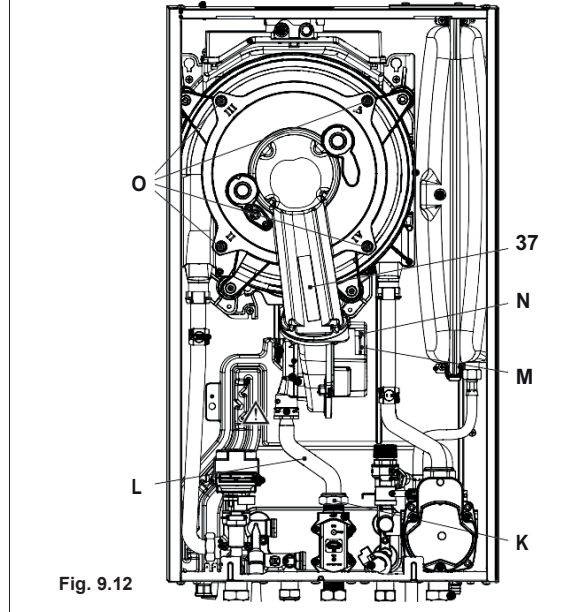

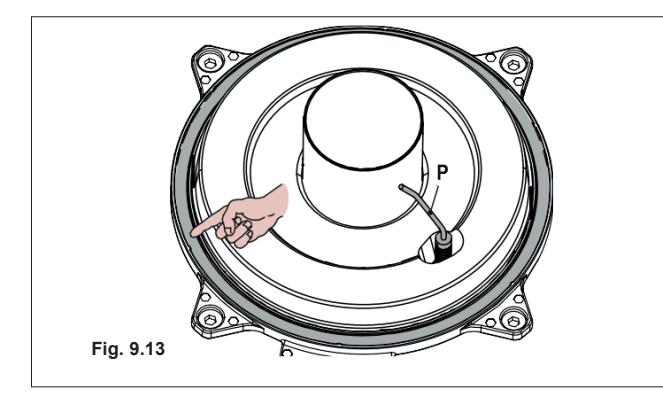

### 10.4 Rimontaggio pannelli carrozzeria Pannelli laterali

Rimontare i pannelli laterali **E** ed **F** operando in modo inverso a quanto descritto nella sezione "Smontaggio pannelli carrozzeria".

### Pannello frontale

Rimontare il pannello frontale **D** operando in modo inverso a quanto descritto nella sezione "Smontaggio pannelli carrozzeria".

### 10.5 Svuotamento del circuito sanitario

- Chiudere i rubinetti di entrata dell'acqua sanitaria previsti in installazione.
- · Aprire i rubinetti dell'acqua calda sanitaria dell'impianto.

### 10.6 Svuotamento del circuito riscaldamento

- Chiudere i rubinetti mandata e ritorno dell'impianto di riscaldamento previsti in installazione.
- Allentare il rubinetto di svuotamento del circuito riscaldamento 11 indicato in Figura 9.10.
- Per facilitare lo svuotamento, svitare il tappo 24 della valvola di sfiato automatica in Figura 9.11.

# 10.7 Pulizia dello scambiatore primario condensante e del bruciatore

Rimozione del gruppo bruciatore ventilatore 37 in Figura 9.12.

- Togliere il pannello frontale della carrozzeria e ruotare il pannello comandi (vedere "Smontaggio pannelli carrozzeria").
- Scollegare i cablaggi degli elettrodi di accensione e quello di rilevazione.
- Svitare il girello del gas K e rimuovere il tubo L.
- Scollegare il connettore **M** tirandolo verso il basso (Figura 9.12).
- Scollegare il connettore del ventilatore N tirandolo verso il basso (Figura 9.12).
- Svitare i dadi O e rimuovere il gruppo bruciatore ventilatore 37 (Figura 9.12)
- Estrarre il corpo bruciatore tirandolo verso l'esterno.
- La guarnizione in silicone della parete frontale della camera di combustione Figura 9.13 deve essere cambiata se deteriorata.
- L'elettrodo di accensione/rivelazione **P** in Figura 9.13 funge anche da sensore per il corretto scarico della condensa.
- Se tale elettrodo viene a contatto con acqua di condensa presente all'interno della camera di combustione manda in blocco di sicurezza la caldaia. Pertanto se si trova la coibentazione bagnata o deteriorata provvedere alla sostituzione.

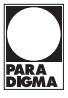

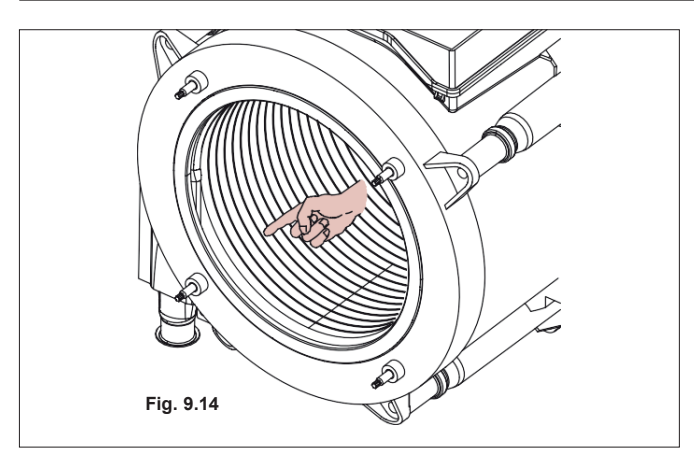

# Rimuovere le eventuali incrostazioni dall'elettrodo di accensione/rivelazione o sostituirlo se deteriorato e comunque sostituirlo obbligatoriamente ogni 2 anni.

Nel caso si rilevi presenza di sporcizia sugli elementi dello scambiatore primario condensante (visionabili dopo aver tolto il corpo bruciatore), spazzolarli con un pennello in setola ed aspirare lo sporco con un aspirapolvere.

Il bruciatore non necessita di una particolare manutenzione, ma è sufficiente spolverarlo con un pennello in setola.

Manutenzioni più specifiche saranno valutate ed eseguite dal Tecnico del Centro Assistenza Autorizzato.

Per rimontare, eseguire le operazioni effettuate in senso inverso, facendo attenzione a non rovinare la guarnizione OR del tubo gas quando si inserisce il tubo nel diaframma aria/ gas ed eseguire la prova di tenuta gas dopo aver stretto bene il girello del tubo gas.

# 10.8 Verifica della pressurizzazione del vaso d'espansione riscaldamento

Svuotare il circuito riscaldamento come descritto nella sezione "Svuotamento del circuito riscaldamento" e controllare che la pressione del vaso d'espansione non sia inferiore a 1 bar. Se la pressione dovesse risultare inferiore provvedere alla pressurizzazione corretta.

### 10.9 Controllo dell'anodo al magnesio

Per garantire la costante protezione contro la corrosione elettrochimica del bollitore sanitario (se installato), si consiglia di far controllare periodicamente dal Centro Assistenza Autorizzato l'integrità dell'anodo al magnesio.

# 10.10 Controllo del condotto di espulsione fumi

Far controllare periodicamente dal tecnico del Centro Assistenza Autorizzato (almeno una volta all'anno) l'integrità del condotto espulsione fumi, del condotto aria e l'efficienza del circuito di sicurezza fumi.

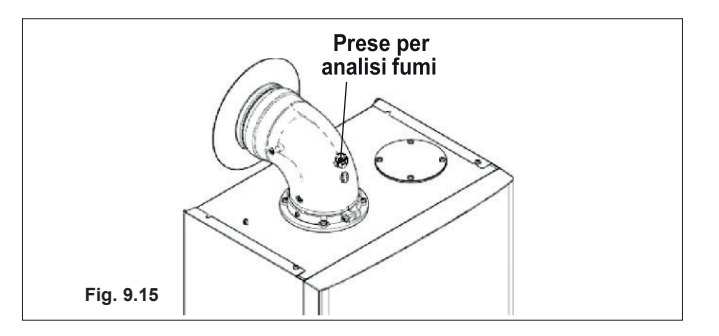

| Modello ModuStar II 25DS       |     |               |
|--------------------------------|-----|---------------|
| Portata termica nominale       | kW  | 21,0          |
| Rendimento nominale            | %   | 98,4          |
| Rendimento di combustione      | %   | 98,7          |
| Indice d'aria                  | n   | 1,3           |
| Composiz. fumi CO <sub>2</sub> | %   | 8,5 - 9,5     |
| Composiz. fumi O <sub>2</sub>  | %   | $4,2 \pm 6,6$ |
| Composiz. fumi CO              | ppm | 220           |
| Temperatura fumi               | °C  | 78            |

Valori riferiti alle prove con scarico sdoppiato 80 mm da 1 + 1 m e gas Metano G20 e con temperatura mandata / ritorno riscaldamento 60°/80°C

| Modello ModuStar II 35DS       |     |           |
|--------------------------------|-----|-----------|
| Portata termica nominale       | kW  | 31,0      |
| Rendimento nominale            | %   | 98,8      |
| Rendimento di combustione      | %   | 99,0      |
| Indice d'aria                  | n   | 1,7       |
| Composiz. fumi CO <sub>2</sub> | %   | 8,5 - 9,5 |
| Composiz. fumi O <sub>2</sub>  | %   | 4,2 ± 6,6 |
| Composiz. fumi CO              | ppm | 200       |
| Temperatura fumi               | °C  | 78        |

Valori riferiti alle prove con scarico sdoppiato 80 mm da 1 + 1 m e gas Metano G20 e con temperatura mandata / ritorno riscaldamento  $60^{\circ}/80^{\circ}C$ 

# 10.11 Verifica del rendimento della caldaia

Effettuate le verifiche di rendimento con la frequenza prevista dalla normativa vigente.

- Collegare un analizzatore fumi alle prese di analisi fumi poste sugli scarichi fumi della caldaia Figura 9.15.
- Assicurarsi che il termostato ambiente sia in posizione di "Richiesta calore".
- Prelevare un'abbondante quantità d'acqua calda sanitaria aprendo i rubinetti.
- Attivare la "Funzione spazzacamino" alla potenza massima in riscaldamento (vedere "Settaggio della Funzione spazzacamino caldaia")
- Verificare la combustione della caldaia utilizzando le prese posizionate sui tubi fumo (Figura 9.15) e confrontare i dati misurati con le tabelle a fianco.

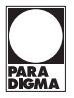

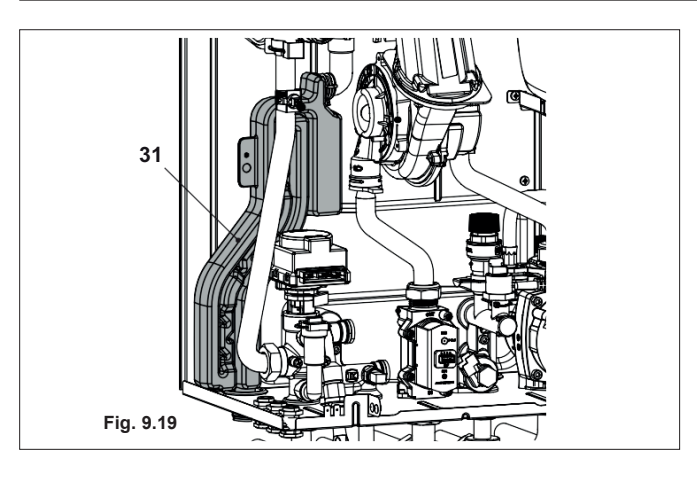

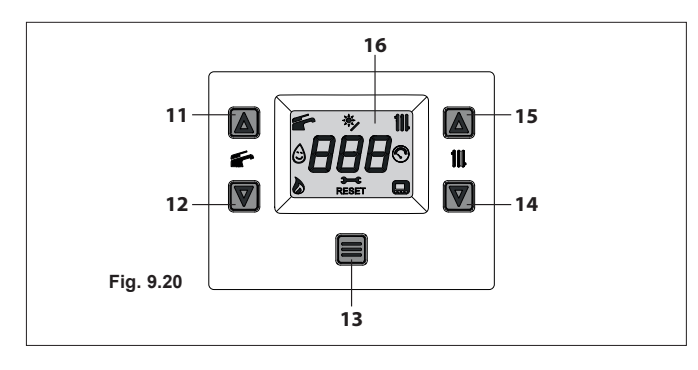

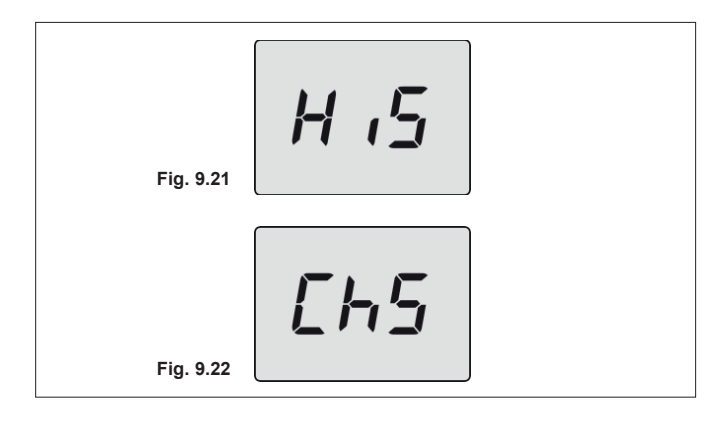

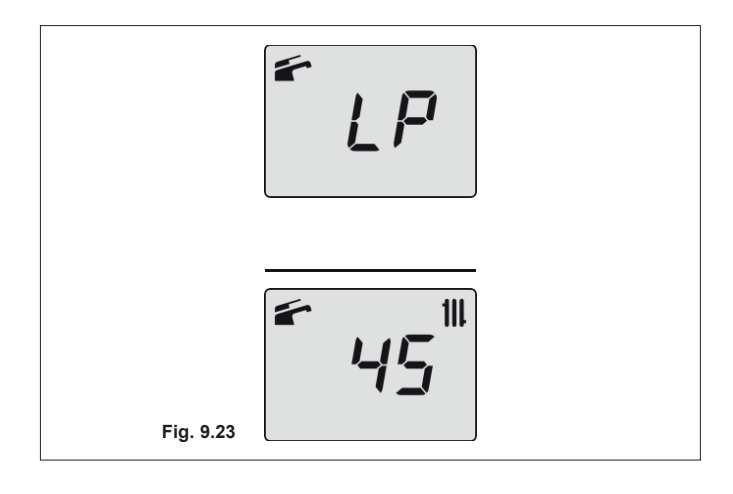

### 10.12 Controllo del sifone scarico condensa

Il sifone scarico condensa 31 (Figura 9.19) non necessita di una manutenzione particolare, ma è sufficiente verificare:

- che non si siano formati depositi solidi, eventualmente eliminarli.
- che le tubazioni di scarico condensa non siano ostruite.

Per pulire l'interno del sifone è sufficiente rimuoverlo e ruotarlo sotto sopra in modo da far uscire le eventuali impurità.

### 10.13 Settaggio della funzione spazzacamino caldaia

Con la caldaia settata in spazzacamino è possibile escludere alcune funzioni automatiche della caldaia agevolando le operazioni di verifica e controllo.

- Entrare in "Modalità programmazione" premendo contemporaneamente per 5 secondi i tasti 12 e 14 (Figura 9.20) fino a far apparire sul display LCD le lettere HiS che indicano il menù "Storico della caldaia" (Figura 9.21).
- Scorrere i vari menù premendo i tasti 12 (indietro) o 14 (avanti) fino a far apparire sul display LCD la scritta ChS (Figura 9.22) che indica il menù "Spazzacamino".
- Premere per 1 sec. il tasto 13 per entrare nel menù selezionato.

### Funzione spazzacamino alla potenza minima in sanitario

 Scorrere i vari parametri utilizzando i tasti 12 (indietro) o 14 (avanti) fino a far apparire sul display LCD le lettere LP che si alternano con il valore di temperatura dell'acqua di riscaldamento (es. 45), indicanti l'entrata nell'attivazione della "Funzione spazzacamino" alla potenza minima in sanitario (Figura 9.23).

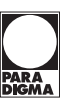

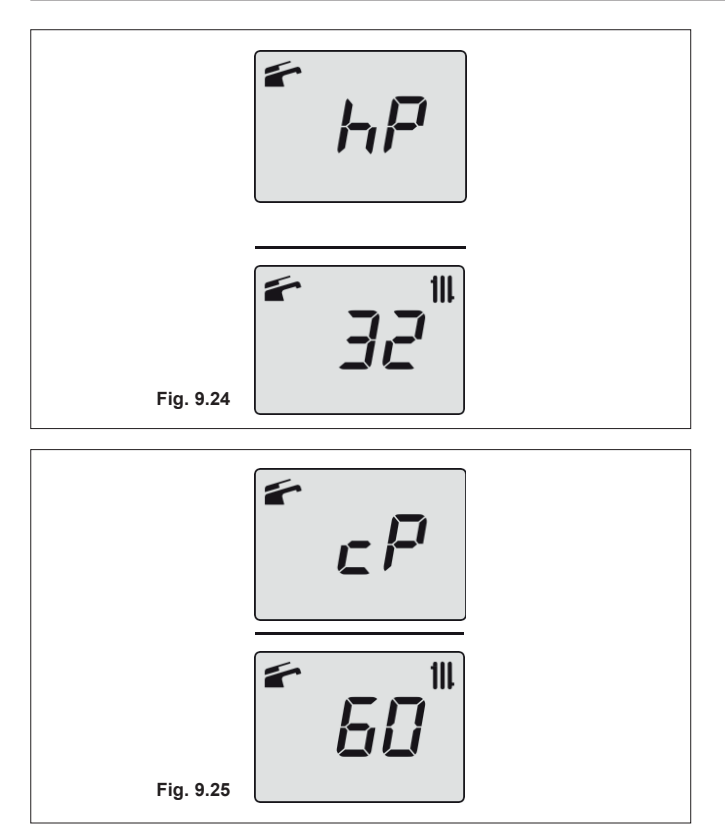

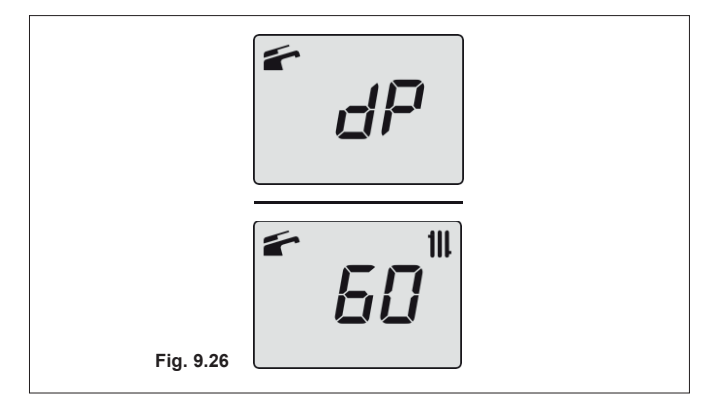

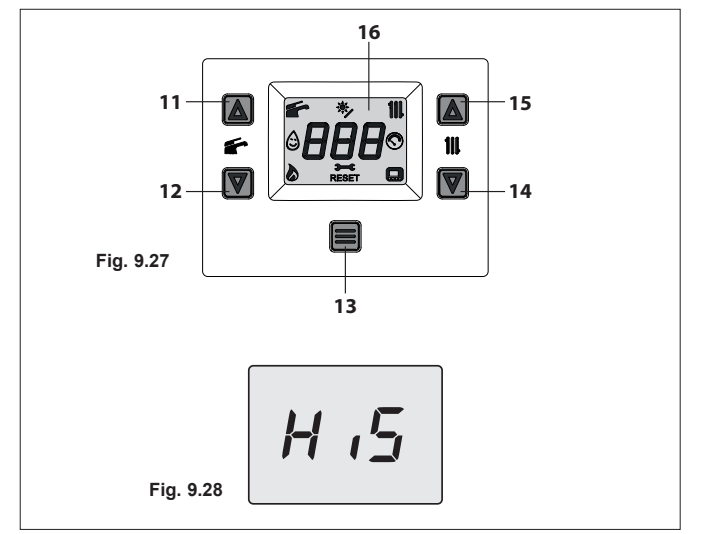

### Funzione spazzacamino alla potenza minima in riscaldamento

 Premendo il tasto 14 (Figura 9.20) è possibile variare la potenza in modalità spazzacamino: con visualizzazione sul display LCD delle lettere hP che si alternano con il valore di temperatura dell'acqua di riscaldamento (es. 32), siamo in "Funzione spazzacamino" alla potenza minima in riscaldamento (Figura 9.24).

## Funzione spazzacamino alla potenza massima in riscaldamento

 Premendo il tasto 14 (Figura 9.20) è possibile variare la potenza in modalità spazzacamino: con visualizzazione sul display LCD delle lettere cP che si alternano con il valore di temperatura dell'acqua di riscaldamento (es. 60), siamo in "Fun- zione spazzacamino" alla potenza massima in riscaldamento (Figura 9.25).

## Funzione spazzacamino alla potenza massima in sanitario

- Premendo ulteriormente il tasto 14 (Figura 9.20) è possibile variare nuovamente la potenza in modalità spazzacamino: con visualizzazione sul display LCD delle lettere dP che si alternano con il valore di temperatura dell'acqua di riscaldamento (es. 60), siamo in "Funzione spazzacamino" alla potenza massima in sanitario (Figura 9.26);
- Premendo contemporaneamente per 1 secondo i tasti 12 e 14 (Figura 9.20) si esce dalla "Modalità spazzacamino" e si ritorna alla lista menù.

Per uscire dal menù dei parametri è possibile:

- attendere 15 minuti senza toccare alcun tasto;
- togliere l'alimentazione elettrica;
- tenere premuti contemporaneamente i tasti 12 e 14 per 5 sec. (Figura 9.20) (ritorno al livello precedente).

# 10.14 Impostazioni per cambio scheda comando

Per la sostituzione e configurazione della scheda comando contattare Centro Assistenza Autorizzato.

• Entrare in "Modalità programmazione" premendo contemporaneamente per 5 secondi i tasti 12 e 14 (Figura 9.27) fino a far apparire sul display LCD le lettere **HiS** che indicano il menù "Storico della caldaia" (Figura 9.28).

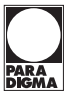

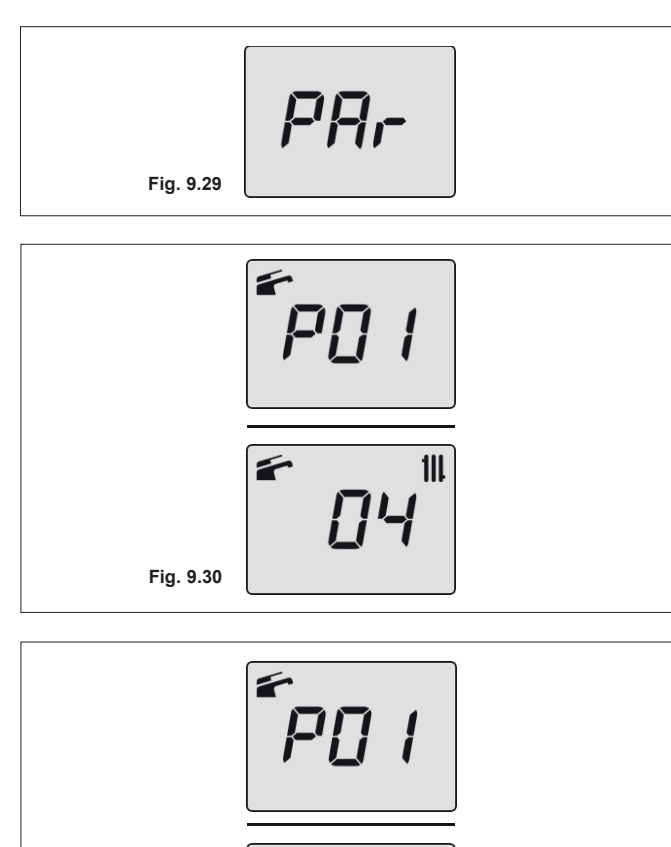

- Scorrere i vari menù premendo i tasti 12 (indietro) o 14 (avanti) fino a far apparire sul display LCD la scritta **PAr** (Figura 9.29) che indica il menù "Parametri".
- Premere per 1 sec. il tasto 13 per entrare nel menù selezionato.
- Premere per 1 sec. il tasto 13 (Figura 9.27) per entrare nel parametro selezionato. Il display visualizzerà quanto segue (13=ModuStar II 25DS o 15=ModuStar II 35DS) (Figura 9.31).
- Premendo contemporaneamente i tasti 12 e 14 (Figura 9.27) si esce senza modificare il valore (ritorno al livello precedente Figura 9.30).
- Scorrere i vari parametri utilizzando i tasti 12 (indietro) o 14 (avanti) fino a far apparire sul display LCD le lettere **P02** che si alternano con il valore del parametro.
- Ripetere i passaggi precedenti per visualizzare il valore e per passare al parametro successivo.
- Settare i seguenti parametri:

| PARAMETRI                                      | LCD | VALORE   |
|------------------------------------------------|-----|----------|
| Tipo di goo                                    | DOO | G20 = 00 |
| hpo di gas                                     | P02 | G31 = 01 |
| Interfaccia utente                             | P03 | 00       |
| Tipo di scambiatore sanitario                  | P04 | 01       |
| Tipo dispositivo controllo circuito primario   | P05 | 03       |
| Tipo dispositivo controllo flusso<br>sanitario | P06 | 04 - 05* |
| Velocità minima pompa (%)                      | P11 | 70       |
| Modalità funzionamento pompa                   | P13 | 02       |
| Velocità massima pompa in riscaldamento (%)    | P48 | 90       |
| Velocità massima pompa in<br>sanitario (%)     | P49 | 90       |

(\*) 04 = Bollitore con sonda NTC

05 = Bollitore con termostato/solo riscaldamento

Per uscire dal menù dei parametri è possibile:

- attendere 15 minuti senza toccare alcun tasto;
- togliere l'alimentazione elettrica;
- tenere premuti contemporaneamente i tasti 12 e 14 per 5 sec. (Figura 9.27) (ritorno al livello precedente).

Entrare nel menù **CAF** "Calibrazione automatica" e fare partire la calibrazione. Vedi paragrafo "Calibrazione automatica della valvola gas".

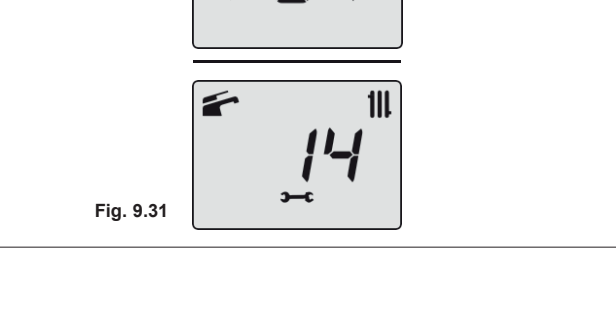

# 11. Smaltimento e riciclaggio caldaia

La caldaia e i suoi eventuali accessori devono essere smaltiti adeguatamente differenziando, ove possibile i vari materiali. Lo smaltimento dell'imballo utilizzato per il trasporto della caldaia deve essere effettuato dall'installatore.

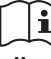

Per il riciclaggio e lo smaltimento della caldaia e degli eventuali accessori rispettare quanto stabilito dalla normativa vigente.

In particolare per le apparecchiature elettroniche fare riferimento alla Direttiva 2012/19/UE e ALLEGATO IX del Decreto italiano di recepimento del DL49/14.

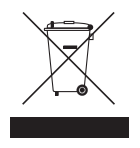

### Paradigma Italia S.p.A.

Via Campagnola, 19/21 25011 Calcinato (BS) Tel. +39-030-9980951 Fax +39-030-9985241 info@paradigmaitalia.it www.paradigmaitalia.it

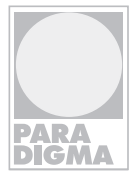

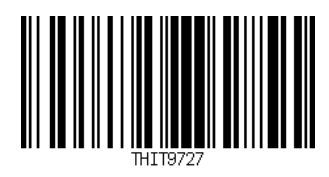